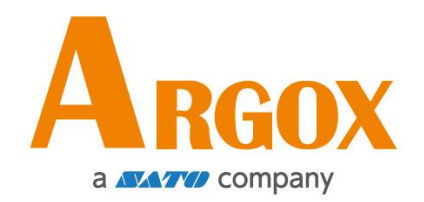

# iX4-280/380 Series Printer

## **User Manual**

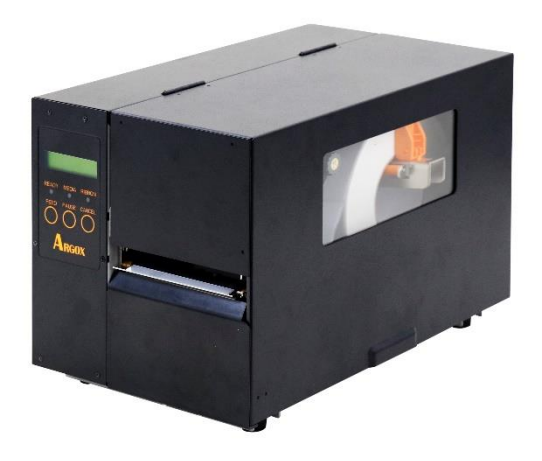

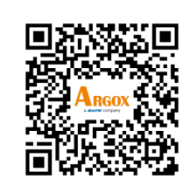

https://www.argox.com

Version: 1.2

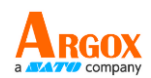

### **Liability Disclaimer**

Argox Corporation takes steps to assure that the company's published engineering specifications and manuals are correct; however, errors do occur. Argox reserves the right to correct any such errors and disclaims any resulting liability. In no event shall Argox or anyone else involved in the creation, production, or delivery of the accompanying product (including hardware and software) be liable for any damages whatsoever (including, without limitation, damages for loss of business profits, business interruption, loss of business information, or other pecuniary loss) arising out of the use of or the results of use of or inability to use such product, even if Argox has been advised of the possibility of such damages.

### **FCC Compliance Statement**

This equipment has been tested and found to comply with the limits for a Class A digital device, pursuant to Part 15 of the FCC Rules. These limits are designed to provide reasonable protection against harmful interference in a residential installation. This equipment generates, uses, and can radiate radio frequency energy and, if not installed and used in accordance with the instructions, may cause harmful interference to radio communications. However, there is no guarantee that the interference will not occur in a particular installation. If this equipment does cause harmful interference to radio or television reception, which can be determined by turning the equipment off and on, the user is encouraged to try to correct the interference by the following measures:

Reorient or relocate the receiving antenna.

Increase the separation between the equipment and the receiver. Connect the equipment into a different outlet on a different circuit. Consult the dealer or an experience Radio/TV technician for help. This unit was tested with shielded cables on the peripheral devices. Shielded cables must be used with the unit to ensure compliance. The user is cautioned that any changes or modifications not expressly approved by Argox Information Co., Ltd. could void the user's authority to operate the equipment.

i

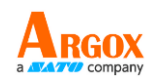

This is a Grade A product. In living environment, the product may cause interference to radio communications. In this case, the user is encouraged to try to correct the interference by effective measures.

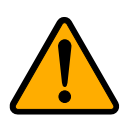

### Caution

Ensure to connect the power cord of power adapter to a socket-outlet with earth connection.

**CAUTION:** Risk of Explosion if Battery is replaced by an Incorrect Type. Dispose of Used Batteries According to the Instructions.

**ATTENTION:** Risque d'explosion si la batterie est remplacée par un type incorrect. Mettre au rebus les batteries usagées selon les instructions.

### Caution

Any changes or modifications not expressly approved by the party responsible for compliance could void the user's authority to operate the equipment.

All rights reserved. Copyright © 2024 Argox Information Co., Ltd

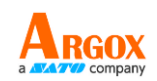

# Contents

| 1 | Introduction1   |                                   |                                                             |     |  |  |  |
|---|-----------------|-----------------------------------|-------------------------------------------------------------|-----|--|--|--|
|   | 1.1             | Feature                           | 25                                                          | 1   |  |  |  |
|   | 1.2             | Unpack                            |                                                             | 2   |  |  |  |
|   | 1.3             | Understand your printer           |                                                             |     |  |  |  |
|   |                 | 1.3.1                             | Perspective view                                            | 3   |  |  |  |
|   |                 | 1.3.2                             | Back view                                                   | 3   |  |  |  |
|   |                 | 1.3.3                             | Interior view                                               | 4   |  |  |  |
|   | 1.4             | Printer                           | control panel                                               | 5   |  |  |  |
|   |                 | 1.4.1                             | Status lights                                               | 5   |  |  |  |
|   |                 | 1.4.2                             | Buttons                                                     | 8   |  |  |  |
| 2 | Get             | started                           |                                                             | 9   |  |  |  |
|   | 2.1             | Attach                            | the power cord                                              | 9   |  |  |  |
|   | 2.2             | Turn or                           | n/off your printer                                          | 10  |  |  |  |
|   |                 | 2.2.1                             | Turn on your printer                                        | 10  |  |  |  |
|   |                 | 2.2.2                             | Turn off your printer                                       | 11  |  |  |  |
|   | 2.3             | Load m                            | edia                                                        | .12 |  |  |  |
|   |                 | 2.3.1                             | Prepare media                                               | 13  |  |  |  |
|   |                 | 2.3.2                             | Placing media roll                                          | 13  |  |  |  |
|   |                 | 2.3.3                             | Media types                                                 | 24  |  |  |  |
|   | 2.4             | Load Ri                           | bbon                                                        | 26  |  |  |  |
|   |                 | 2.4.1                             | Placing Ribbon Roll                                         | 27  |  |  |  |
| 3 | Prin            | ter operat                        | ion                                                         | 30  |  |  |  |
|   | 3.1 Front Panel |                                   |                                                             |     |  |  |  |
|   |                 | 3.1.1                             | LCD Function Setting Procedure                              | 31  |  |  |  |
|   | 3.2             | Printin                           | g Media Calibration & Configuration                         | 37  |  |  |  |
|   | 3.3             | Printing a Configuration Report37 |                                                             |     |  |  |  |
|   | 3.4             | 8.4 Restore to Factory Default    |                                                             |     |  |  |  |
|   | 3.5             | Media                             | sensing                                                     | 45  |  |  |  |
|   |                 | 3.5.1                             | Transmissive sensor                                         | 45  |  |  |  |
|   |                 | 3.5.2                             | Reflective sensor                                           | 46  |  |  |  |
|   |                 | 3.5.3                             | Adjust Position of Label Sensor                             | 47  |  |  |  |
|   | 3.6             | Commu                             | unications                                                  | 48  |  |  |  |
|   |                 | 3.6.1                             | Interfaces and Requirements                                 | 48  |  |  |  |
|   | 3.7             | Driver i                          | nstallation                                                 | 50  |  |  |  |
|   |                 | 3.7.1                             | Installing a Plug and Play printer driver (for USB only)    | 50  |  |  |  |
|   |                 | 3.7.2                             | Installing a Printer Driver (for interfaces Other than USB) | 56  |  |  |  |

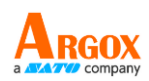

| 4 | Configuration on Web Setting Tool62       |             |                                        |  |  |
|---|-------------------------------------------|-------------|----------------------------------------|--|--|
|   | 4.1 Attaching the power cord62            |             |                                        |  |  |
|   | 4.2 Connecting the printer to a LAN hub62 |             |                                        |  |  |
|   | 4.3 (                                     | Setting the | IP address of the printer63            |  |  |
|   | 4.4                                       | Logging ir  | to the web setting tool63              |  |  |
| 5 | Mai                                       | ntenance    | 65                                     |  |  |
|   | 5.1                                       | Cleanir     | ng66                                   |  |  |
|   |                                           | 5.1.1       | Printhead66                            |  |  |
|   |                                           | 5.1.2       | Platen Roller67                        |  |  |
|   | 5.2                                       | Printer     | Adjustments68                          |  |  |
|   |                                           | 5.2.1 Pri   | nter Head Pressure Adjustment68        |  |  |
|   |                                           | 5.2.2 Rib   | bon Tension Adjustment70               |  |  |
|   |                                           | 5.2.3 Pri   | nting Wrinkle Adjustment71             |  |  |
|   |                                           | 5.2.4 Sm    | all-size Media Offset Adjustment74     |  |  |
|   | 5.3                                       | RTC Ba      | ttery Replacement75                    |  |  |
| 6 | Trou                                      | ıbleshoot   | ing76                                  |  |  |
|   | 6.1                                       | Printer     | issues76                               |  |  |
|   | 6.2                                       | Media       | issues77                               |  |  |
|   | 6.3                                       | Ribbor      | issues                                 |  |  |
|   | 6.4                                       | Other i     | ssues79                                |  |  |
| 7 | Spe                                       | cifications |                                        |  |  |
|   | 7.1                                       | Printer     |                                        |  |  |
|   | 7.2                                       | Media       | & Ribbon82                             |  |  |
|   | 7.3                                       | Electric    | cal and operating environment82        |  |  |
|   | 7.4                                       | Physica     | al dimension83                         |  |  |
|   | 7.5                                       | Fonts,      | Barcodes, and Graphics Specification83 |  |  |
|   | 7.6                                       | Wirele      | ss LAN (Optional)86                    |  |  |
|   | 7.7                                       | Interfa     | ces                                    |  |  |
|   |                                           | 7.7.1       | USB                                    |  |  |
|   |                                           | 7.7.2       | RS-232C                                |  |  |
|   |                                           | 7.7.3       | GPIO90                                 |  |  |
|   |                                           | 7.7.4       | Ethernet91                             |  |  |

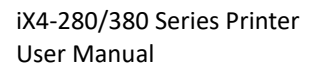

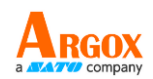

# **1** Introduction

Thank you for purchasing an Argox iX4-280/380 Series industrial barcode printer. This manual provides information about how to set up and operate your printer, load media, ribbon and solve common problems. Illustrations are provided to help you quickly become familiar with the printer.

## **1.1 Features**

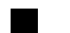

#### Fast Print Speed

iX4-280: 10 IPS (Max.) iX4-380: 8 IPS (Max.)

#### Communicatio

Standard: Ethernet, dual USB hosts, USB device, and RS-232 Option: Wi-Fi module and GPIO

### Online management

Web management and SNMP support

#### Dual USB host function

Stand-alone mode of scanner/ keyboard multiple data entry devices

#### New media calibration

Intelli mode & Smart mode

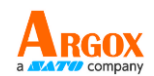

# **1.2 Unpacking**

Make sure all of the following items are included in your package.

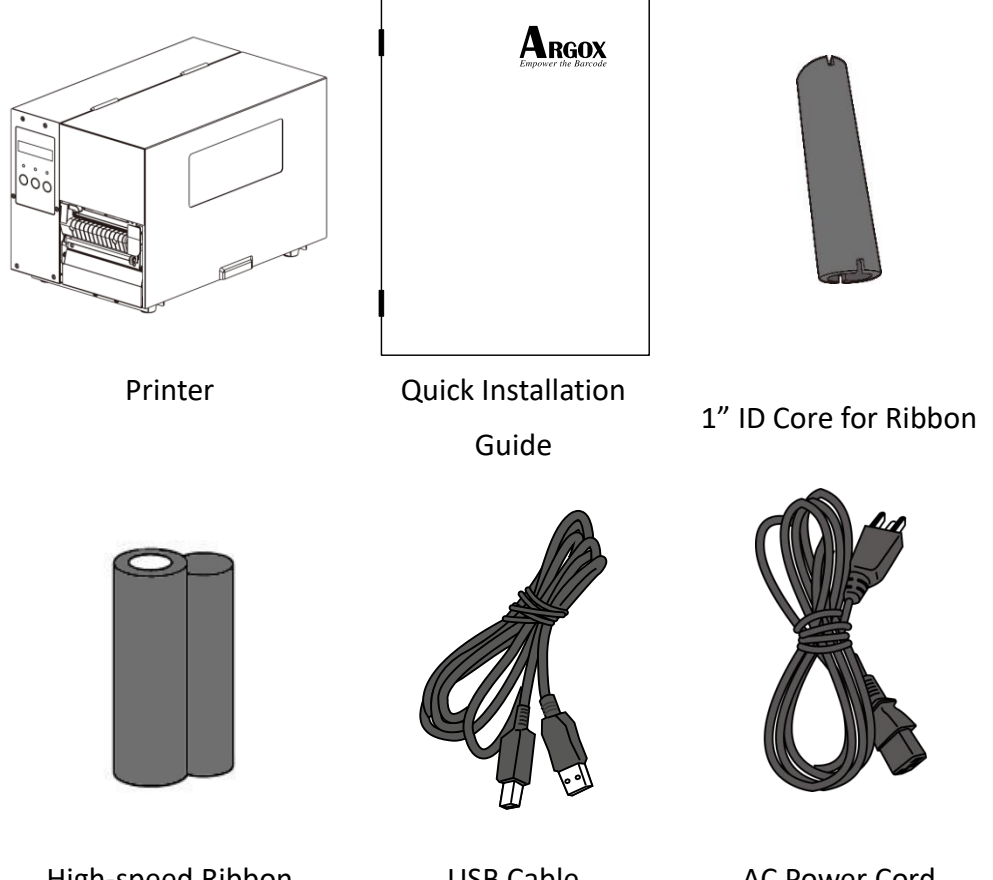

**High-speed Ribbon** 

**USB** Cable

AC Power Cord

When you receive the printer, open the package immediately and inspect for shipping damage. If you discover any damage, contact the shipping company and file a claim. Argox is not responsible for any damage incurred during shipping. Save all package materials for the shipping company to inspect.

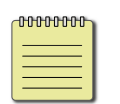

#### Note 1:

If any item is missing, please contact your local dealer.

### Note 2:

Argox provides a sample roll of high-speed ribbon in the package of iX4-280/iX4-380. This explains that users must use the appropriate ribbon to achieve the best results when printing with Argox high-speed printers. It also allows users to get a more realistic experience of high-speed printing. Users should note that this high-speed printing experience is only suitable for room-temperature environments.

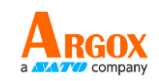

# **1.3 Understand your printer**

## 1.3.1 Perspective view

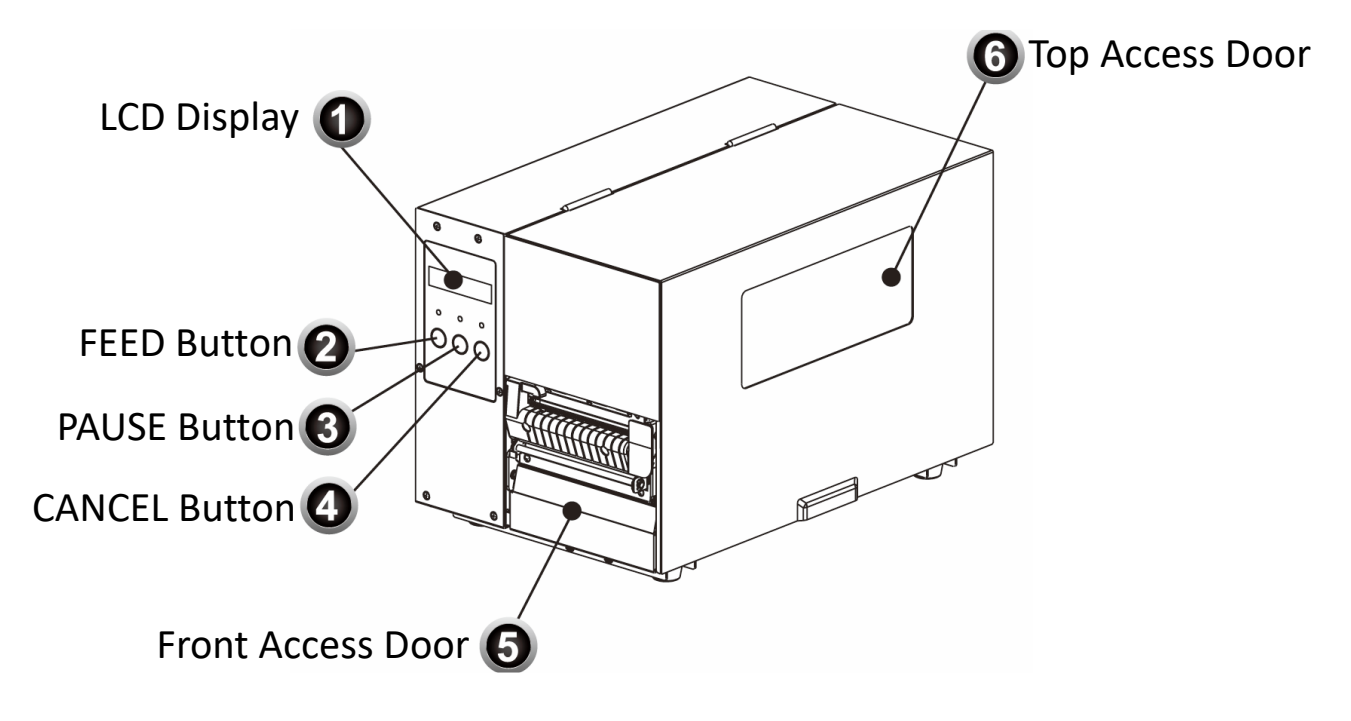

## 1.3.2 Back view

### iX4-280/380 Standard

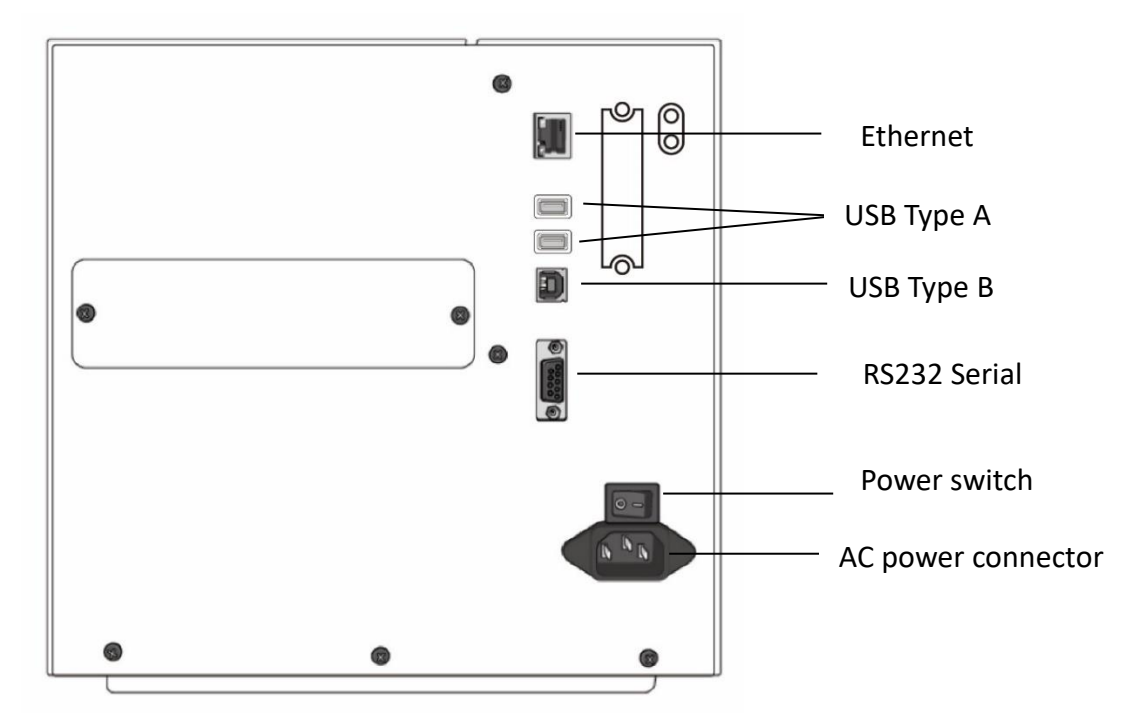

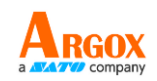

### iX4-280/380 Optional

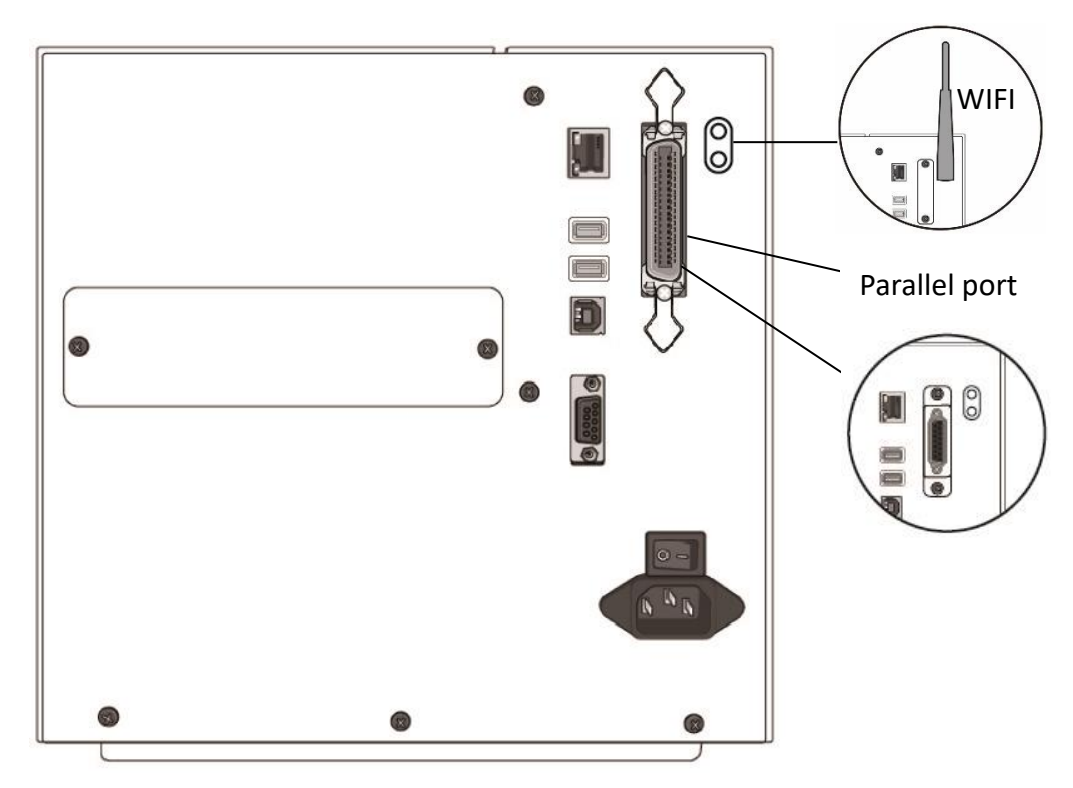

# **1.3.3** Interior view

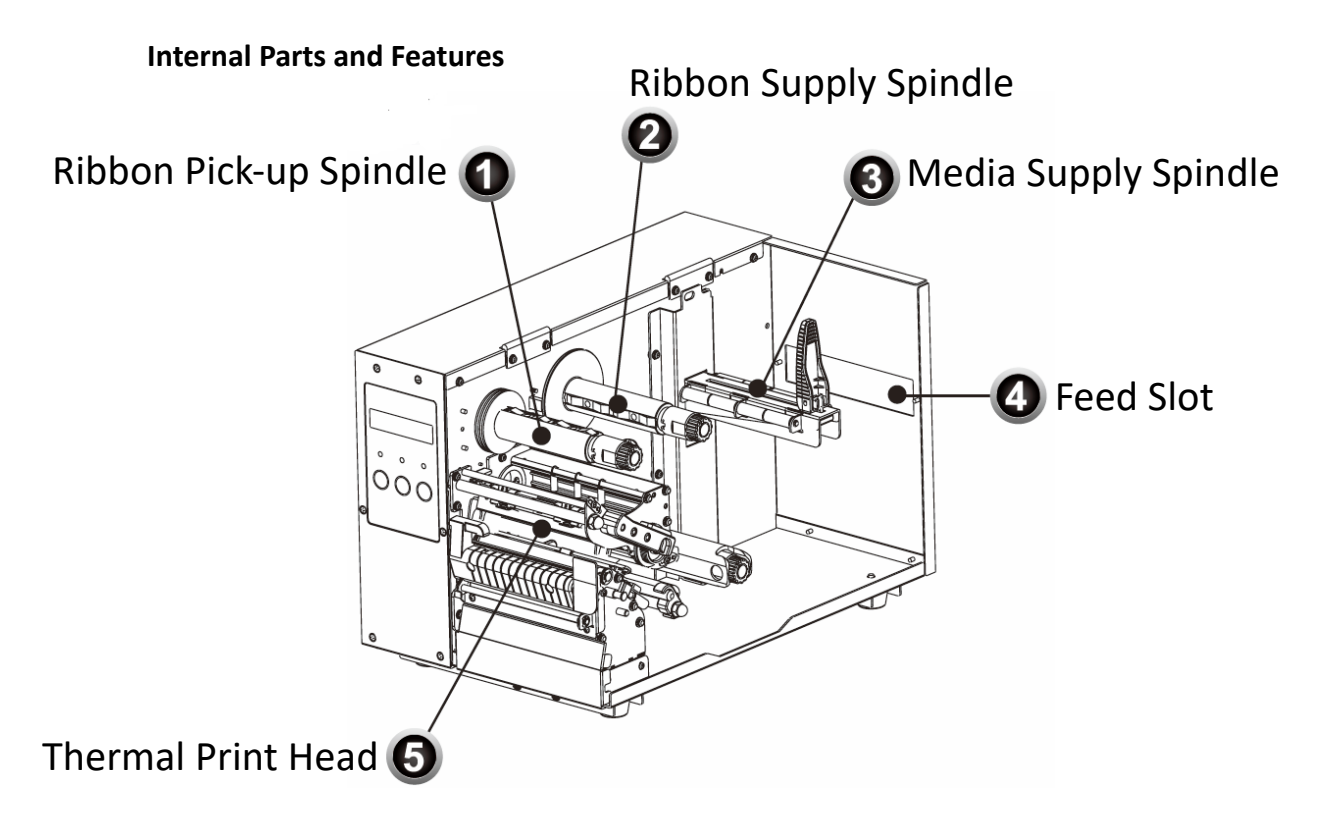

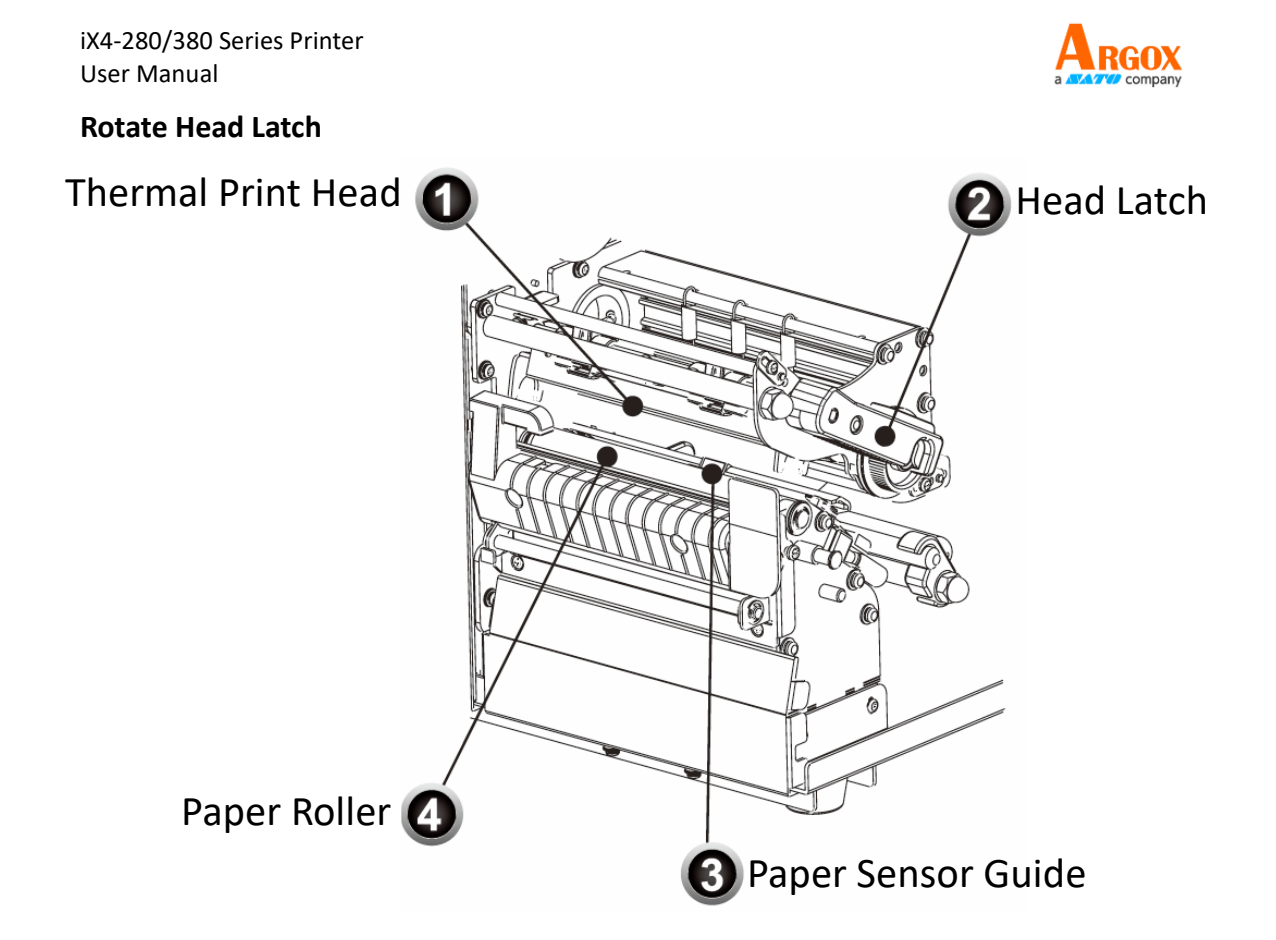

# **1.4 Printer control panel**

There are three lights on the front panel - READY, MEDIA and RIBBON. These indicators display operation status of the printer. Three buttons - FEED, PAUSE, and CANCEL can control printer simple function.

### 1.4.1 Status lights

Status lights help you check printer's condition. The following tables show the status lights and the conditions they indicate.

| LCD Display        | READY | MEDIA    | RIBBON   | Description                                                    |
|--------------------|-------|----------|----------|----------------------------------------------------------------|
| READY              | ON    | ON       | ON       | In the ready mode                                              |
| PRINT HEAD<br>HEAT | ON    | Blinking | ON       | Print head needs to cool down.                                 |
| COMMAND<br>ERROR   | ON    | Blinking | Blinking | A command error was found while checking the command sequence. |

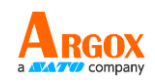

| LCD Display          | READY    | MEDIA    | RIBBON   | Description                                        |
|----------------------|----------|----------|----------|----------------------------------------------------|
| EEPROM               | ON       | Blinking | Blinking | An EEPROM for back-up cannot be                    |
| ERROR                |          |          |          | read/written properly.                             |
| MEMORY               | ON       | Blinking | Blinking | $\cdot$ An error has occurred in writing           |
| ERROR                |          |          |          | data into USB memory or flash                      |
|                      |          |          |          | memory.                                            |
|                      |          |          |          | <ul> <li>An erase error has occurred in</li> </ul> |
|                      |          |          |          | formatting USB memory or flash                     |
|                      |          |          |          | memory.                                            |
|                      |          |          |          | <ul> <li>Saving failed because of the</li> </ul>   |
|                      |          |          |          | insufficient capacity of USB                       |
|                      |          |          |          | memory or flash memory.                            |
|                      |          |          |          | Firmware update has error.                         |
| CANCEL               | Blinking | ON       | ON       | Press CANCEL KEY to interrupt and                  |
|                      |          |          |          | delete a print task                                |
| CLEAR FLASH          | Blinking | ON       | ON       |                                                    |
|                      |          |          |          | Clear flash memory.                                |
|                      |          |          |          |                                                    |
| CUTTER               | Blinking | ON       | ON       | Cutter has failed, or there is paper               |
| FAILED               |          |          |          | iam inside the cutter.                             |
|                      |          |          |          |                                                    |
| MEMORY               | Blinking | ON       | ON       | Printer buffer is full caused by the               |
| FULL                 |          |          |          | loaded soft fonts, graphics or                     |
|                      |          |          |          | forms.                                             |
|                      |          |          |          |                                                    |
| MEMORY               | Blinking | ON       | ON       |                                                    |
| INITIALIZED          |          |          |          | USB Memory is being initialized.                   |
|                      |          |          |          |                                                    |
| PAUSE                | Blinking | ON       | ON       | Printer is in PAUSE status, Media                  |
|                      |          |          |          | sensor cannot index label gaps                     |
|                      |          |          |          | Baba                                               |
| PRINTHEAD            | Blinking | ON       | ON       |                                                    |
|                      | 0        |          |          |                                                    |
| BROKEN               | U        |          |          | Head broken error                                  |
| BROKEN               |          |          |          | Head broken error                                  |
| BROKEN<br>PRINT HEAD | Blinking | ON       | ON       | Head broken error                                  |

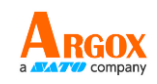

| LCD Display       | READY    | MEDIA    | RIBBON   | Description                         |
|-------------------|----------|----------|----------|-------------------------------------|
| RESET             | Blinking | ON       | ON       | Press CANCEL KEY + POWER ON to      |
|                   |          |          |          | reset NVR table.                    |
| SERIAL IO         | Blinking | ON       | ON       | The format or baud rate of the      |
| ERROR             |          |          |          | RS232 communication is              |
|                   |          |          |          | inconsistent between the printer    |
|                   |          |          |          | and host.                           |
| SELF TEST         | Blinking | ON       | ON       | Press FEED KEY + POWER ON to        |
|                   |          |          |          | print the self-test label.          |
| UPGRADING         | Blinking | ON       | ON       | Printer is receiving data           |
| FW.               |          |          |          |                                     |
| <b>RIBBON OUT</b> | Blinking | ON       | Blinking | Ribbon is not installed or          |
|                   |          |          |          | end-of-ribbon occurred.             |
| CALIBRATION .     | Blinking | Blinking | ON       | Press PAUSE KEY + POWER ON to       |
|                   |          |          |          | calibrate media.                    |
| MEDIA OUT         | Blinking | Blinking | ON       | Media is not installed or used up.  |
|                   |          |          |          | Printer fails to detect the media   |
|                   |          |          |          | gap. The media sensor is out of     |
|                   |          |          |          | range during calibration. The label |
|                   |          |          |          | has run out. The last label has     |
|                   |          |          |          | been issued normally and the label  |
|                   |          |          |          | has run out.                        |
| PAPER JAM         | Blinking | Blinking | ON       | A paper jam occurred during paper   |
|                   |          |          |          | feed.                               |

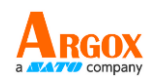

## 1.4.2 Buttons

There are three buttons, each with two basic functions.

| Button | Function 1                                            | Function 2                                                                  |
|--------|-------------------------------------------------------|-----------------------------------------------------------------------------|
| FEED   | • Feed a label                                        |                                                                             |
| PAUSE  | Pause printing                                        | • Press again to resume printing                                            |
| CANCEL | <ul> <li>Interrupt and delete a print task</li> </ul> | <ul> <li>Force printer to continue after<br/>an error is solved.</li> </ul> |
|        |                                                       |                                                                             |

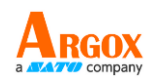

# 2 Get started

This chapter describes how to set up your printer.

# 2.1 Attach the power cord

- 1 Ensure the power switch is set to the OFF position.
- 2 Place the printer within cable distance of the host and printer (using a USB or serial cable).
- 3 Keep the power cord isolated from other electrical cables.
- 4 Plug one end of the AC power cord into the power socket on the printer. The power socket is located on the back of the printer.
- 5 Plug the other end of the AC power cord into a wall outlet. Make sure the wall outlet and the printer have the same voltage and frequency, otherwise you may damage or explode the printer.

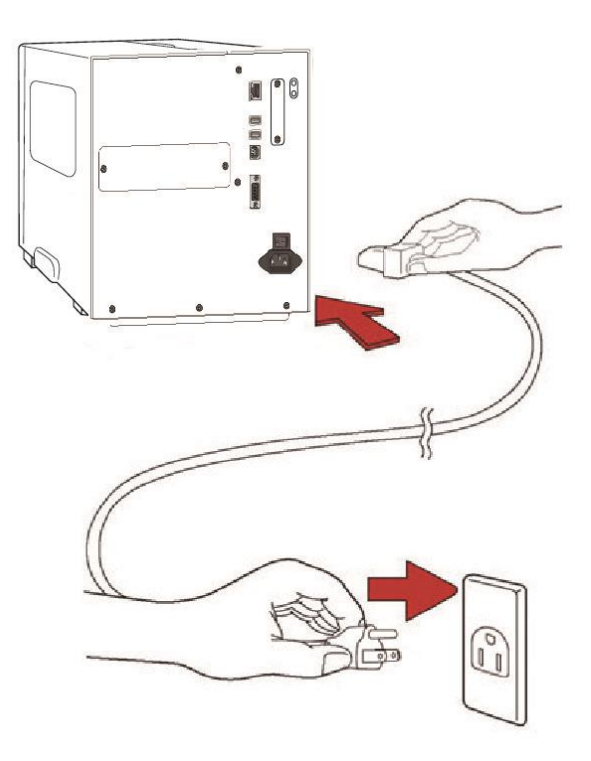

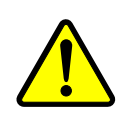

**Warning** Do not plug the AC power cord with wet hands, or operate the printer and the power supply in an area where they may get wet. Serious injury may result from these actions!

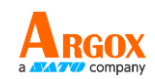

# 2.2 Turn on/off your printer

When your printer is connected to a host (a computer), it is good to turn on the printer before turning on the host and turn off the host before turning off the printer.

## 2.2.1 Turn on your printer

3 To turn on your printer, turn on the **Power Switch** as below. The "I" is the **ON** position.

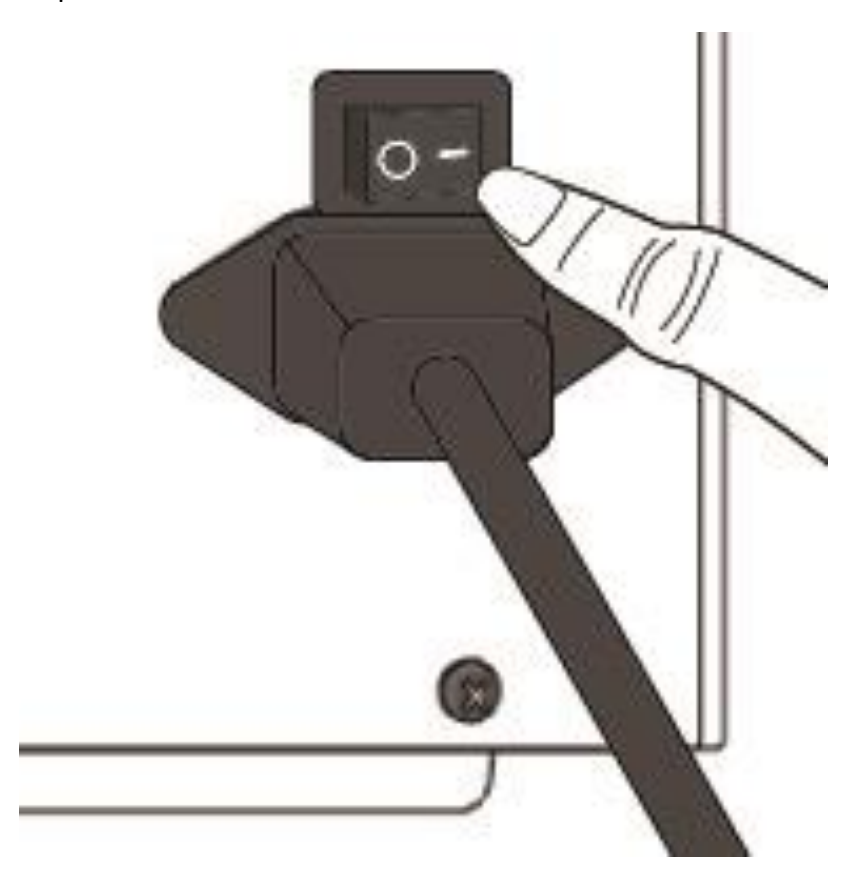

4 READY, MEDIA, and RIBBON LED stay solid blue. Then the READY LED will turn off for a few seconds while the LCD screen displays the firmware version. The LCD will display Ready to Print and the READY LED will return to solid blue.

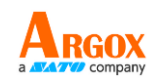

## 2.2.2 Turn off your printer

- 1. Make sure that READY, MEDIA, and RIBBON are solid blue before turning off the printer.
- To turn off your printer, turn off the Power Switch as below. The "O" is the OFF position.

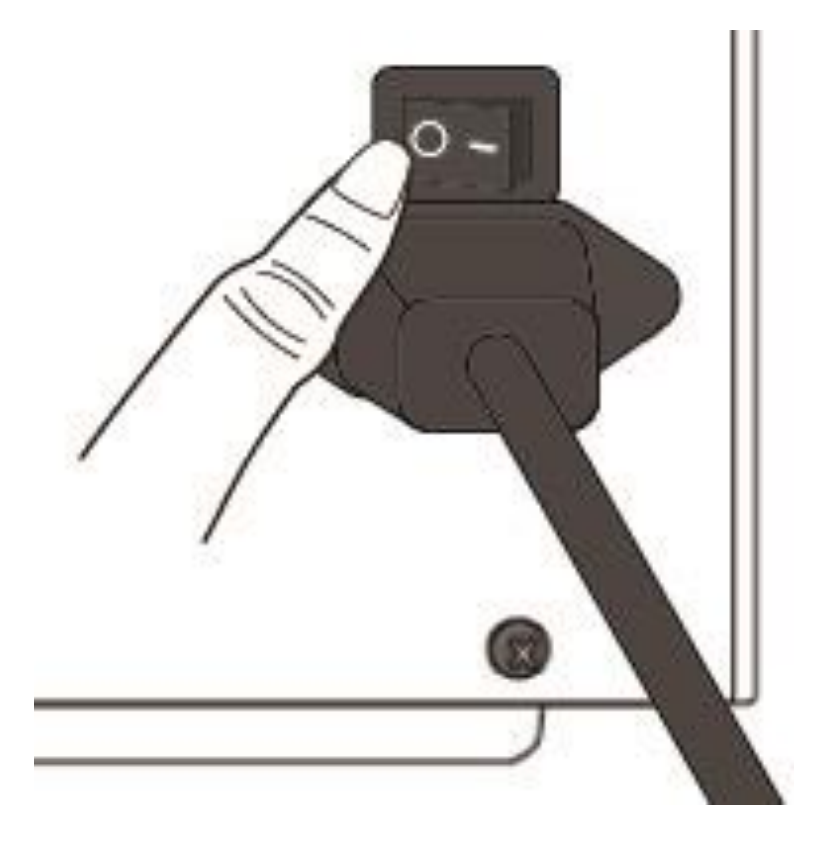

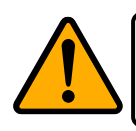

**Caution** Do not turn off your printer during data transfer.

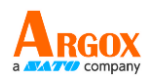

# 2.3 Load media

The iX4-280/380 printer offers three different loading modes: standard, peel-off, and cutter.

- Standard mode allows you to collect each label freely.
- **Peel-off mode** peels backing material away from the label as it prints. After the label is removed, the next label prints.
- **Cutter mode** automatically cuts the label after it prints. There are rotate cutter and guillotine cutter types to cut media.

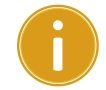

**IMPORTANT** When using the Peeler Mode and Cutter Mode for the first time, be sure to enable the PEELER INSTALLED or CUTTER INSTALLED setting on the front panel. For more information about the panel setting, see CH 3.1.1 LCD Function Setting Procedure.

## **Thermal Transfer Media Loading Instructions**

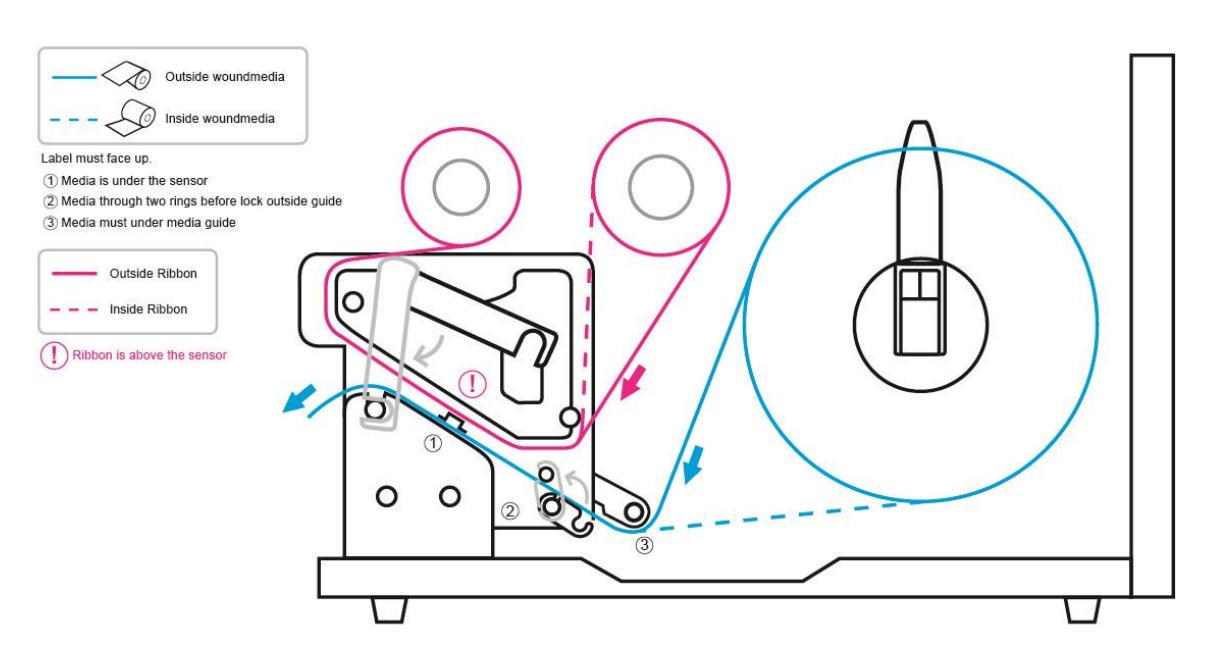

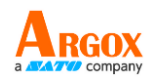

## 2.3.1 Prepare media

The media roll can be loaded into the printer in the same manner for both inside and outside wound media. In case the media roll is dirty during shipping, handling, or storage, remove the outer length of the media. It helps avoid dragging adhesive and dirty media between the printhead and platen roller.

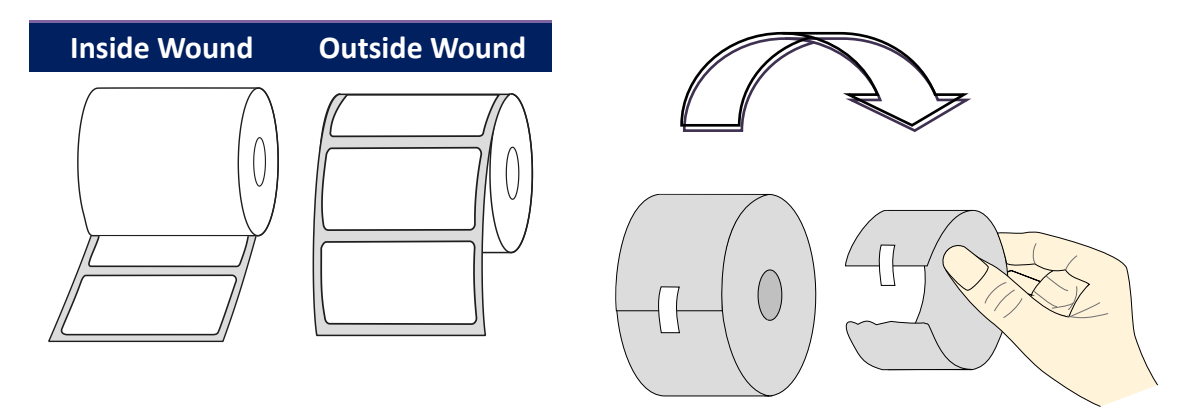

## 2.3.2 Placing media roll

### Load Media In Standard Mode

1 Lift the top cover to expose the media compartment.

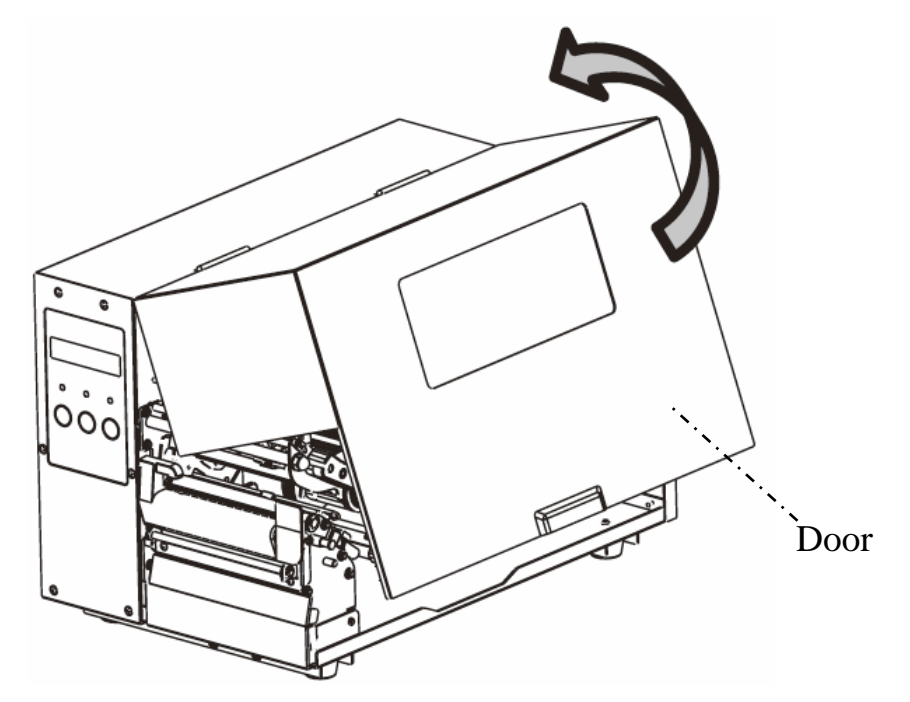

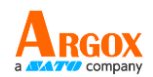

2 Insert the media roll into the media supply spindle and slide the media guide

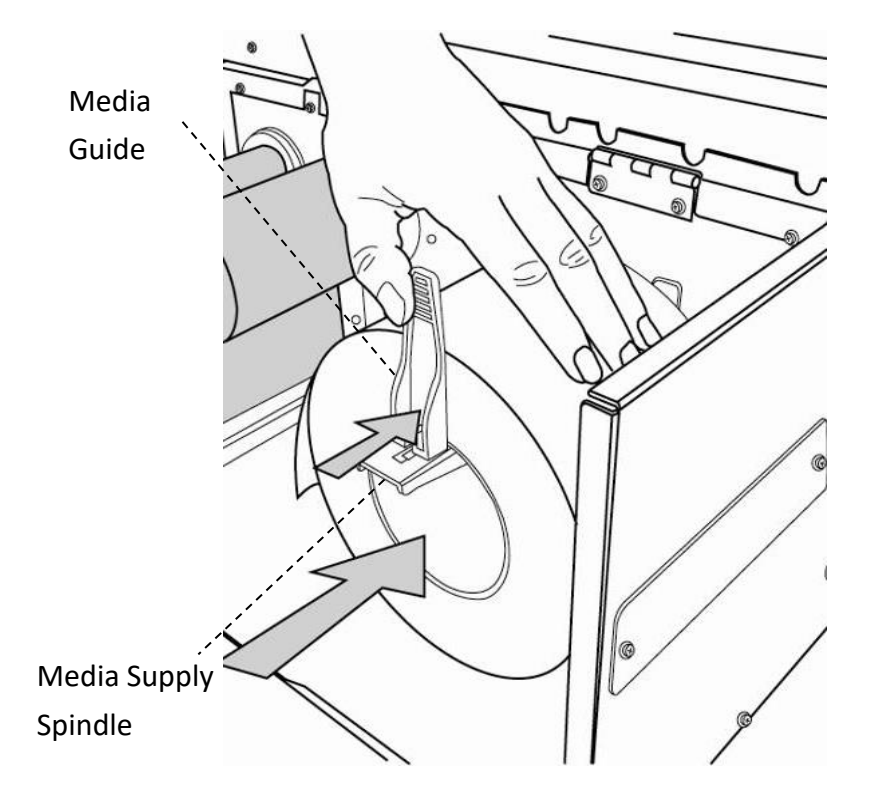

3. Rotate the head latch counterclockwise and open the outside media guide counterclockwise for media loading.

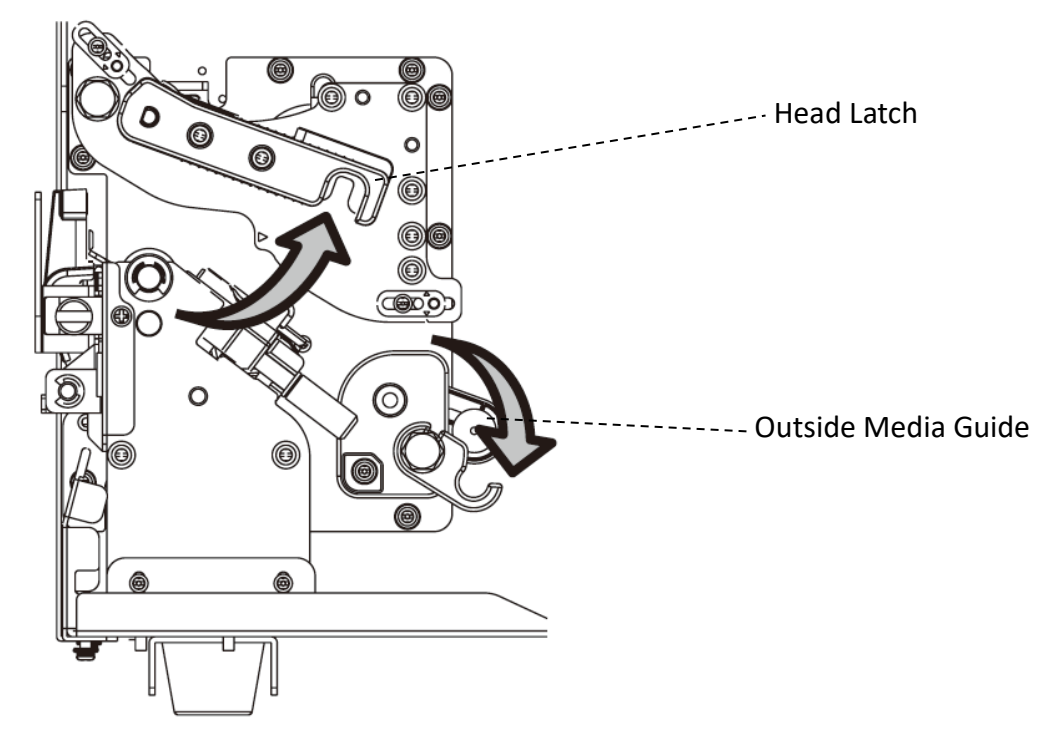

inward.

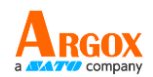

4. The label must face up as the media passes through the printhead module. Thread the media under the 'media guide' and through two rings until it locks in place at the 'Outside Media Guide'. Then, pass it under the paper sensor guide module and over the roller.

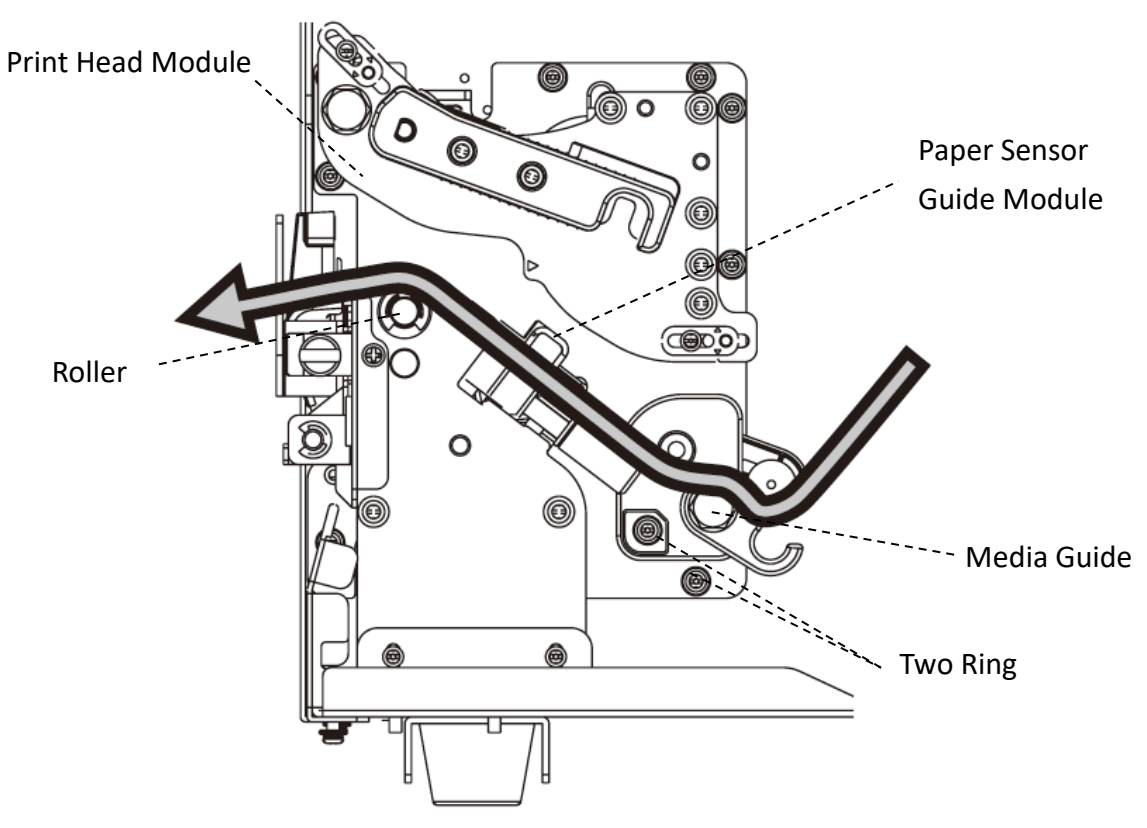

5. Return the outside media guide and hook the head latch.

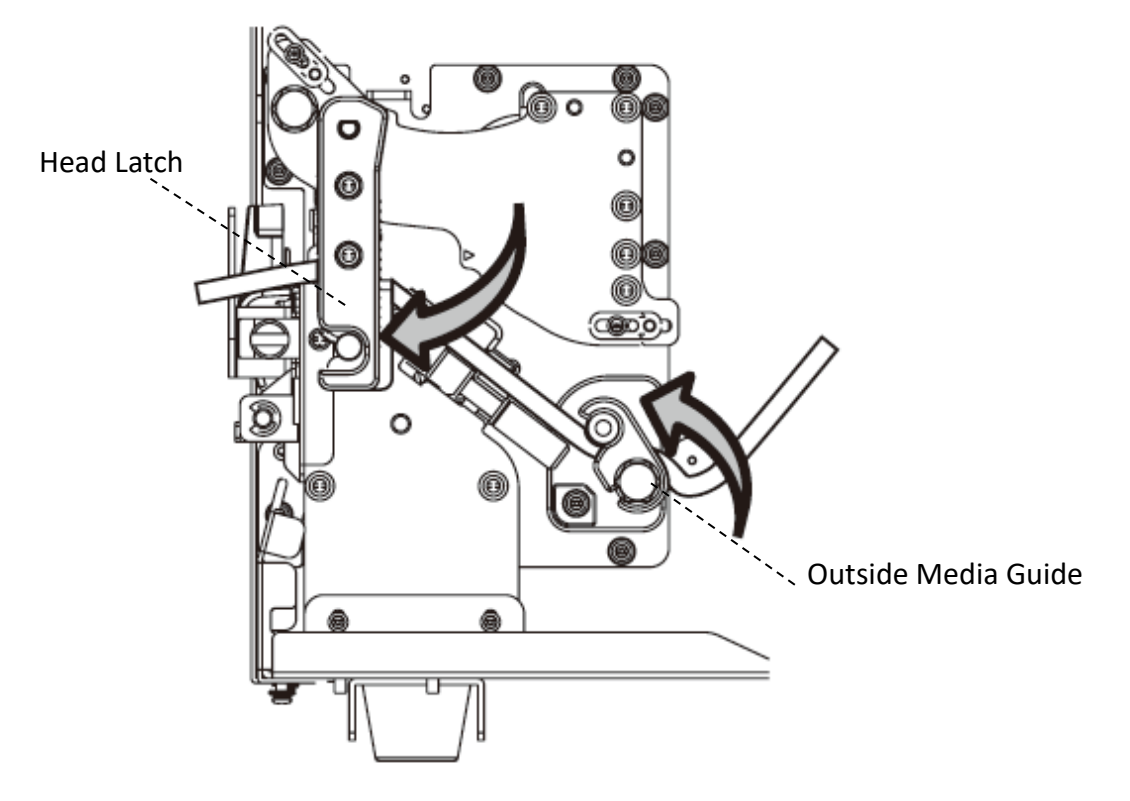

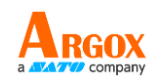

6. Close the top cover.

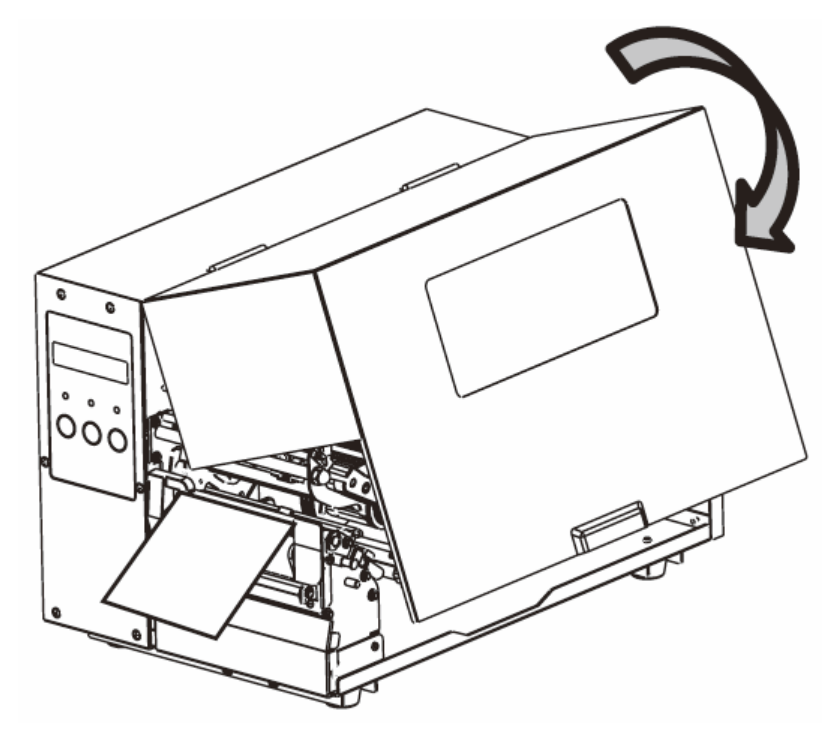

7. Press the FEED button if the printer is already on.

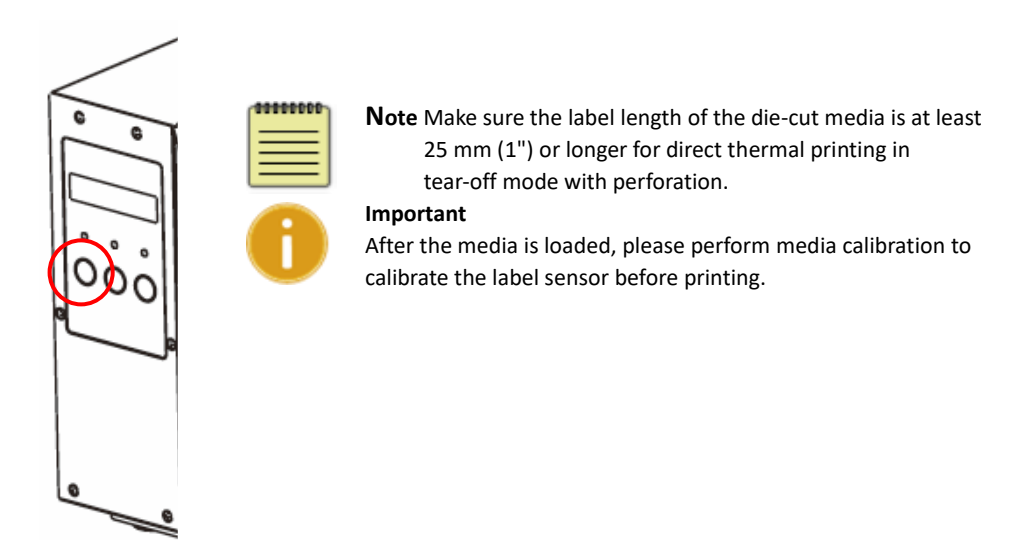

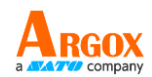

### Load Media in Peel-Off Mode

Steps 1 to 3 are the similar to "Standard Mode".

- 1. Lift the top cover to expose the media compartment.
- 2. Load a roll of media into the media supply spindle and slide the media guide inward.
- 3. Rotate the head latch counterclockwise and open the outside media guide for media loading.
- 4. Remove enough labels from the leading end of the media roll to expose 6 inches of liner.

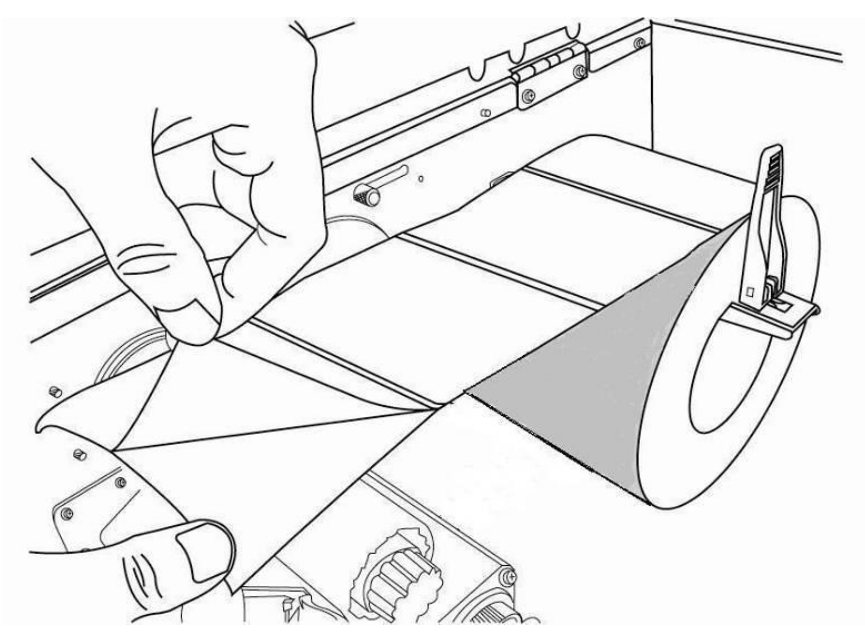

5. Guide the media liner under the printhead module. For more specific media guidance, refer to Step 4 in Standard Mode.

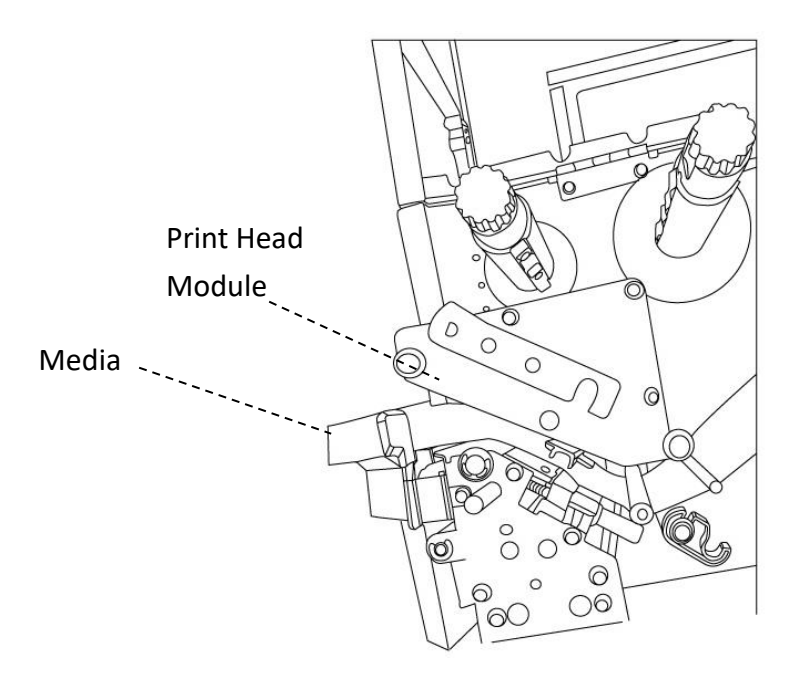

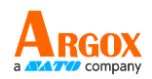

6. Push down the peel-off mechanism release lever and guide the media liner behind the dispenser (peeler) module.

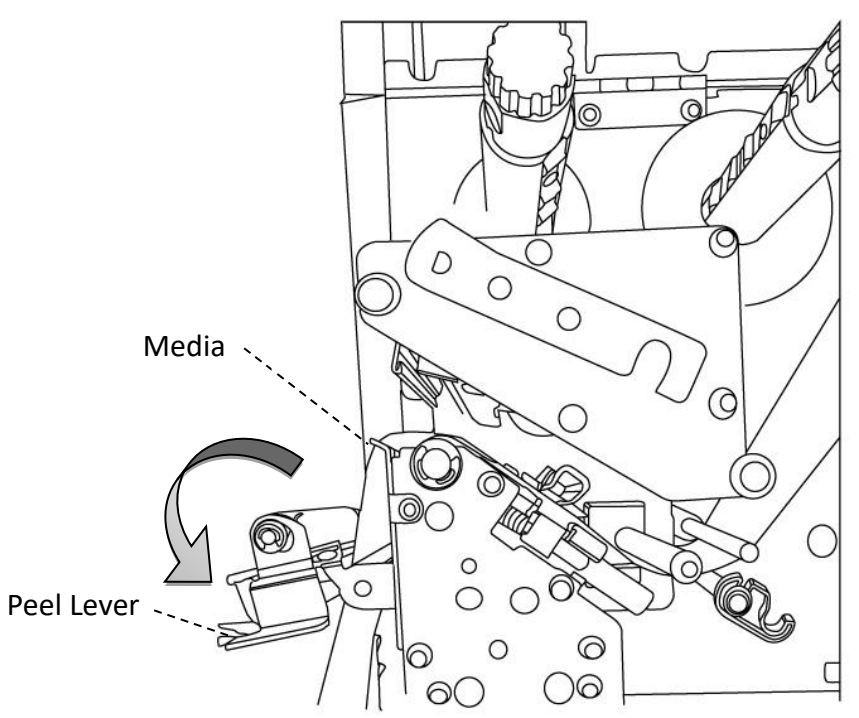

7. Close the dispenser (peeler) module using the peel-off mechanism release lever. Return the outside media guide and hook the head latch.

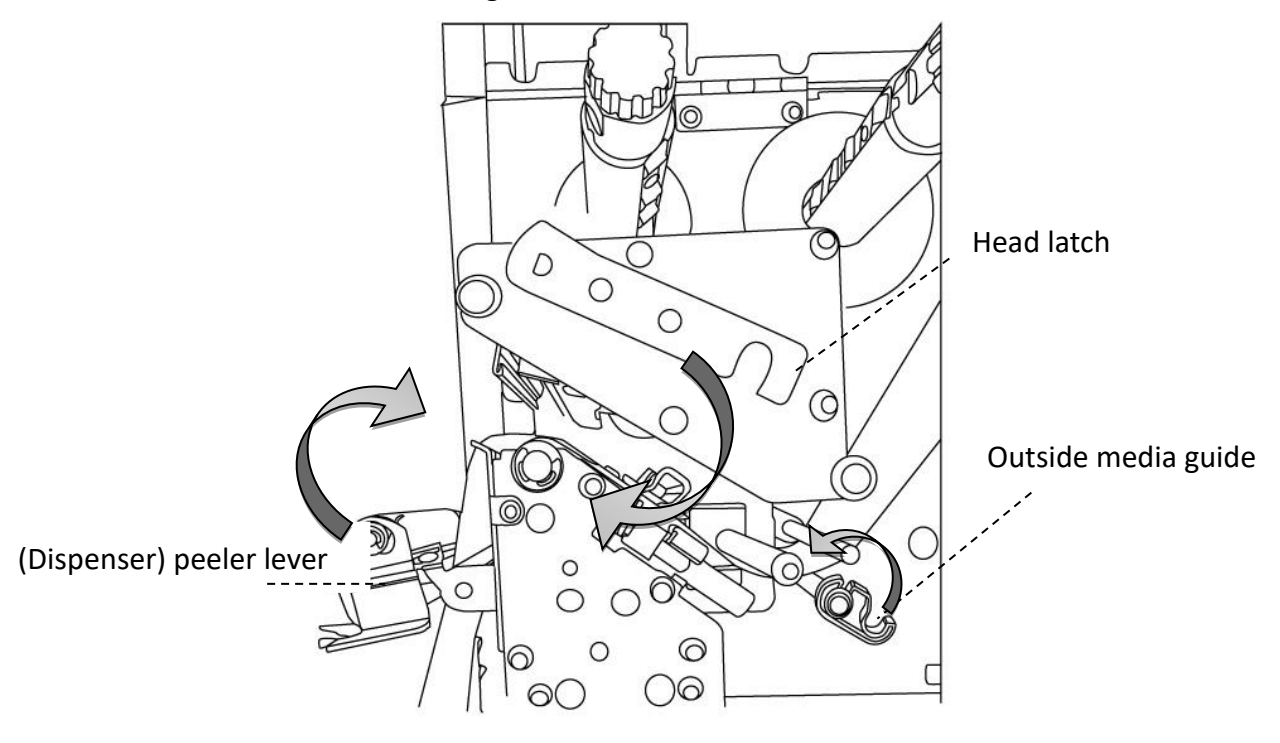

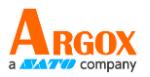

8. Close the top cover and turn on the printer or, press the FEED button if the printer is already on.

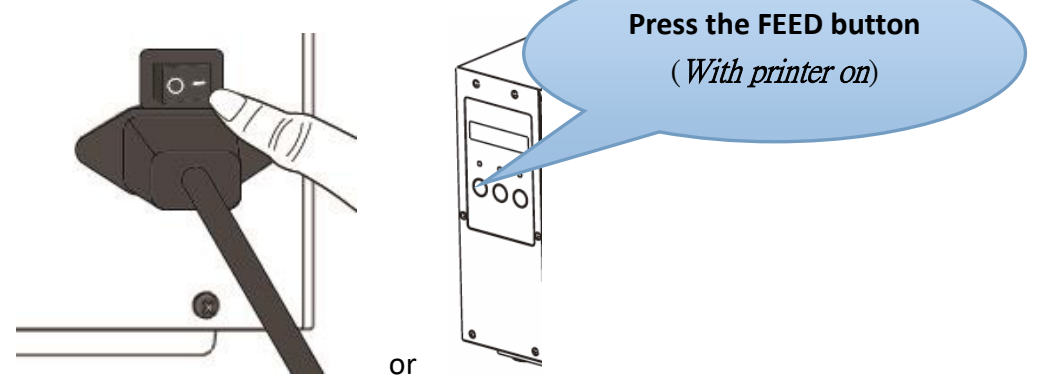

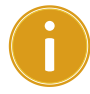

### Important

After the media is loaded, please perform media calibration to calibrate the label sensor before printing.

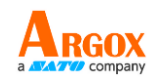

### Load Media in Rotary Cutter Mode

Steps 1 to 3 are the similar to "Standard Mode".

- 1. Lift the top cover to expose the media compartment.
- 2. Load a roll of media into the media supply spindle and slide the media guide inward.
- 3. Rotate the head latch counterclockwise and turn on the outside media guide.
- 4. Load the media roll under the print head module and under the paper sensor guide over the roller. For more specific lead media, see Step 4 in Standard Mode.

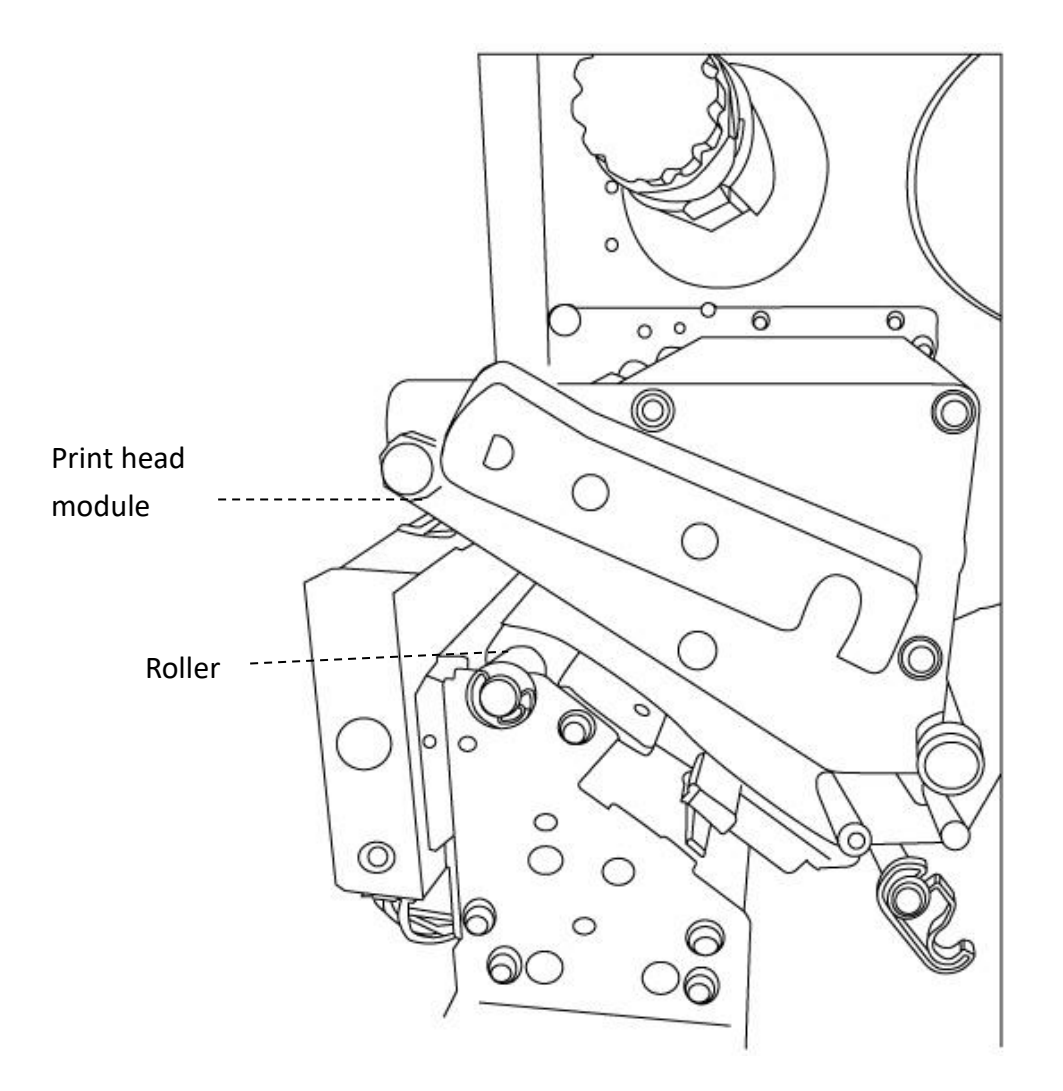

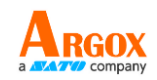

5. Return the outside media guide and hook the head latch.

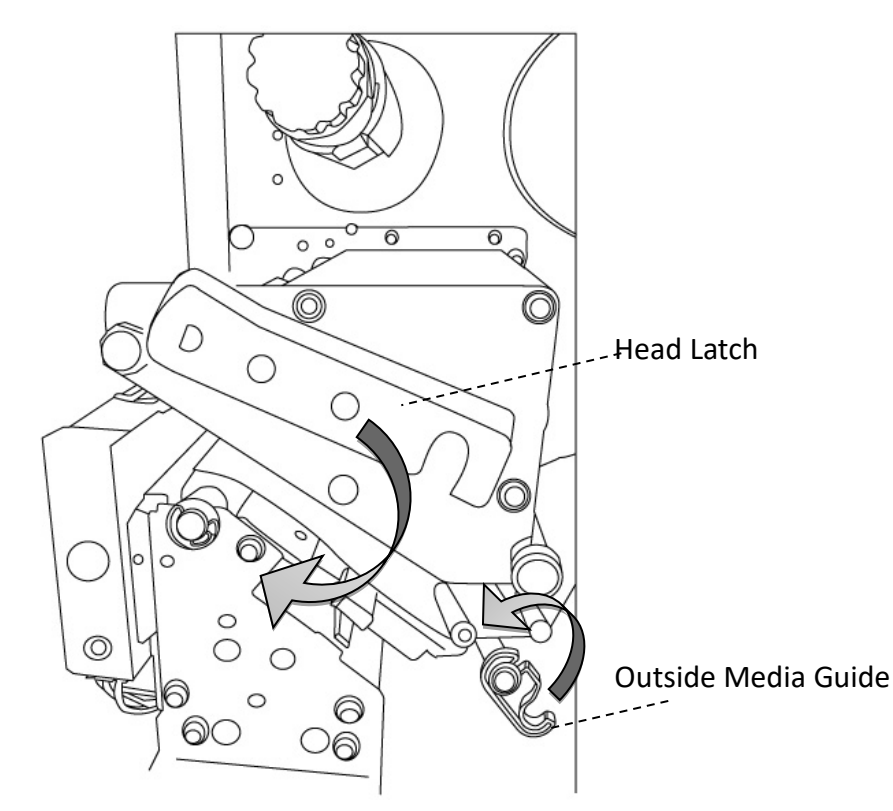

6. Close the top cover and turn on the printer or, press the FEED button if the printer is already on. The printer will then feed the labels through the cutter automatically.

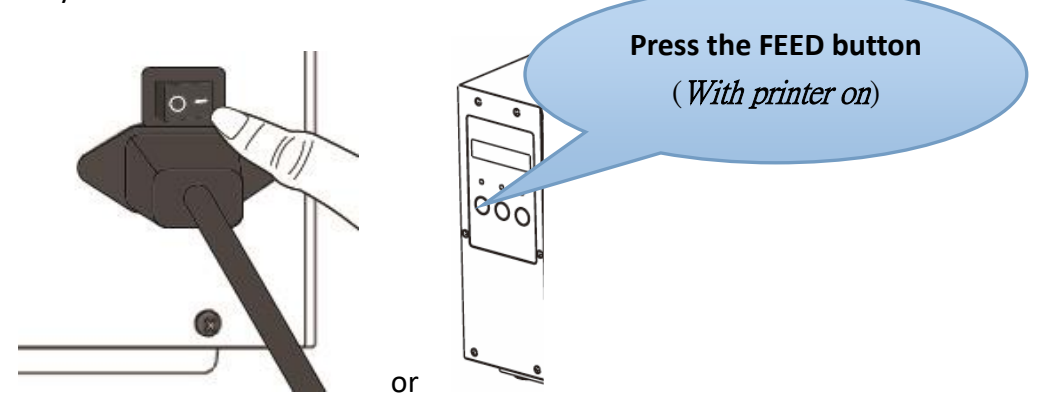

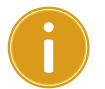

#### Important

After the media is loaded, please perform media calibration to calibrate the label sensor before printing.

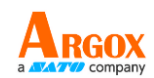

### Load Media In Guillotine Cutter Mode

Steps 1 to 3 are the similar to "Standard Mode".

- 1. Lift the top cover to expose the media compartment.
- 2. Load a roll of media into the media supply spindle and slide the media guide inward.
- 3. Rotate the head latch counterclockwise and turn on the outside media guide.
- 4. Load the media roll into the printhead module and under the paper sensor guide. For more specific lead media, see Step 4 in Standard Mode. Unhook the cutter module and pull the down mechanism release lever from the cutter and feed media through the cutter.

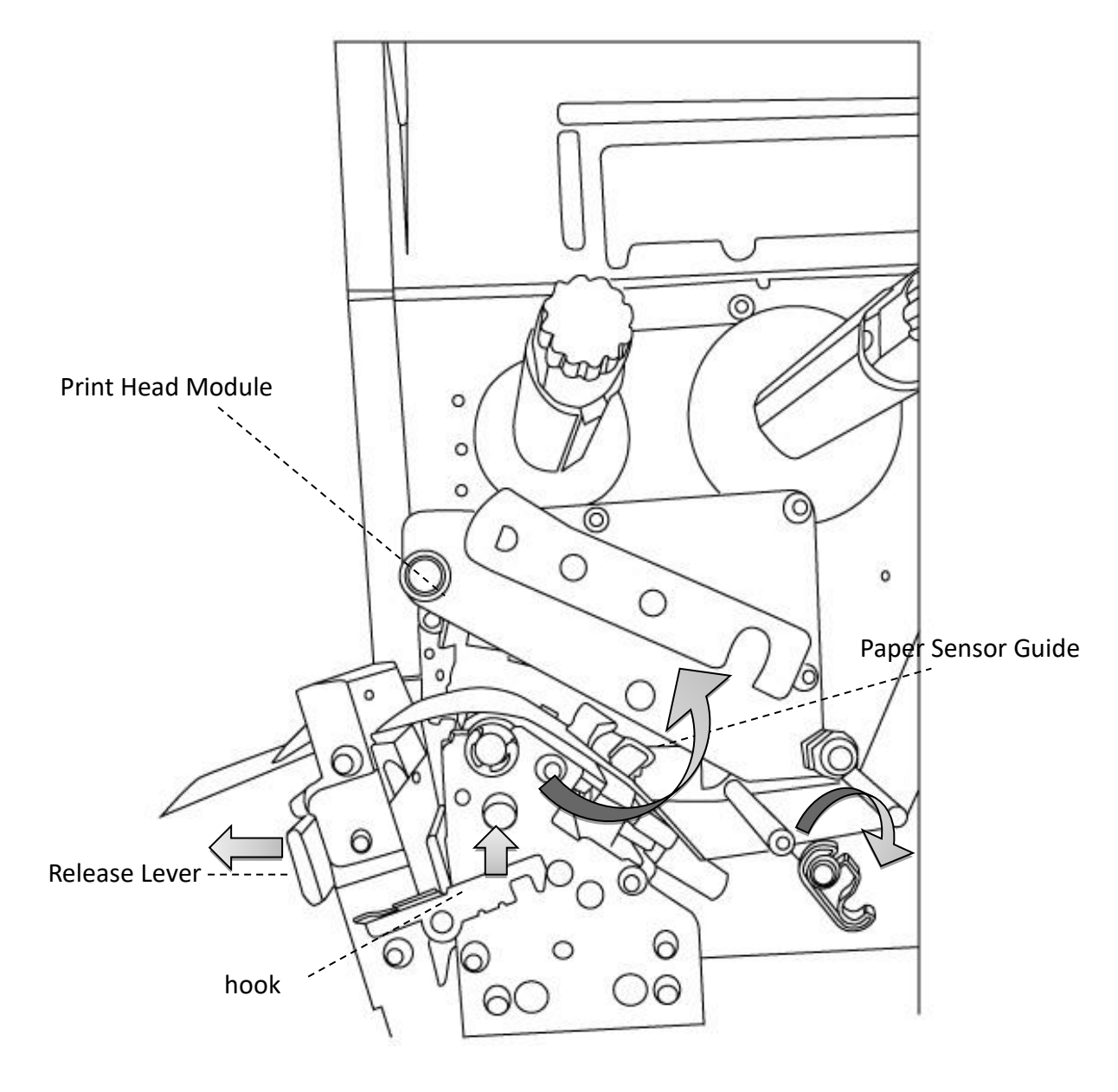

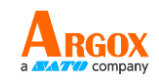

5. Return the outside media guide and hook the head latch.

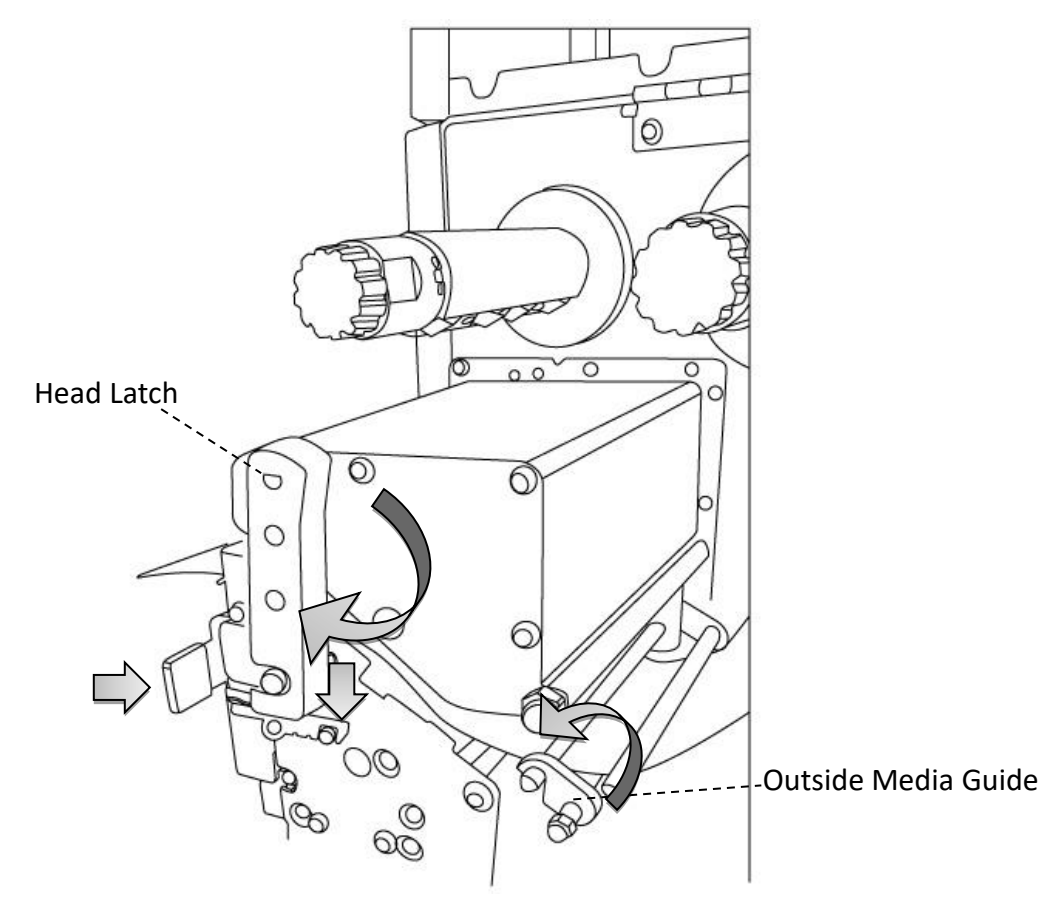

 Close the top cover and turn on the printer or, press the FEED button if the printer is already on. The printer will then feed the labels through the cutter automatically.

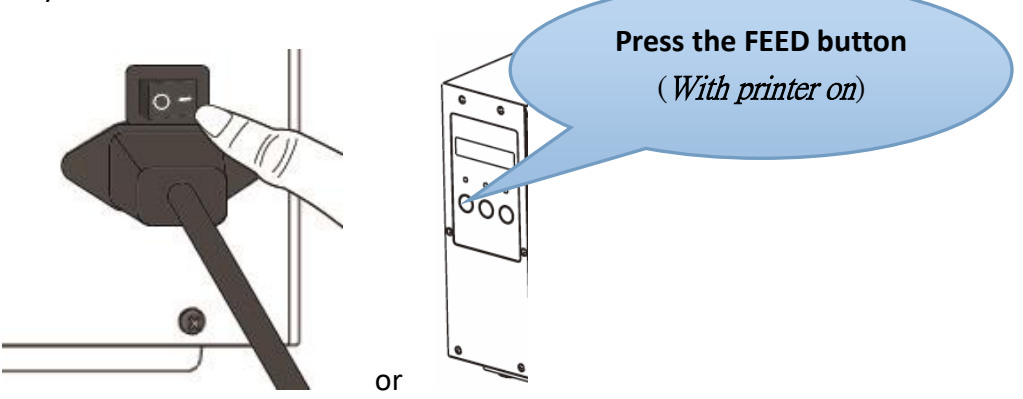

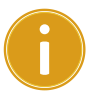

#### Important

After the media is loaded, please perform media calibration to calibrate the label sensor before printing.

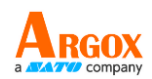

## 2.3.3 Media types

Your printer supports various media types, including non-continuous media, continuous media, and fanfold media. The following table provides details about them.

| Media Type     | Looks Like | Description                                    |
|----------------|------------|------------------------------------------------|
| Non-Continuous |            | Non-continuous media is the typical media for  |
| Media          | (0)        | bar code printing. Labels and tags are made of |
|                |            | various materials, such as paper, fabric or    |
|                |            | cardstock, and are separated by gaps, holes,   |
|                | []         | notches or black marks. Many labels are        |
|                |            | linerless.                                     |
|                |            |                                                |
|                |            |                                                |
|                |            |                                                |
|                |            |                                                |
|                |            |                                                |
|                |            |                                                |

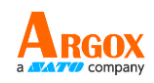

| Media Type          | Looks Like | Description                                                                                                    |
|---------------------|------------|----------------------------------------------------------------------------------------------------|
| Continuous<br>Media |            | Continuous media does not have gaps, holes,<br>notches or black marks. It allows you to print<br>data anywhere on the media. A cutter may be<br>used for splitting labels. Mostly it is used for<br>direct thermal printing.      |
| Fanfold Media       |            | Fanfold media is in continuous form, but it can<br>be used as non-continuous media, because its<br>labels are separated by folds. Some fanfold<br>media also has black marks or liners.                                           |
| Tag Media           | \$ 0       | Tag media is usually made from a heavy paper,<br>with center hole to index. It does not have<br>adhesive or a liner, and it is typically<br>perforated between tags. The media may also<br>have black marks or other separations. |

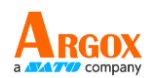

# 2.4 Load Ribbon

The following steps only apply to thermal transfer printing mode.

Direct thermal does not need ribbon to be installed.

iX4-280/380 printer applies to both Inside wound ribbon and Outside wound ribbon.

The printer can switch automatically.

| ٦ | 0000000 | Ъ |
|---|---------|---|
|   |         |   |
|   |         |   |
| ŀ |         |   |

#### Note

-

Media and ribbon types should be matched to provide with optimal print results.

Always use ribbon that is wider than the media to protect the print head from wear.

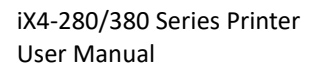

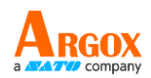

## 2.4.1 Placing Ribbon Roll

1 Lift the top cover to expose the media compartment.

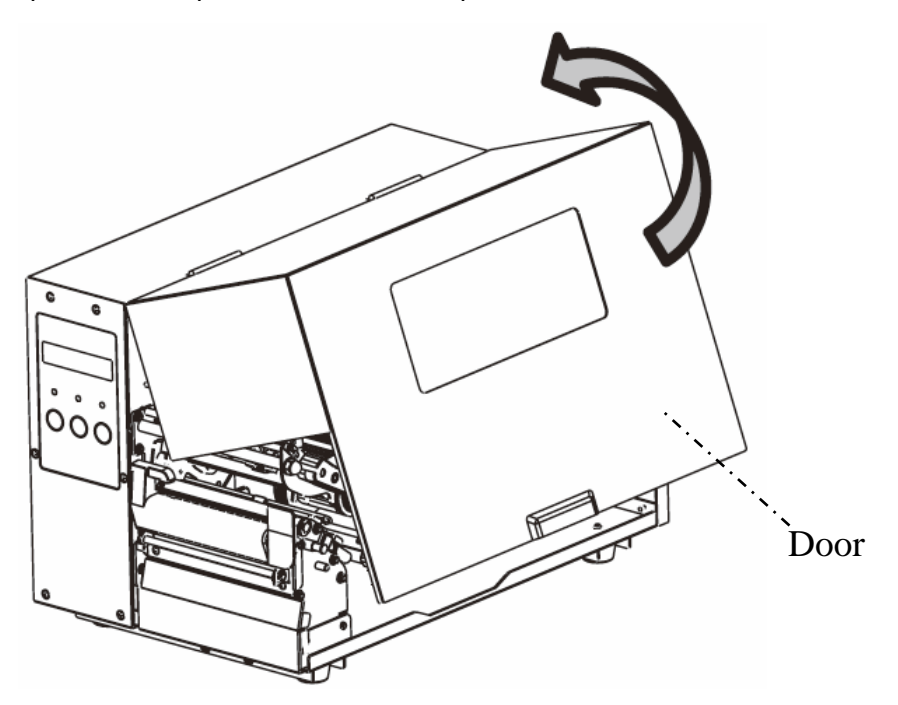

2 Rotate the head latch counterclockwise.

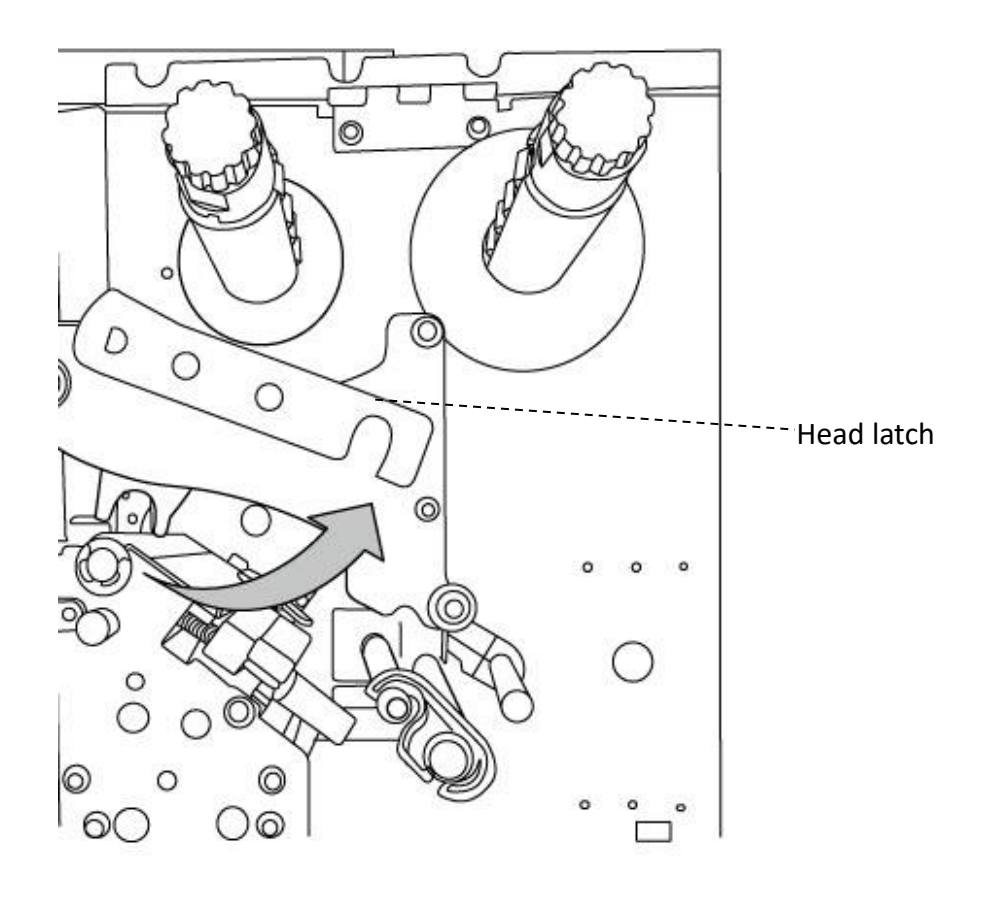

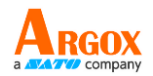

3 Unwrap the ribbon and separate the ribbon roll from the bare core. Load the

ribbon roll onto the ribbon supply spindle.

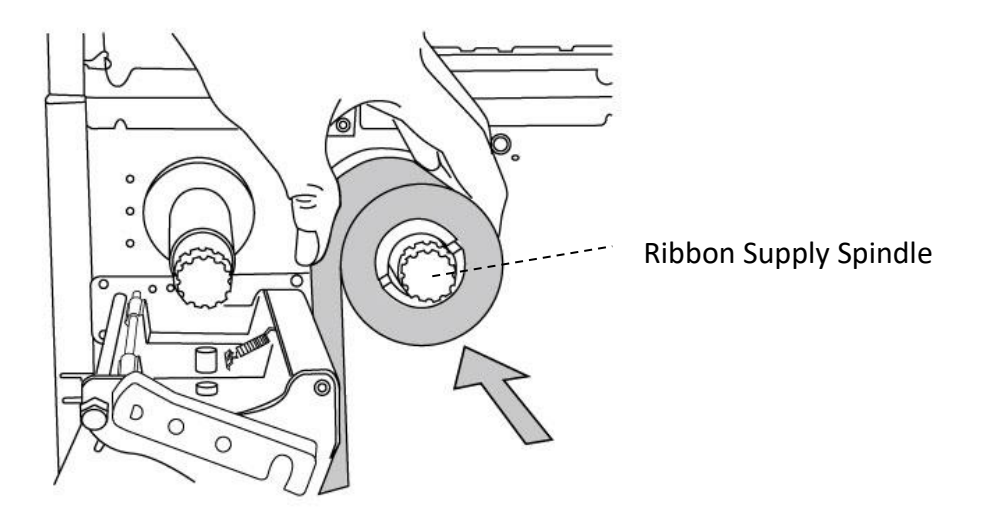

4 Thread the ribbon through the print head module. Place the edge of the ribbon on the bare core and wind a little onto the core. Make sure the coating side of the ribbon is facing down.

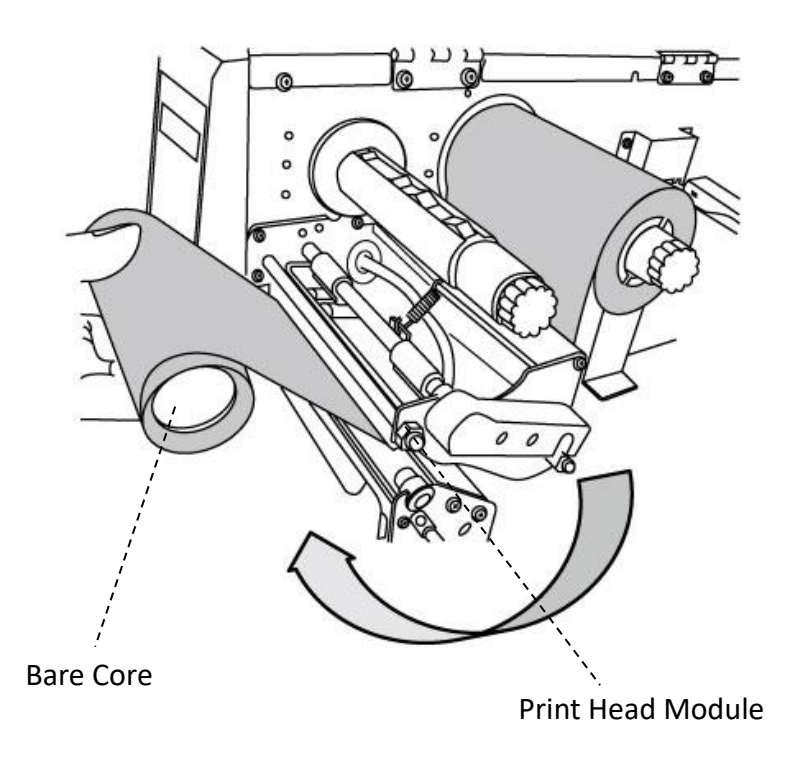

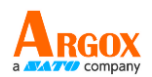

5 Slide the core onto the ribbon pick-up spindle. Rotate the spindle to ensure that

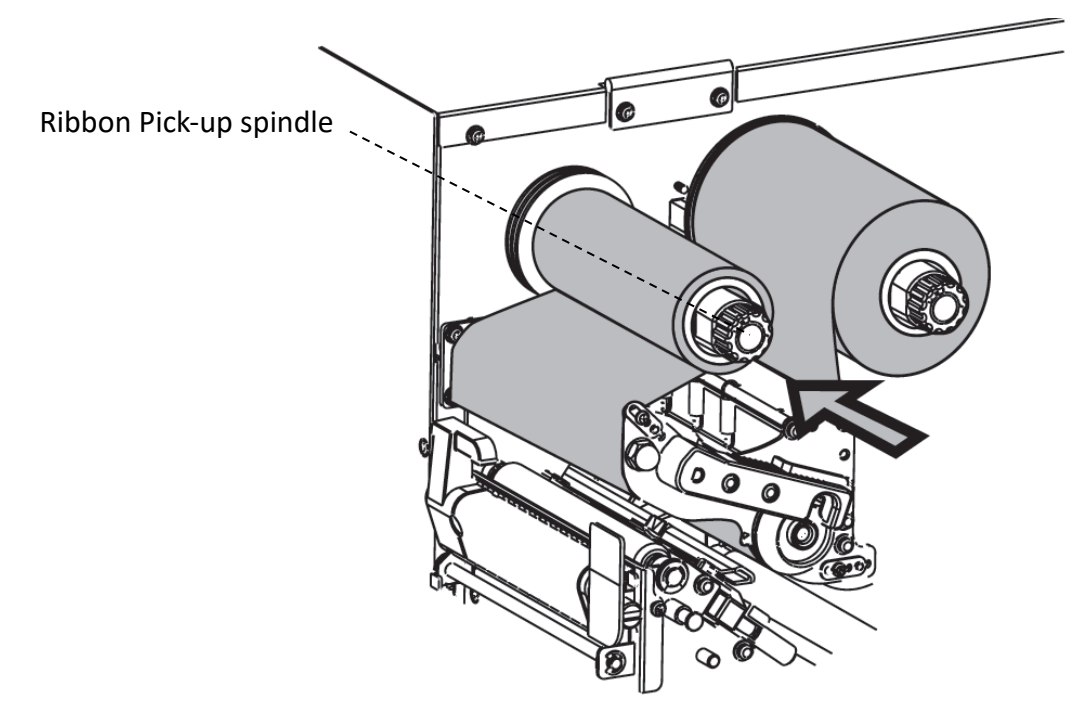

the ribbon is wound tightly.

8. Close the top cover and turn on the printer.

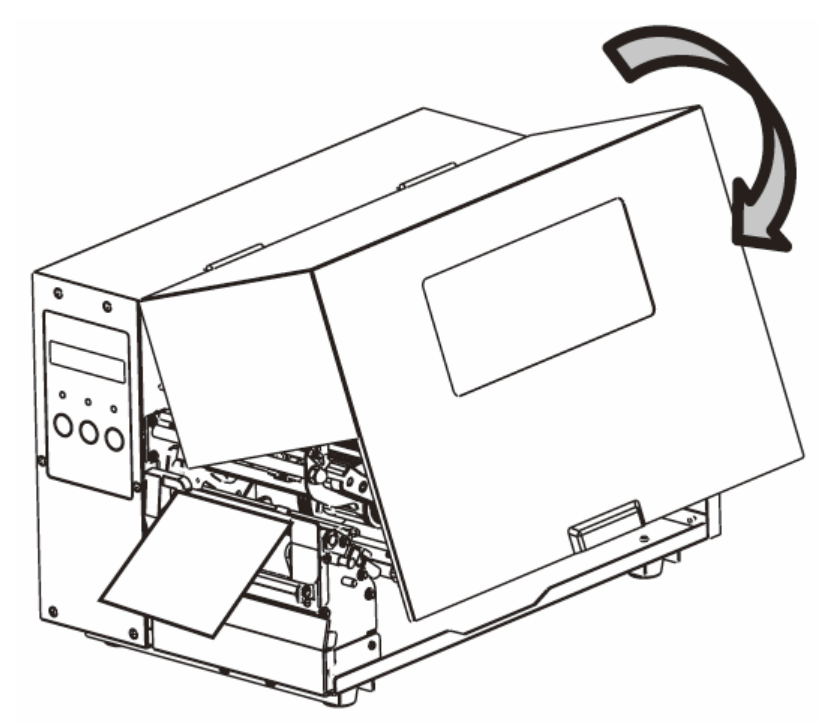

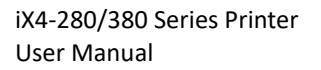

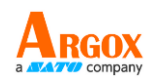

# **3 Printer operation**

This chapter provides more specific information about printer operation.

# **3.1 Front Panel**

Change settings using panel buttons:

| Buttons      | Function                                                                                                    |  |  |
|--------------|----------------------------------------------------------------------------------------------------|--|--|
| PAUSE+CANCEL | Press to enter setting mode.                                                                                                    |  |  |
|              | Press again to exit setting mode and return to normal mode.                                                                                                    |  |  |
| FEED         | Press to show next parameter.                                                                                                    |  |  |
| PAUSE        | Press to show next setting item.                                                                                                    |  |  |
| CANCEL       | Select and save a parameter to permanent FLASH memory.<br>Unless changed from the panel or by command, the<br>parameter is saved even if the printer is restarted. |  |  |

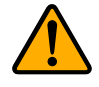

**Warning** Do not change settings while printing or sending print data.

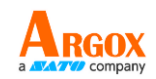

# 3.1.1 LCD Function Setting Procedure

The following procedure is an example of setting procedure to direct thermal printing mode:

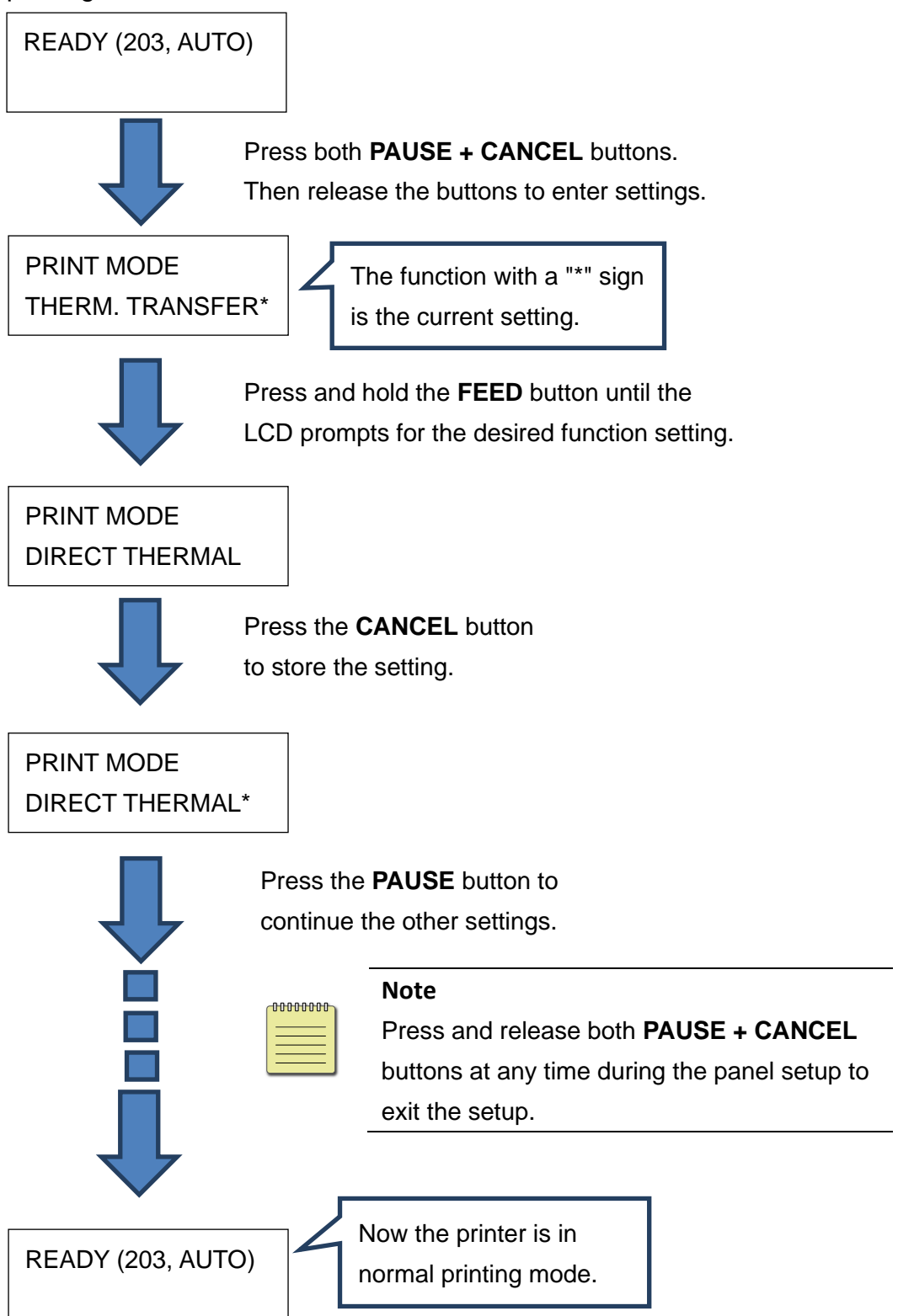
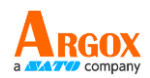

#### Press and hold **PAUSE + CANCEL** for 5 seconds to select different

#### languages.

| ltem     | Range                                      | Factory Default |
|----------|--------------------------------------------|-----------------|
| LANGUAGE | ENGLISH, FRENCH, GERMAN, ITALIAN, SPANISH, | ENGLISH         |
|          | and PORTUGUESE.                            |                 |

#### Press **PAUSE + CANCEL** less than 1 second to set printer function.

| NO. | ltem                | Range                                | Factory<br>Default | Remarks                                                                                                    |
|-----|---------------------|--------------------------------------|--------------------|----------------------------------------------------------------------------------------------------|
| 1   | PRINT MODE          | THERM.<br>TRANSFER DIRECT<br>THERMAL | THERM.<br>TRANSFER | (Restart printer after change setting)                                                                                                    |
| 2   | CALIBRATION<br>MODE | INTELLI PRINT<br>SMART PRINT         | INTELLI PRINT      | INTELLI PRINT: Just install labels, latch<br>print module, press FEED button once,<br>and then the printer will feed 1-2 labels<br>to detect next gap / black mark before<br>printing.<br>SMART PRINT: Print from the first label<br>immediately according to label length<br>setting. Make sure to carefully align label<br>bottom edge at the tear-off position<br>before printing.<br>(Restart printer after change setting) |
| 3   | CONTROL<br>CODE SET | STANDARD                             | STANDARD           | Available only in PPLA printer language.<br>(Restart printer after change setting)                                                                                                    |
| 4   | CUT PEEL<br>OFFSET  | -015 ~ 015 mm                        | 000 mm             | To adjust cut and peel positions.                                                                                                    |
| 5   | TPH VER OFFSET      | -009~009 mm                          | 000 mm             | To adjust offset of vertical print position.                                                                                                    |
| 6   | RECOVER             | ENABLE,<br>DISABLE                   | ENABLE             | Will not reprint after recovering from media-out or ribbon-out errors.                                                                                                    |
| 7   | CUTTER<br>INSTALLED | NO<br>YES                            | NO                 | (Restart printer after change setting)                                                                                                    |

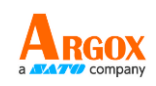

| 8  | PEELER<br>INSTALLED    | NO<br>YES                                                    | NO                              |                                                                                                    |
|----|------------------------|--------------------------------------------------------------|---------------------------------|----------------------------------------------------------------------------------------------------|
| 9  | STANDLONE<br>FORM FONT | NO<br>YES                                                    | NO                              | Available only in PPLB printer language.<br>(Restart printer after change setting)                                                                          |
| 10 | WIN. CON. LEN.         | 0 ~ 254 mm                                                   | 000 mm                          | Available only in Windows with bundled printer driver and for continuous media.                                                                             |
| 11 | SPEED                  | 2 ~ 10 IPS<br>2 ~ 10 IPS (with<br>peeler)                    | 6 IPS<br>6 IPS (with<br>peeler) |                                                                                                    |
| 12 | COUNTING               | DOWN<br>UP                                                   | DOWN                            |                                                                                                    |
| 13 | MEDIASENSER<br>TYPE    | SEE-THROUGH<br>REFLECTIVE                                    | SEE-<br>THROUGH                 | To select for different media types.<br>After changing sensor setting, make sure<br>to calibrate before printing.<br>(Restart printer after change setting) |
| 14 | BACK FEED              | DISABLE<br>ENABLE                                            | ENABLE                          | Available only in PPLA and PPLB printer<br>languages.<br>Once "ENABLE" is selected, printer<br>enters BACK DISTANCE setting.                                |
| 15 | BACK DISTANCE          | 10~40 mm                                                     | 22 mm                           | Available only when BACK FEED is enabled.                                                                                                    |
| 16 | BASE DARKNESS          | -28~28                                                       | 0                               |                                                                                                    |
| 17 | DARKNESS               | 0~30                                                         | 16                              | To select darkness.                                                                                                    |
| 18 | BAUD RATE              | 2400 / 4800 /<br>9600 / 19200 /<br>38400 / 57600 /<br>115200 | ,<br>9600                       | Should be as same as setting of host.<br>(Restart printer after change setting)                                                                             |
| 19 | PARITY (RS232)         | NONE<br>ODD<br>EVEN                                          | NONE                            | Should be as same as setting of host.<br>(Restart printer after change setting)                                                                             |

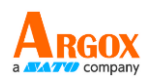

| 20 |                     | 8 DATA BITS                                                                             |            | Should be as same as setting of host.                                                                                                    |
|----|---------------------|-----------------------------------------------------------------------------------------|------------|----------------------------------------------------------------------------------------------------|
| 20 | LENGTH (RS232)      | 7 DATA BITS                                                                             |            | (Restart printer after change setting)                                                                                                    |
| 21 | CLEAR FLASH         | NO<br>YES                                                                               | NO         | When "YES" is selected, all the label<br>forms, soft fonts, and graphics stored will<br>be deleted.<br>(Restart printer after change setting)                                                                                                    |
| 22 | SETTING<br>PRIORITY | COMMAND/<br>LCD PANEL                                                                   | COMMAND    | Choosing priority of LCD settings. It<br>decides which setting method - by<br>command or by LCD panel, is prior.                                                                                                    |
| 23 | EMULATION           | AUTO<br>PPLA<br>PPLB<br>PPLZ                                                            | AUTO       | (Restart printer after change setting)                                                                                                    |
| 24 | BUZZER              | DISABLE<br>ENABLE                                                                       | ENABLE     |                                                                                                    |
| 25 | STANDBY             | DISABLE<br>1 MINUTE<br>2 MINUTES<br>5 MINUTES<br>10 MINUTES<br>20 MINUTES<br>30 MINUTES | DISABLE    |                                                                                                    |
| 26 | LOAD DEFAULTS       | LAST SAVED<br>FACTORY<br>NETWORK                                                        | LAST SAVED | LAST SAVED:<br>NO.1~15, NO.17, NO.22, NO.24~25 and<br>language will be loaded.<br>FACTORY:<br>NO.1, NO6, NO9, NO11, NO14~15,<br>NO17, NO.27~30 will be loaded.<br>NETWORK:<br>NO.27~30 will be loaded.<br>(Restart printer after change setting) |

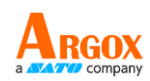

#### Ethernet settings and parameters

| NO. | Item               | Range                   | Factory Default                                                                                                    | Remarks                                                                                                    |
|-----|--------------------|-------------------------|----------------------------------------------------------------------------------------------------|----------------------------------------------------------------------------------------------------|
| 27  | DHCP               | DISABLE<br>ENABLE       | If printer has been con<br>be assigned automatic<br>If printer is not connec<br>settings of IP ADDRESS<br>GATEWAY settings will                                                                                                    | nected to a router, IP address will<br>ally by DHCP server after power on.<br>ted to a router, with DHCP disabled,<br>, SUBNET MASK, and DEFAULT<br>be available on LCD.                                                                                                    |
|     |                    |                         | Every time when DISA<br>will prompt "ETHERNE<br>Then please reboot the                                                                                                    | BLE is changed to be ENABLE, LCD<br>T CARD UPDATE FINISH"<br>e printer.                                                                                                    |
| 28  | IP ADDRESS         | <u>x</u> xx.xxx.xxx.xxx | xxx range:0~255                                                                                                    |                                                                                                    |
| 29  | SUBNET<br>MASK     | <u>x</u> xx.xxx.xxx.xxx | IVNen DHCP is disat<br>192.168.1.100.<br>If "_" sign appears, th                                                                                                    | nat means that <b>DHCP</b> setting is                                                                                                    |
| 30  | DEFAULT<br>GATEWAY | <u>x</u> xx.xxx.xxx.xxx | disabled. On the con<br>1. <u>FEED/CONFIG.</u>                                                                                                    | trary, <b>DHCP</b> setting is enabled.                                                                                                    |
| 31  | MAC<br>ADDRESS     | Read only               | <ul> <li>change contents.</li> <li>(ex. from 000.000.00</li> <li>2. PAUSE/CALIBR</li> <li>shift "_"sign position.</li> <li>(ex. from 255.255.25</li> <li>3. CANCEL/RESET</li> <li>Select next function sidigit of each parame</li> <li>4. To change IP ADDE</li> <li>SUBNET MASK, enter E</li> <li>CANCEL button once; I</li> <li>UPDATE FINISH"</li> <li>Then reboot the printe</li> <li>To have more informat</li> <li>refer to Ethernet User"</li> </ul> | 20.000 to 255.255.255.255)<br>3.:<br>55.255 to 255.255.255.255)<br>7.:<br>setting. ("_" sign must at the third<br>ter, for example, xx <u>x</u> ).<br>RESS or<br>DEFAULT GATEWAY setting, press<br>.CD will prompt "ETHERNET CARD<br>rr.<br>ion on Ethernet settings, please<br>s Guide. |

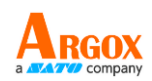

#### WiFi module (Optional)

| Item      | Range     | Remarks                                                   |
|-----------|-----------|-----------------------------------------------------------|
| WIFI SSID | Read only | WIFI module is an option for iX4-280/380. Connect printer |
| WIFI IP   | Pood only | to PC and use print tool to set WIFI module. To have more |
| ADDRESS   | Read Only | information, please refer to Print Tool user guide.       |
| WIFI      |           |                                                           |
| SUBNET    | Read only |                                                           |
| MASK      |           |                                                           |
| WIFI      | Dood only |                                                           |
| GATEWAY   | Read only |                                                           |
| WIFI MAC  | Read only |                                                           |
| ADDRESS   | Read only |                                                           |

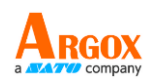

# 3.2 Printing Media Calibration & Configuration

Before calibration, be sure media and ribbon (for thermal transfer printing) have been loaded correctly. The label sensor needs to locate properly to index labels' gaps/ notches/ holes. After the media is loaded, please perform media calibration to calibrate the label sensor in advance. For non-LCD printers, see Indicators.

- 1. Turn off the printer.
- 2. Press and hold the **PAUSE** button and turn on the power.
- 3. When "CALIBRATION ..." is displayed on the LCD, and both READY and MEDIA indicators blink, release the **PAUSE** button.
- 4. The printer feeds 1 or 2 blank labels.
- 5. When "READY" is displayed, the READY and MEDIA indicators stop blinking but remain illuminated.

## **3.3 Printing a Configuration Report**

Perform a self-test and print a configuration report to check the printer's print quality and internal settings. Follow the steps below:

- 1. Turn off the printer.
- 2. Load media and ribbon.
- 3. Press and hold the **FEED** button while turning on the power.
- 4. When "SELF-TEST ..." is displayed on the LCD, release the **FEED** button.
- 5. The printer will now print a configuration report, as shown in the example on the next page. All characters will be printed in 2 columns: the right shows characters received from your system, and the left are the corresponding hexadecimal values of the characters. It allows users or engineers to verify and debug the program.

For non-LCD printers, see Indicators.

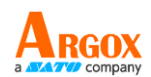

iX4-280/380 Series Printer User Manual

After printing the self-test page, you can view the printer's configuration settings. The self-test page provides valuable information about the printer's current setup, allowing you to verify and ensure that the printer is functioning correctly and set up to meet your specific needs. The printed settings typically include details as follows:

#### 1. iX4-280-VXX.XX XXXXXXX PPLX

The firmware version and its build date

#### 2. Standard RAM

Total SDRAM size

#### 3. Available RAM

RAM is able to be used.

#### 4. Flash Type

The flash memory type and size

#### 5. Available Flash

Flash is able to be used.

#### 6. No of DL soft fonts (FLASH)

The number of fonts is downloaded in Flash.

#### 7. No of DL soft fonts (RAM)

The number of fonts is downloaded in RAM.

#### 8. No of DL soft fonts (HOST)

The number of fonts is downloaded in USB HOST.

#### 9. H. Position Adjust

Move the print position horizontally.

#### 10. Sensor Type

The media sensor type, such as reflective sensor or see-thru sensor

#### 11. REF: XXXX SEE: XXXX

The two reference values in the self-test page of the barcode printer represents calibration values. Typically, these reference values are meant for use by technical support or maintenance personnel to ascertain the specific configuration or calibration status of the printer.

#### 12. RTC Time

The date and time of the real-time clock (RTC). The default format is month/day/year (hour:minute:second). If your printer has a built-in RTC, the RTC time shows here.

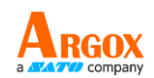

#### 13. Max Label Height

The max label length you can print at a time. For 200 dpi models, it is 100 inches; for 300 dpi models, it is 50 inches.

#### 14. Print Width

The print width in dots

#### 15. Lab Len (Top to Top)

For non-continuous media, it is the length between the tops of two labels.

#### 16. Speed

The speed of printing. The unit is inch per second (ips).

#### 17. Darkness

The current darkness.

#### 18. Print Method

It is either thermal transfer (TT) or direct thermal (DT) printing. TT requires ribbons and DT doesn't.

#### 19. Print Length

The total print length.

#### 20. Cut Count

It counts the times the cutter cuts.

#### 21. RS232 Protocol

It lists RS-232C settings in the following order: baud rate, data length, parity check, stop bit and flow control.

#### 22. Code page

The character set table.

#### 23. Media

The media type in use.

#### 24. Calibration mode

There are intelli mode or smart mode.

Intelli mode: Just install labels, latch print module, press FEED button once, and then the printer will feed 1-2 labels to detect next gap / black mark before printing. The printer will feed 1-2 labels automatically before printing, if FEED button is not pressed.

Smart mode: Print from the first label immediately according to label length setting. Make sure to carefully align label bottom edge at the tear-off position before printing.

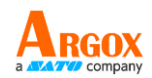

#### 25. Backfeed Enabled/Disabled

Enable or disable backfeed during the printing process. When it is enabled, the printer moves the paper forward in a predefined length 1 second after printing, and pulls the paper back in a predefined length once the printing begins again. When it is disabled, the printer won't move the paper at all.

#### 26. Cutter Enabled/Disabled

Enable or disable the cutter during the printing process.

#### 27. Peeler Enabled/Disabled

Enable or disable the dispenser (peeler) during the printing process.

#### 28. Cutter/Peeler Offset

Move the cutting line or the peeling position forward or backward. The value in the angle brackets is the offset unit.

#### 29. IP Address

The static IP address of the printer. The default value is "192.168.1.1".

#### 30. Subnet Mask

The manually specified subnet mask of the printer. The default value is "255.255.255.0."

#### 31. Gateway

The manually specified gateway of the printer. The default value is "0.0.0.0."

#### 32. MAC Address

The unique address assigned to the printer that connects to the internet.

#### 33. DHCP

When DHCP is enabled, it assigns an IP address to the printer automatically.

#### 34. DHCP Client ID

It is an arbitrary value sent to the DHCP server to reserve an IP address for the printer.

#### 35. DHCP Host Name

The name of a DHCP client.

#### 36. SNMP

When it is enabled, the host gets or sets parameters registered as SNMP entities.

#### **37. Socket Communication**

When it is enabled, the host communicates with the printer via the socket.

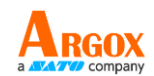

#### 38. Socket Port

The socket number of the printer.

#### 39. IPv6 Mode

It determines how you get the IPv6 address of your printer. There are three modes: MANUAL, DHCPv6 or AUTO.

#### 40. IPv6 Type

It is the IPv6 address type of your printer. There are four types: NONE, NORMAL, EUI and ANY.

#### 41. IPv6 Address

The static IPv6 address of your printer.

#### 42. Link Local

The IPv6 address that used in a network segment. It is allocated

automatically.

#### 43. Product SN

The serial number of product.

#### 44. USB SN

The Serial number of USB host.

#### 45. CG Enable

Printer is able to use True Type font.

#### 46. See-Through Sensor Offset

For developers to debug.

Note:

The patterns displayed in items 45 to 52 are as shown in the schematic below:

```
\begin{array}{l} {\rm ot}(0,0)<0.1{\rm dot},0.01{\rm mm}>\\ {\rm rm}(0,0)<1+\ 0-,0.01{\rm mm}>\\ {\rm sm}(0,0)<1+\ 0-,0.01{\rm mm}>\\ {\rm rv}(241,136,104)<0.01{\rm v}>{\rm cP}>\\ {\rm sv}(265,158,106)<0.01{\rm v}>{\rm cP}>\\ {\rm bv}(329,6,322)<0.01{\rm v}>{\rm cP}>\\ {\rm rso}(0)<0.01{\rm mm}>\\ {\rm sso}(0)<0.01{\rm mm}>\\ {\rm ragc}(202)<0.01{\rm v}>{\rm cP}>1{\rm v}(3)\\ {\rm sagc}(156)<0.01{\rm v}>{\rm cP}>1{\rm v}(4)\\ {\rm TPL:}\ 0 \end{array}
```

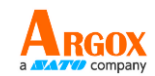

#### 47. Font Image

You can use them as the reference to check your label font.

Note:

The patterns displayed in items 45 to 52 are as shown in the schematic

below:

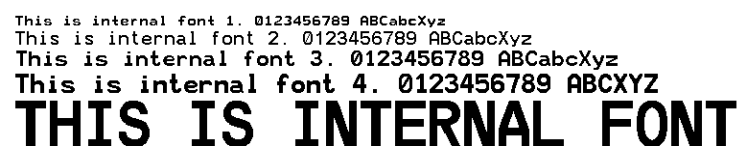

#### 48. TPH Test Pattern

You can use them to check broken pins on the printhead.

Note:

The patterns displayed in items 45 to 52 are as shown in the schematic below:

If your printer has a Wi-Fi module, your PPLB configuration label will contain the following entries:

| WLAN | FW VERSION: 1.00                | 1<br>2 |
|------|---------------------------------|--------|
| WLAN | IP ADDRESS: 0.0.0.0             | 3      |
| WLAN | SUBNET MASK: 0.0.0.0            | 4      |
| WLAN | GATEWAY: 0.0.0.0                | 5      |
| WLAN | MAC ADDRESS: 00-80-92-4F-77-35  | 6      |
| WLAN | DHCP: AUTO                      | 7      |
| WLAN | DHCP HOSTNAME: 00-80-92-4F-77-3 | 8      |
|      | : 5                             |        |
| WLAN | SOCKET PORT: 9100               | 9      |
| WLAN | SSID: WIRELESS PRINTER          | 10     |
| WLAN | MODE: Infrastructure            | 11     |
| WLAN | COUNTRY CODE: USA               | 12     |
| WLAN | CHANNEL: AUTO                   | 13     |
| WLAN | NETWORK AUTHENTICATION: Open    | 14     |
| WLAN | WEP: OFF                        | 15     |
|      |                                 |        |

1. FW Version

WLAN board firmware version.

#### 2. Date

WLAN board firmware version date.

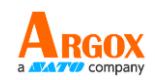

#### 3. IP Address

The IP address of your printer. When DHCP is enabled, it shows the automatically assigned IP address; when DHCP is disabled, it shows the manually specified IP address.

#### 4. Subnet mask

The netmask of your printer. When DHCP is enabled, it shows the automatically assigned netmask; when DHCP is disabled, it shows the manually specified netmask.

#### 5. Gateway

The gateway of your printer. When DHCP is enabled, it shows the automatically assigned gateway; when DHCP is disabled, it shows the manually specified gateway.

#### 6. Mac address

The unique address assigned to your printer that connects to the internet.

#### 7. DHCP

When DHCP is enabled, it assigns an IP address to your printer automatically.

#### 8. DHCP Hostname

The name of a DHCP client.

#### 9. Socket Port

The socket number of the printer.

#### 10. SSID

Short for service set identifier. It is the name of a wireless local area network.

#### 11. Mode

There are ad-hoc and infrastructure mode. Refer to Print Tool Network type description from Technical manual.

#### 12. Country Code

The country or region.

#### 13. Channel

The Wi-Fi channel.

#### 14. Network Authentication

There are six mode. Refer to Printer Tool Network authentication description from Technical manual.

#### 15. WEP

Refer to Printer Tool Wep description from Technical manual.

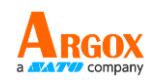

## **3.4 Restore to Factory Default**

Be cautioned that this will reset all printer settings back to defaults; if possible, print the configuration label in advance before reset. All settings stored in FLASH memory are retained even after turning off the printer. Printer mode without LCD can see indicators.

To reset the printer to factory default settings:

- 1. Turn off the printer.
- 2. Press and hold the **CANCEL** button and turn on the printer.
- 3. When "RESET ..." is displayed on the LCD and the READY indicator blinks, release the **CANCEL** button.
- 4. When "READY" is displayed on the LCD, the READY indicator stops blinking but remains illuminated.
- 5. The following information is now back to defaults:
  - Label parameters
  - Heat (Darkness)
  - Speed
  - Others for specific emulation

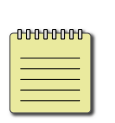

#### Note:

Print length meter which indicates label length already printed cannot be reset.

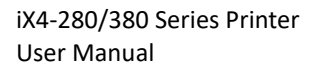

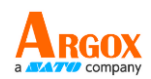

## **3.5 Media sensing**

The printer offers two types of media sensors: transmissive sensor and reflective one. They are used for detecting specific media types. Both sensor types are installed together as a movable module.

### 3.5.1 Transmissive sensor

The transmissive sensor is used for detecting gaps across the entire width of the label.

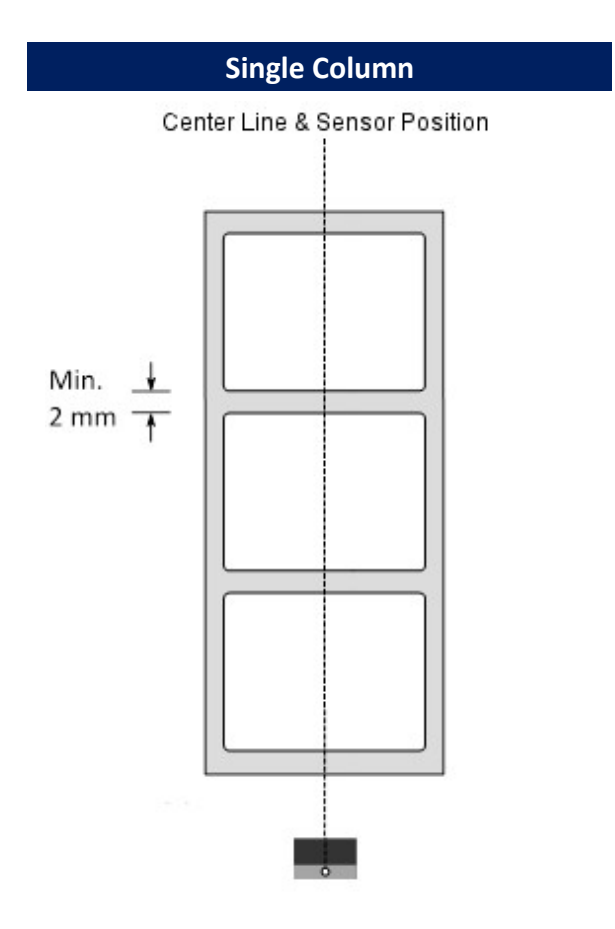

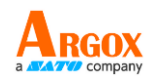

### 3.5.2 Reflective sensor

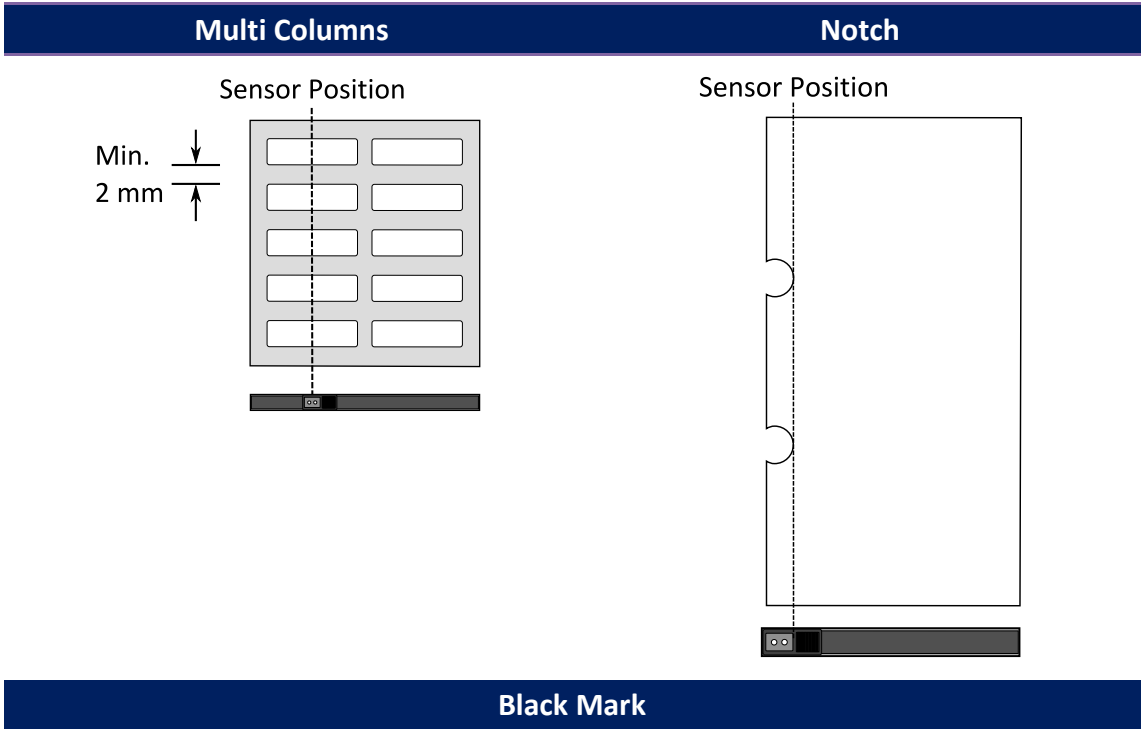

The reflective sensor detects gaps, notches and black marks.

Flip the media so the black-mark side is facing down to align with the sensor.

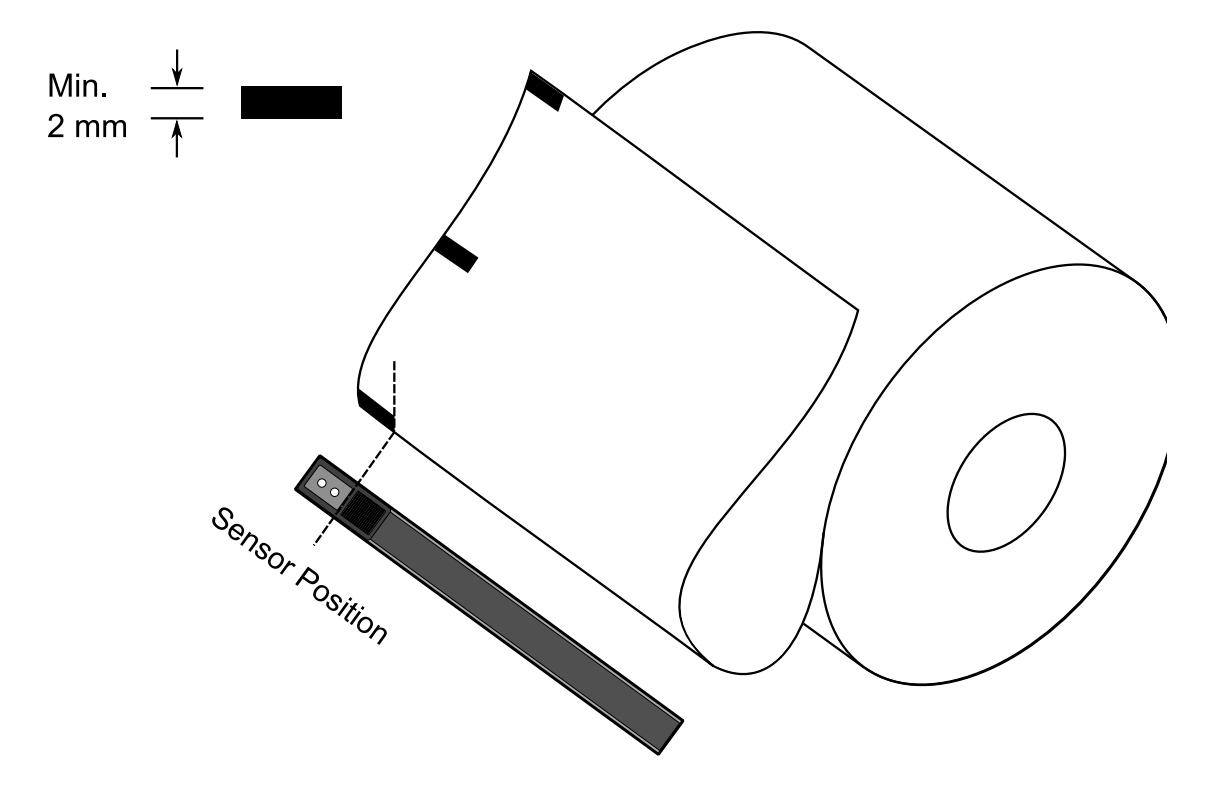

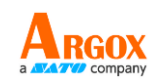

### 3.5.3 Adjust Position of Label Sensor

Function of the label sensor is to detect the gap, notch, or holes of labels, to help the printer for accurate print positions and label length. For labels with gaps, label sensor can be positioned wherever media locates. If labels with notches or holes are in use, pull in or out Paper Sensor Position Lever, to horizontally adjust position of label sensor.

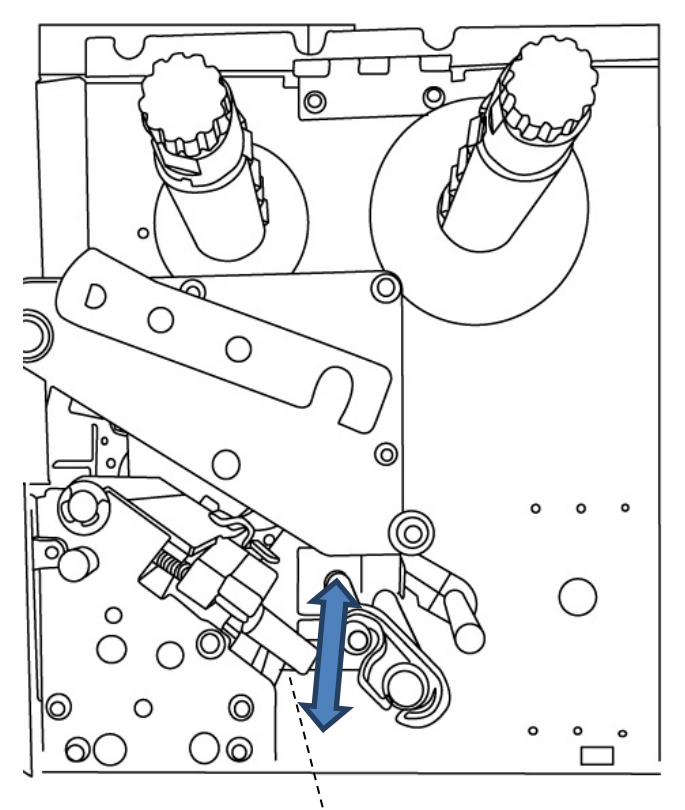

Paper Sensor Position Lever

- Make sure the Media sensor position mark locates right on notch or hole of labels. Check below.

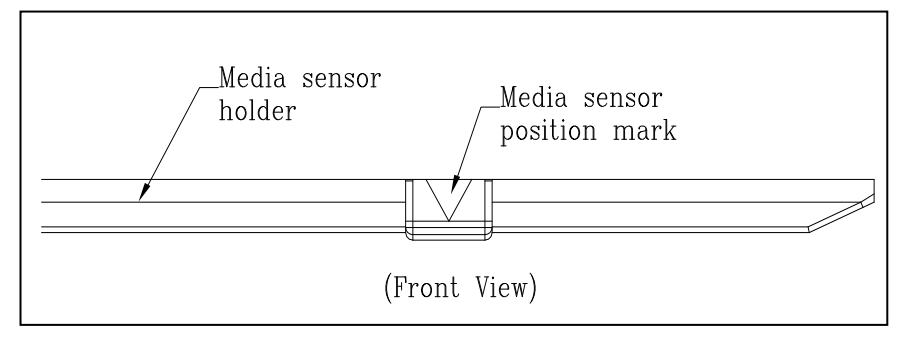

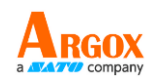

## **3.6 Communications**

### 3.6.1 Interfaces and Requirements

This printer comes with USB type A and type B interface, a nine-pin Electronics Industries Association (EIA) RS-232 serial data interface, and a GPIO interface (optional).

### USB Interface Requirements

The Universal Serial Bus (USB) interface is compatible with your existing PC hardware. The USB's "plug and play" design makes installation easy. Multiple printers can share a single USB port/hub. The different usage of type A and B as below.

| USB type A | USB flash drive, USB keyboard, or USB scanner                      |
|------------|--------------------------------------------------------------------|
| USB type B | To connect the printer to a PC for initial setup and configuration |

### Serial (RS-232) Port

The required cable must have a nine-pin "D" type male connector on one end, which is plugged into serial port located on the back of the printer. The other end of the cable connects to a serial port on the host computer. For technical and pin-out information, please refer to RS-232C in this manual.

### General-purpose input/output (GPIO)

The pins depend on the application and the signal is user selectable. The function is diversity. For general-purpose I/O, signals programmed as inputs can cause CPU to interrupt. For more information, contact your local dealer.

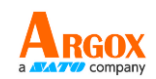

### Ethernet Module Status Indicators

The indicators with two different colors help users understand the status of Ethernet:

| LED<br>Status      | Γ                                           | Description                |
|--------------------|---------------------------------------------|----------------------------|
| Both Off           | No Ethernet link detected.                  |                            |
| Blinking           | The printer waits for pr                    | inter ready.               |
|                    | It will take about few seconds to be ready. |                            |
|                    |                                             | On: Full duplex            |
| Orange<br>(Yellow) | Duplex / COL LED                            | Off: Half duplex           |
| (Tenow)            |                                             | Blinking: Collision occurs |
|                    |                                             | On: link up                |
| Green              | Link / Activity LED                         | Off: link down             |
|                    |                                             | Blinking: activity         |

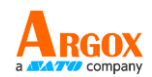

## **3.7 Driver installation**

The printer driver is compatible with Windows Vista/7/8/10, Linux, macOS, and Raspberry Pi. You can use it to print to any popular software application, including Argox Bartender UL label editing software or MS Word, etc., on these operating systems.

Drivers can be downloaded from Argox website: <u>https://www.argox.com/</u>.

# 3.7.1 Installing a Plug and Play printer driver (for USB only)

#### Note:

| 00000000 | 1 |
|----------|---|
|          |   |
|          |   |

We strongly recommend that you use the Seagull Driver Wizard instead of the Microsoft Windows Add Printer Wizard when installing and updating your Drivers by Seagull.

(Even though the "Add Printer Wizard" is from Microsoft, it too easily performs a number of tasks incorrectly when updating existing drivers. It also badly handles the situation where a printer driver is already in use by a Windows application.)

- Turn off the printer. Plug the power cable into the power socket on the wall, and then connect the other end of the cable to printer's power socket. Connect the USB cable to the USB port on the printer and on the PC.
- 2. Turn on the printer. If the printer supports Plug-and-Play, and you have successfully connected it using a USB cable, then the Windows Add Hardware Wizard will automatically detect the printer and display a dialog that allows you to install a driver. Click Cancel and do not install the driver using this wizard.

iX4-280/380 Series Printer User Manual

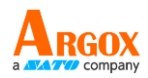

3. Run the driver you downloaded from the Argox website. At the Windows Printer Driver prompt, select "I accept..." and click "Next".

| License Agreement Please read the following license agreement                                                                                                    | t carefully.                                                                                                    |                                                                                                    | TIFIC |
|----------------------------------------------------------------------------------------------------|----------------------------------------------------------------------------------------------------|----------------------------------------------------------------------------------------------------|-------|
| End User License Agree                                                                                                    | ment for P                                                                                                    | rinter Drivers                                                                                                    | 1     |
| by Seagull S                                                                                                    | cientific, Ll                                                                                                    | LC                                                                                                    | 1     |
| THIS END USER LICENSE AGREEMENT ("AGREEM<br>THE APPLICABLE SEAGULL SCIENTIFIC, LLC SUBS<br>OR "OUR") AND THE CUSTOMER (INDIVIDUAL O<br>OTHERWISE PROCURED THE PRINTER DRIVER SC<br>USE AS AN END USER ("YOU"). BY CHECKING THE<br>ALL OR ANY PORTION OF THE PRINTER DRIVER S<br>TERMS AND CONDITIONS OF THIS AGREEMENT A<br>WEBSITE AT WWW.SEAGULLSCIENTIFIC.COM (A | ENT") IS BETWEEN<br>IDIARY ("SEAGULI<br>R ENTITY) THAT HA<br>DETWARE PRODUC<br>ACCEPTANCE BO<br>OFTWARE, YOU AF<br>AS PUBLISHED ON<br>IS MAY BE RELOCA | SEAGULL SCIENTIFIC, LLC OR<br>L SCIENTIFIC" OR "WE", "US"<br>AS DOWNLOADED OR<br>CT (AS DEFINED BELOW) FOR<br>X OR INSTALLING OR USING<br>RE ACCEPTING ALL OF THE<br>SEAGULL SCIENTIFIC'S<br>TED BY SEAGULL SCIENTIFIC |       |
| I accept the terms in the license agreement                                                                                                    | nt                                                                                                    |                                                                                                    |       |

4. Assign the directory where you want to keep the Seagull driver (for example: C:\Seagull) and click "Next".

| Windows Printer Dr                                | ivers                                                                                   | ×                                              |
|---------------------------------------------------|-----------------------------------------------------------------------------------------|------------------------------------------------|
| Installation                                      | Directory                                                                               |                                                |
| Select the directory w                            | where the driver should be unpacked.                                                    |                                                |
| The software will be un<br>either type in the new | npacked to the directory listed below. To<br>path or click Browse to select a different | unpack to a different directory,<br>directory. |
| Installation Directory:                           | C:\Seagull Driver                                                                       | Browse                                         |
|                                                   | Space required on drive:                                                                | 99.8 MB                                        |
|                                                   | Space available on selected drive:                                                      | 147.5 GB                                       |
|                                                   |                                                                                         |                                                |
|                                                   |                                                                                         |                                                |
|                                                   |                                                                                         |                                                |
|                                                   |                                                                                         |                                                |
|                                                   |                                                                                         |                                                |
|                                                   | < Back                                                                                  | Next > Cancel                                  |

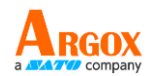

5. Click "Finish".

| Windows Printer Drivers                                                                                               | ×                                |
|----------------------------------------------------------------------------------------------------|----------------------------------|
| Installation Information<br>Follow the instructions below to install the softw                                        | BarTender.                       |
| <ul> <li>Instructions</li> <li>After the drivers are unpacked, install them usin</li> <li>Options</li> </ul>          | ig the Driver Wizard.            |
| <ul> <li>Run Driver Wizard after unpacking drivers</li> <li>Read installation instructions (contained in "</li> </ul> | Installation_Instructions.html") |
|                                                                                                    | < Back Finish Cancel             |

6. Select Install printer drivers and click "Next".

| Seagull Driver Wizard | -                                                                                                    | $\times$ |
|-----------------------|----------------------------------------------------------------------------------------------------|----------|
|                       | Welcome to the Seagull Driver Wizard                                                                                       |          |
|                       | This wizard helps you install and remove printer drivers.                                                                  |          |
|                       | What would you like to do?                                                                                                 |          |
|                       |                                                                                                    |          |
|                       | Remove printer drivers                                                                                                    |          |
|                       | Please save all work and close all applications before<br>proceeding. This process may require Windows to be<br>restarted. |          |
|                       | < Back Next > Cance                                                                                                    | 1        |

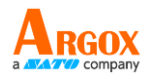

7. At the Seagull Driver Wizard prompt, select the first radio button, 'Install a driver

for a Plug and Play printer'. Then click "Next".

| ct the printer driver to insta | all.<br>and Play printer |  |  |
|--------------------------------|--------------------------|--|--|
| Printer Model                  | Port                     |  |  |
| Argox iX4-280 PPLB             | USB003                   |  |  |
|                                |                          |  |  |
|                                |                          |  |  |
|                                |                          |  |  |
|                                |                          |  |  |

8. Enter the name of the printer (e.g. Argox iX4-280 PPLB), select 'Do not share this

printer' and click 'Next'.

| Seagull Driver Wiza                      | rd                                              |               |                  | ×             |
|------------------------------------------|-------------------------------------------------|---------------|------------------|---------------|
| Specify Printer Na<br>Names are used     | <b>me</b><br>to identify the printer on this co | mputer and o  | n the network.   |               |
| Enter a name for th                      | is printer.                                     |               |                  |               |
| Printer name:                            | Argox IX4-280 PPLB                              |               |                  |               |
| Use this printer a                       | as the default printer                          |               |                  |               |
| Specify whether or<br>you must provide a | not you want to share this print<br>share name. | er with other | network users. V | When sharing, |
| O Do not share th                        | is printer                                      |               |                  |               |
| ◯ Share name:                            | Argox_IX4-280_PPLB                              |               |                  |               |
|                                          |                                                 |               |                  |               |
|                                          |                                                 |               |                  |               |
|                                          |                                                 | < Back        | Next >           | Cancel        |

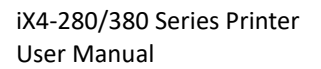

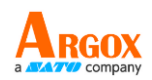

9. Check all the details on the screen and, if they are correct, click 'Finish'.

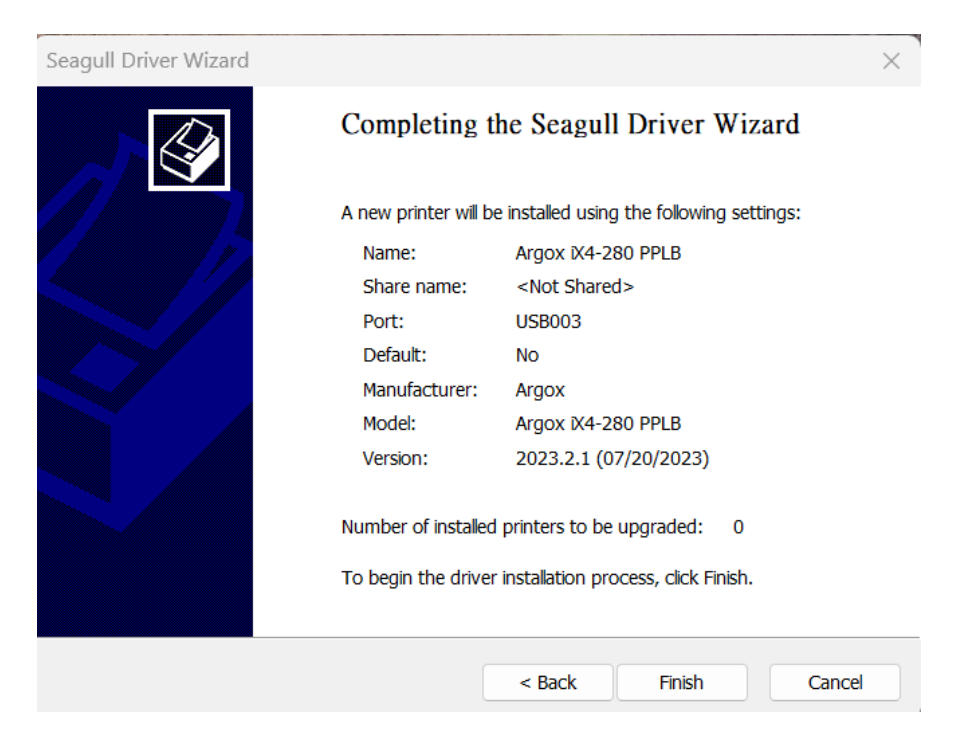

10. After the related files have been copied to your system, click 'Finish'.

| Seagull Driver Wizard                                           |        |        | ×      |
|-----------------------------------------------------------------|--------|--------|--------|
| Installing Drivers<br>Please wait while your system is updated. |        |        |        |
|                                                                 |        |        |        |
| Installing printer 'Argox iX4-280 PPLB'                         |        |        |        |
|                                                                 |        |        |        |
|                                                                 |        |        |        |
|                                                                 |        |        |        |
|                                                                 | < Back | Finish | Cancel |
| L                                                               |        |        |        |

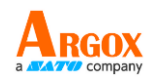

11. When the driver installation is complete, click 'Close'. The driver should now be

installed.

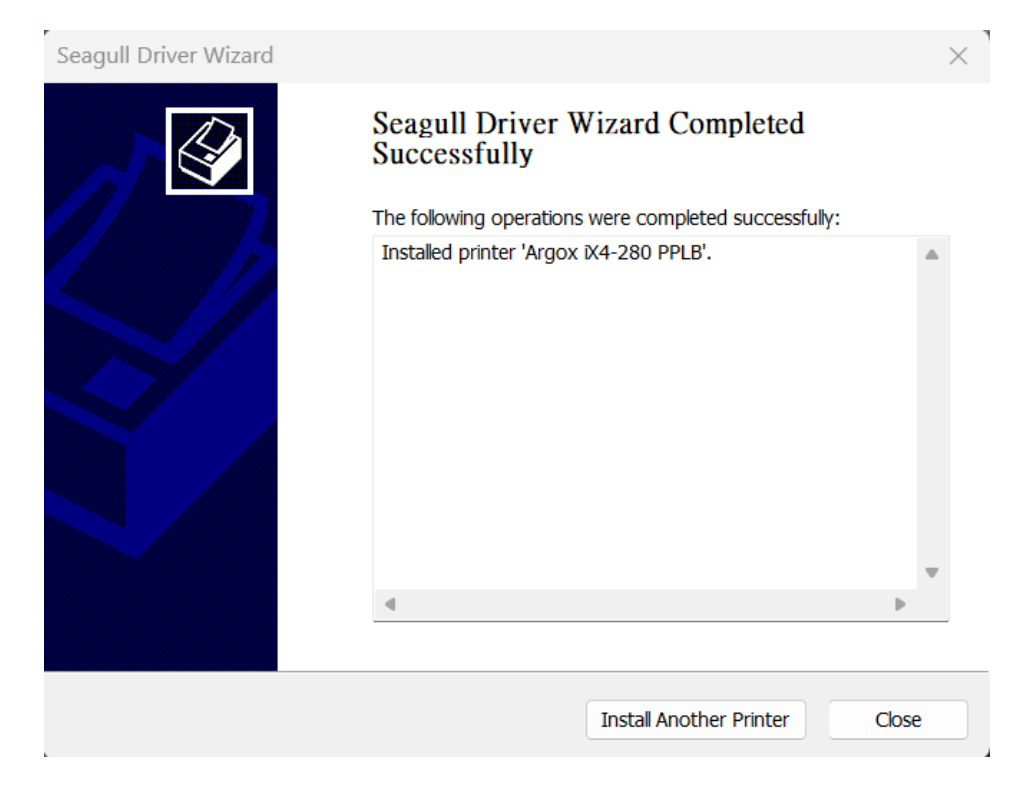

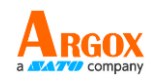

### 3.7.2 Installing a Printer Driver (for interfaces

### Other than USB)

- Switch off the printer. Plug the power cable into the wall socket and then plug the other end of the cable into the power socket on the printer. Connect the parallel, serial or Ethernet cable to the appropriate port on the printer and your computer.
- 2. Run the driver from the Argox website. At the Windows Printer Driver prompt,

select "I accept ... " and click "Next".

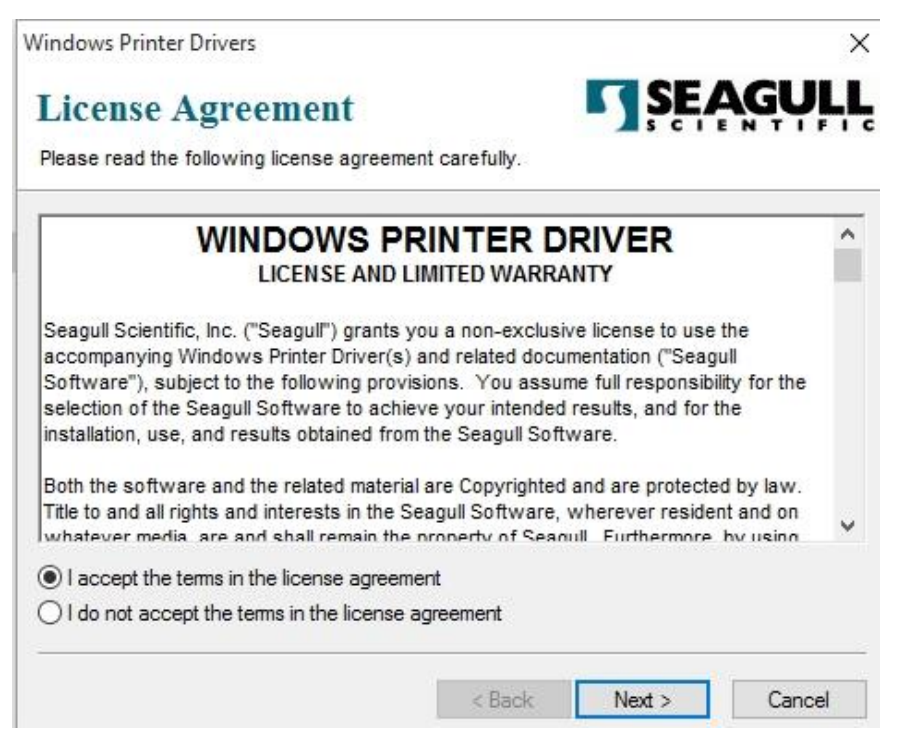

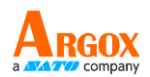

3. Assign the directory where you want to keep the Seagull driver (for example:

C:\Seagull) and click '**Next**'.

| Vindows Printer Driv                                                       | ers                                                                                                    | ×                                 |  |  |
|----------------------------------------------------------------------------|----------------------------------------------------------------------------------------------------|-----------------------------------|--|--|
| Installation Directory Please select the directory to unpack the software. |                                                                                                    |                                   |  |  |
| The software will be ur<br>either type in the new p                        | npacked to the directory listed below. To unpack<br>path or click Browse to select a different directory | c to a different directory,<br>/. |  |  |
| Installation Directory:                                                    | C:\Seagul                                                                                                | Browse                            |  |  |
|                                                                            | Space required on drive:                                                                                 | 42.9 MB                           |  |  |
|                                                                            | Space available on selected drive:                                                                       | 110.3 GB                          |  |  |
|                                                                            |                                                                                                    |                                   |  |  |
|                                                                            |                                                                                                    |                                   |  |  |
|                                                                            |                                                                                                    |                                   |  |  |
|                                                                            |                                                                                                    |                                   |  |  |
|                                                                            | (Deals - No.                                                                                             | Const.                            |  |  |
|                                                                            | < Back Next                                                                                              | > Cancel                          |  |  |

4. Click 'Finish'.

| Windows Printer Drivers                                                                                                    | ×                       |
|----------------------------------------------------------------------------------------------------|-------------------------|
| Installation Information                                                                                                    | <b>SEAGULL</b>          |
|                                                                                                    |                         |
| After the drivers are unpacked, install them using the [                                                                                            | Driver Wizard.          |
| <ul> <li>Options</li> <li>✓ Run Driver Wizard after unpacking drivers</li> <li>✓ Read installation instructions (contained in "Installat</li> </ul> | ion_Instructions.html") |
|                                                                                                    |                         |
| < Back                                                                                                    | : Finish Cancel         |

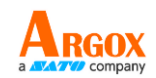

5. Select Install printer drivers and click 'Next'.

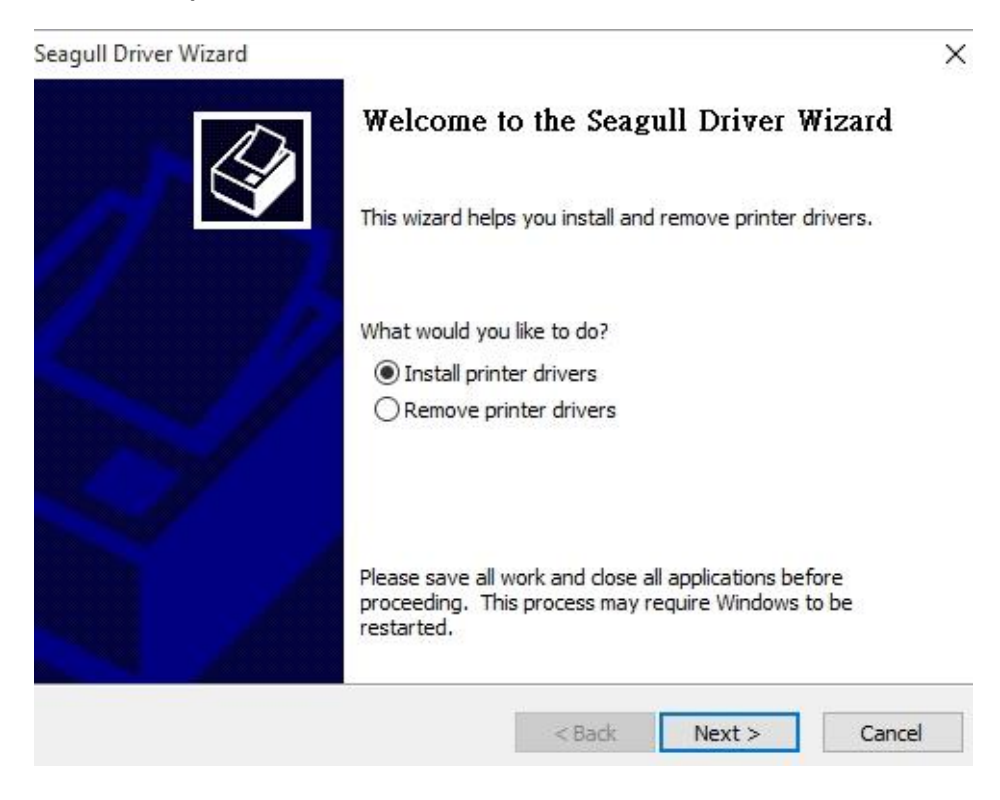

6. Make sure the printer is connected to the PC, select 'Other' and click 'Next'.

| Seagull Driver Wizard                                                                                                    |                         | $\times$ |
|----------------------------------------------------------------------------------------------------|-------------------------|----------|
| Connect Printer<br>The printer should be connected before o                                                                       | ontinuing installation. | <b>I</b> |
| How is this printer going to be attached?<br>USB<br>Network (Ethernet or WiFi)<br>Bluetooth<br>Other (such as Parallel or Serial) |                         |          |
| Instructions:<br>1. Connect your printer to the PC.<br>2. Turn the printer on.<br>3. Press Next to continue.                      |                         | *        |
|                                                                                                    | < Back Next >           | Cancel   |

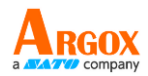

7. Select a model and emulation - the following examples are based on the iX4-280

PPLB model.

| agull Dri            | ver Wizard                               |                         |               |        |
|----------------------|------------------------------------------|-------------------------|---------------|--------|
| Specify Pr<br>The ma | rinter Model<br>anufacturer and model de | termine which printer d | river to use. | K      |
| Specify th           | ne model of your printer.                |                         |               |        |
| Printer M            | 1odel                                    |                         |               |        |
| Argox iX             | 4-280 PPLB                               |                         |               |        |
| Argox X              | 4-280 PPLZ                               |                         |               |        |
| Argox iX             | 4-350 PPLA                               |                         |               |        |
| Argox X              | 4-350 PPLB                               |                         |               |        |
| Argox 🕅              | 4-350 PPLZ                               |                         |               |        |
| Argox iX             | 6-250 PPLA                               |                         |               |        |
| Argox X              | 6-250 PPLB                               |                         |               |        |
| Argov iV             | C-750 DDI 7                              |                         |               |        |
| Source:              | C:\Users\george\Deskt                    | top\Argox\2023.2 M-1    |               | Browse |
| version:             | 2023.2.1 (0//20/2023                     | 0                       |               |        |
|                      |                                          |                         |               |        |
|                      |                                          |                         |               |        |
|                      |                                          |                         | hada Nevet v  | Carret |
|                      |                                          | < K                     | ack Next>     | Cancel |

8. Select a port of the printer and click 'Next'.

| Specify the port that<br>sted below, create a | you are using. If you are connecting using TCP/IP or another port type n new port. |
|-----------------------------------------------|------------------------------------------------------------------------------------|
| Port                                          | Туре                                                                               |
| COM1:                                         | Serial Port (9600:8N1)                                                             |
| FILE:                                         | Local Port                                                                         |
| USB001                                        | USB 的虛擬印表機連接埠                                                                      |
| USB002                                        | USB 的虛擬印表機連接埠                                                                      |
| nul:                                          | Local Port                                                                         |
| PORTPROMPT:                                   | Local Port                                                                         |
| SHRFAX:                                       | Fax Monitor Port                                                                   |
|                                               | Create Port Configure Port                                                         |
|                                               | Create Port Configure Port                                                         |

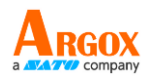

9. Enter the printer name (e.g. Argox iX4-280 PPLB), select "Do not share this printer"

and click "Next".

| Seagull Driver Wiza                      | ırd                                             |                 |                    | ×           |
|------------------------------------------|-------------------------------------------------|-----------------|--------------------|-------------|
| Specify Printer Na<br>Names are used     | <b>me</b><br>to identify the printer on this c  | omputer and o   | n the network.     |             |
| Enter a name for th                      | nis printer.                                    |                 |                    |             |
| Printer name:                            | Argox iX4-280 PPLB                              |                 | ]                  |             |
| Use this printer                         | as the default printer                          |                 |                    |             |
| Specify whether or<br>you must provide a | not you want to share this pri<br>a share name. | nter with other | network users. Whe | en sharing, |
| O Do not share th                        | is printer                                      |                 |                    |             |
| ○ Share name:                            | Argox_IX4-280_PPLB                              |                 |                    |             |
|                                          |                                                 |                 |                    |             |
|                                          |                                                 |                 |                    |             |
|                                          |                                                 | < Back          | Next >             | Cancel      |

10. Check all the information on the screen and, if it is correct, click "Finish".

| Seagull Driver Wizard |                       |                                           | × |
|-----------------------|-----------------------|-------------------------------------------|---|
|                       | Completing t          | he Seagull Driver Wizard                  |   |
|                       | A new printer will be | e installed using the following settings: |   |
|                       | Name:                 | Argox X4-280 PPLB                         |   |
|                       | Share name:           | <not shared=""></not>                     |   |
|                       | Port:                 | COM1:                                     |   |
|                       | Default:              | No                                        |   |
|                       | Manufacturer:         | Argox                                     |   |
|                       | Model:                | Argox iX4-280 PPLB                        |   |
|                       | Version:              | 2023.2.1 (07/20/2023)                     |   |
|                       | Number of installed   | printers to be upgraded: 0                |   |
|                       | To begin the driver   | installation process, click Finish.       |   |
|                       |                       | < Back Finish Cance                       |   |

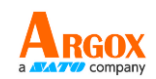

11. After the appropriate files have been copied to your system, click 'Finish'.

| Seagull Driver Wizard                                           |        |        | ×       |
|-----------------------------------------------------------------|--------|--------|---------|
| Installing Drivers<br>Please wait while your system is updated. |        |        | Ŷ       |
|                                                                 |        |        |         |
| Installing printer 'Argox IX4-280 PPLB'                         |        |        |         |
|                                                                 |        |        |         |
|                                                                 |        |        |         |
|                                                                 |        |        |         |
|                                                                 | < Back | Finish | Cancel  |
|                                                                 | Duck   |        | Cantoon |

12. When the driver installation is complete, click '**Close**'. The driver should now be installed.

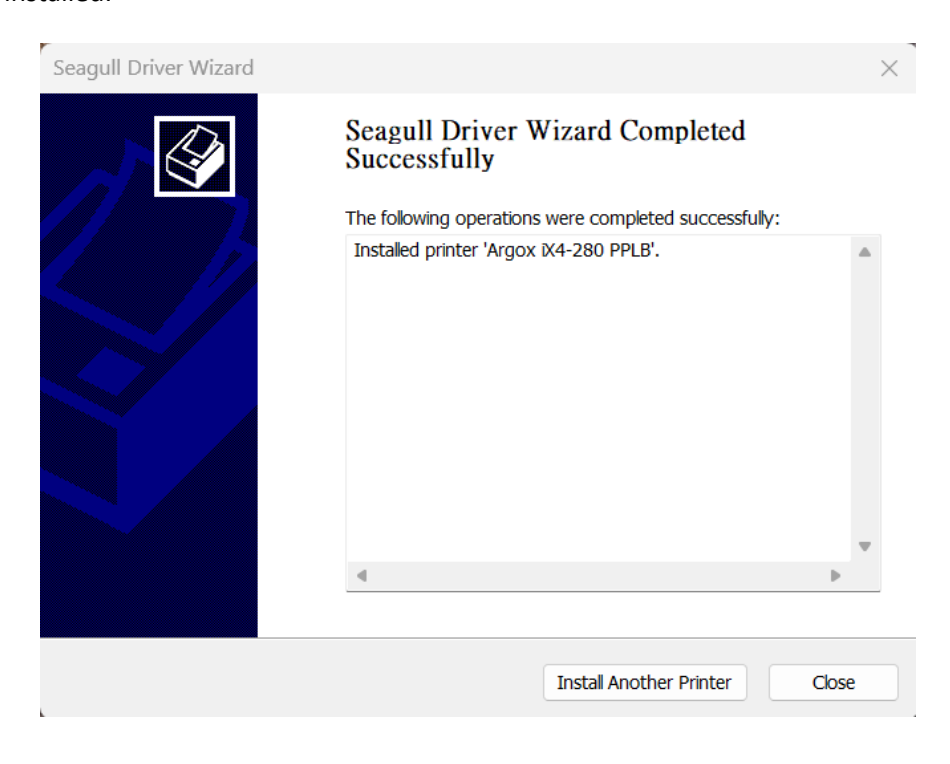

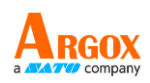

## 4 Configuration on Web Setting Tool

Before doing settings for your printer, be sure that you have a LAN cable. The cable is connected to the LAN connector of your printer. The LAN connector is an 8-PIN RJ45 type modular connector. Please use the LAN cable of CAT 5 of a proper length to connect the LAN connector on the printer to a LAN hub as appropriate.

The default static IP address of the printer is 0.0.0.0 and the default listen port is 9100. For the first time, to configure your printer through the web setting tool, you must still follow the step-by-step instructions below.

## 4.1 Attaching the power cord

- 1. Make sure the printer power switch is set to the **OFF** position.
- 2. Insert the power supply's connector into the printer power jack.
- Insert the AC power cord into the power supply.
   Important: <u>Use only the power supply listed in the user instructions.</u>
- 4. Plug the other end of the AC power cord into the wall socket.

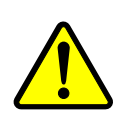

Do not plug the AC power cord with wet hands or operate the printer and the power supply in an area where they may get wet. Serious injury may result from these actions!

## 4.2 Connecting the printer to a LAN hub

Use a LAN cable of CAT 5 of a proper length to connect the LAN connector on the printer to a LAN hub to which your desktop or laptop PC as a host terminal is also connected.

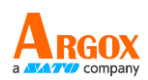

## 4.3 Getting the IP address of the printer

You can have the printer run a self test to print a configuration label, which helps you get the IP address of your printer connected to the LAN hub.

- 1. Turn off the printer.
- 2. Press and hold the FEED button, and turn on the printer.
- 3. Both status lights glow solid amber for a few seconds. Next, they turn to green shortly, and then turn to other colors. When LED 2 turns to green and LED 1 turns to amber, release the **FEED** button.
- 4. Press the **FEED** button to print a configuration label.
- 5. Get the IP address of the printer from the printed configuration label.

## 4.4 Logging in to the web setting tool

The Web Setting Tool is a build-in setting tool in firmware for ARGOX serial printers. User can connect to the supported ARGOX serial printers with browsers to get or set the printer settings, update firmware, download font, etc.

After obtaining the IP address of the LAN printer from the printed configuration label, you can connect to the printer with the supported browsers by input the IP address of the printer, *for example*, *192.168.6.185*, in the URL field and connect to it.

| URLField |                                                   |       |         |  |  |
|----------|---------------------------------------------------|-------|---------|--|--|
| / [<br>+ | ) PrinterWeb Setting To: x<br>→ C ① 192.168.6.185 |       | ▲ - □ × |  |  |
|          | Printer Web Setting Tool                          |       |         |  |  |
|          | Please click "Login" button to login.<br>Login:   | Login |         |  |  |
|          |                                                   |       |         |  |  |

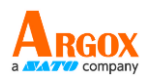

iX4-280/380 Series Printer User Manual

When the connection is successful, the Login page will be displayed. Input the user name and password to log in to the web setting tool. The default user name and the default password are given below:

Default user name: admin Default password: admin

|                                       | Printer Web Setting To                               | ××                     | ± _                                                                                                    |     | × |
|---------------------------------------|------------------------------------------------------|------------------------|----------------------------------------------------------------------------------------------------|-----|---|
|                                       | $\leftrightarrow$ $\rightarrow$ $\times$ (1) 192.168 | 3.6.185                |                                                                                                    | ★ 四 | : |
| Authentication Required<br>Dialog Box |                                                      |                        | Authentication Required ×<br>http://192.168.6.185 requires a username and password.<br>Your connection to this site is not private. |     |   |
|                                       |                                                      | Please click<br>Login: | User Name: Password:                                                                                                    |     |   |
|                                       | -                                                    |                        | Log In Cancel                                                                                                    |     |   |

The default password can be changed in the "Device Setting \ Change Login Password" webpage.

This web setting tool can be used to manage multiple label printers in the same local area network segment under the Windows operating system as long as there is no conflicting IP address in the network. You can also check each of the MAC addresses listed in this tool against the MAC address label you can find on each of the printers.

The label printer that is connected through TCP/IP in the way like a directly connected local printer can be used with a random PC connected in the same local area network segment. So, through the tool, all commands applicable to the LAN mode can work on the printer in the same way, as the printer must be configured upon the TCP/IP communication protocol with the IP address of the printer.

When doing settings through a tablet PC or Smart Phone for the printer working in infra mode, please set the same network segment of the host terminal to that of the printer, for example, 192.168.6.XXX (1~254). The Wi-Fi mode for the printer is infra mode that can be searched by the wireless device manager of the host terminal.

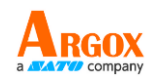

## **5** Maintenance

Vertical streaks in the printout usually indicate a dirty or defective print head. (See the following examples.) Clean the print head. If the problem persists, replace the printhead.

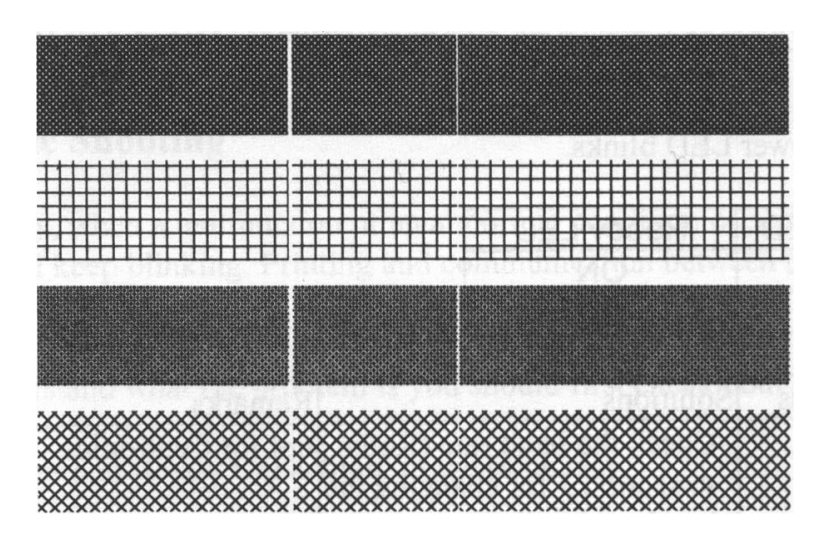

If the ribbon roll rotation is unstable, check the label path and make sure the head latch is securely closed.

Poor printout quality:

- The ribbon may not match the media in use.
- Adjust the darkness (heat temperature).
- Slow down the print speed.
- Refer to the following and clean the related spare parts.

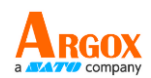

## 5.1 Cleaning

To maintain print quality and extend the life of the printer, you must perform some routine maintenance. Daily maintenance is recommended for high volume printing and weekly maintenance is recommended for low volume printing.

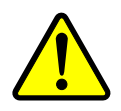

**Warning** Always turn off the printer before cleaning.

### 5.1.1 Printhead

It is important to keep the printhead clean for the best print quality. We strongly recommend that you clean the printhead when you load a new roll of media. If the printer is used in a critical environment or if the print quality degrades, you will need to clean the printhead more frequently.

Keep these things in mind before cleaning:

- Keep water away from heating elements in case of corrosion.
- If you have just finished printing, wait until the printhead has cooled down.
- Do not touch the printhead with bare hands or hard objects.

Cleaning steps:

- 1. Moisten a soft cloth or a cotton swab with ethyl alcohol.
- 2. Gently wipe the printhead in one direction. That is, wipe it only from left to right or vice versa. Do not wipe back and forth in case dust or dirt reattaches to the printhead.

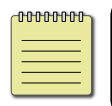

**Note** The printhead warranty is void if the printhead serial number is removed, altered, defaced or made illegible under any circumstances.

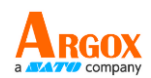

### 5.1.2 Platen Roller

The platen roller is also important for print quality. A dirty platen roller can damage the printhead. Clean the platen roller immediately if adhesive, dirt, or dust accumulates on it.

- 1. Dampen a soft cloth with absolute ethyl alcohol.
- 2. Gently wipe the platen roller to remove the dust and adhesive.
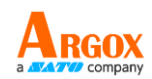

# **5.2 Printer Adjustments**

### **5.2.1 Printer Head Pressure Adjustment**

| 1 | 00000000 |  |
|---|----------|--|
|   |          |  |
|   |          |  |

Note The printer head pressure adjustment is available to Ix4-280 model which is with the serial number of 21C58061 or former. You can also contact your local service center or printer supplier for technical support.

Printing quality can be fine adjusted based on which area on the label the printing quality discrepancy is located. There are two ways to enhancement pressure. Spring pressure pad can be quickly adjusted in three levels can for pressure numerous. A dial is provided to allow the operator to slightly adjust the pressure.

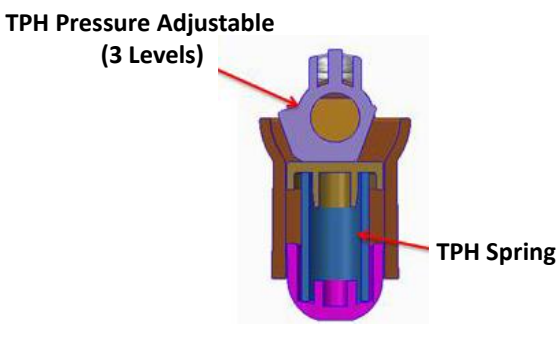

Spring pressure pad

Scale dial

#### Adjust Spring pressure pad

**Step.1** Please use either tool to switch the pressure level.

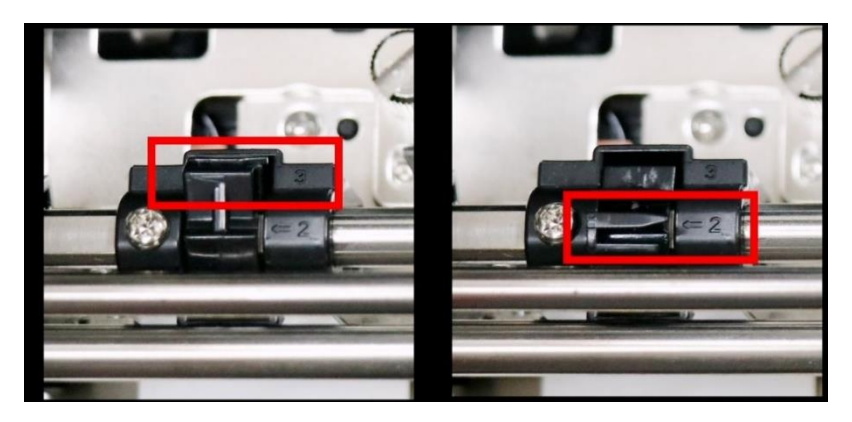

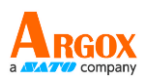

Step.2 Move the pad in one of the 3 positions. Among Position 1, Position 2 and Position 3, Position 3 is the thickest. If you want more pressure, move pad to position 3.

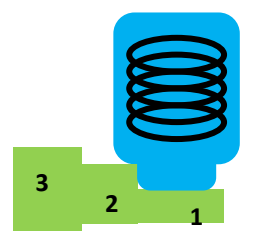

Switch to position 1 (- pressure)

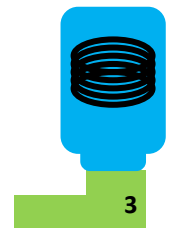

Switch to position 3 (+ pressure)

#### Adjust printer head rack

Step.1 Turn the dial in clockwise or counterclockwise direction.

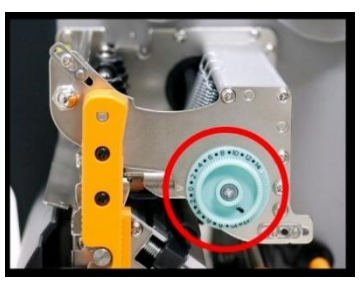

# Step.2 Turn printer head rack clockwise to increase pressure or counterclockwise to decrease pressure.

#### Clockwise (+ pressure)

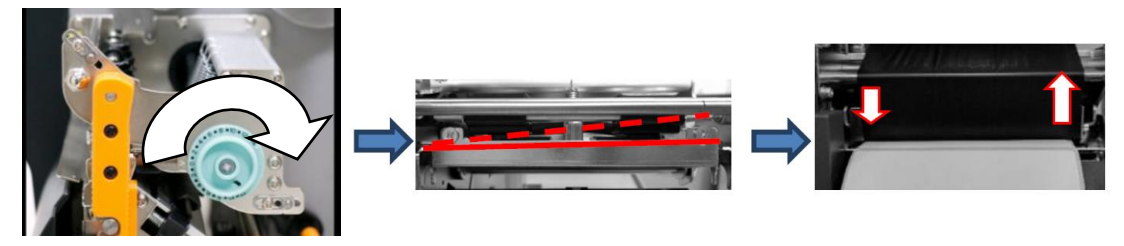

Counter-clockwise (- pressure)

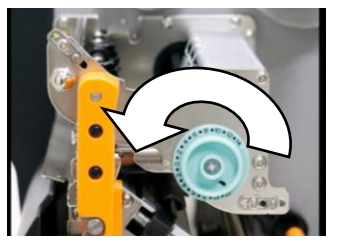

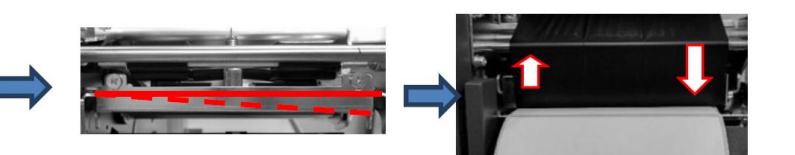

Repeat the same process until the printing quality is well balanced on both ends of the label. Once the desired quality has been reached, please make note on the new setting of **Adjust Spring pressure pad, printer head rack position** and the type number of ribbon used in this printing task for future reference.

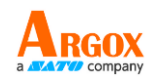

| 00000000 |  |
|----------|--|
|          |  |
|          |  |
|          |  |

**Note** To print small labels, such as 1-2 inch labels, please adjust the pressure range of the print head.

### 5.2.2 Ribbon Tension Adjustment

Both ribbon supply spindle and ribbon pickup spindle are equipped with control knobs to adjust ribbon tension. The control knobs can rotate to both directions.

If the ribbon is wrinkled at ribbon supply, rotate clockwise control knob of ribbon supply, to increase ribbon tension at ribbon supply and further improve ribbon wrinkle.

• Rotate control knob clockwise to increase ribbon tension.

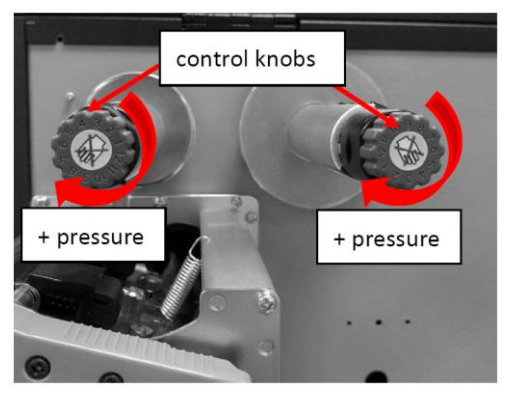

Too much tension at ribbon supply may result in ribbon not moving smoothly. Once it happens, rotate counterclockwise control knob of ribbon supply, to reduce ribbon tension to balance the tension.

• Rotate control knob counterclockwise to reduce ribbon tension.

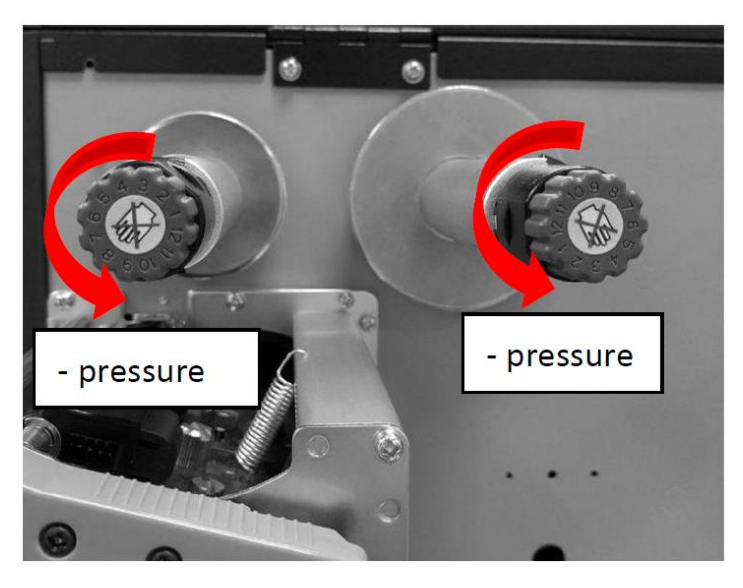

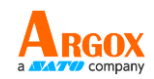

#### [Remark]:

The ribbon shaft has its user-friendly feature to allow users to adjust the tension of ribbon shaft by rotating the knob. User can reset to factory default tension by adjusting the ribbon shaft while the black line was aligned to the marked arrows. The default setting when shipped from Argox factory is shown as Figure 2 – the two arrows are in line with the black line.

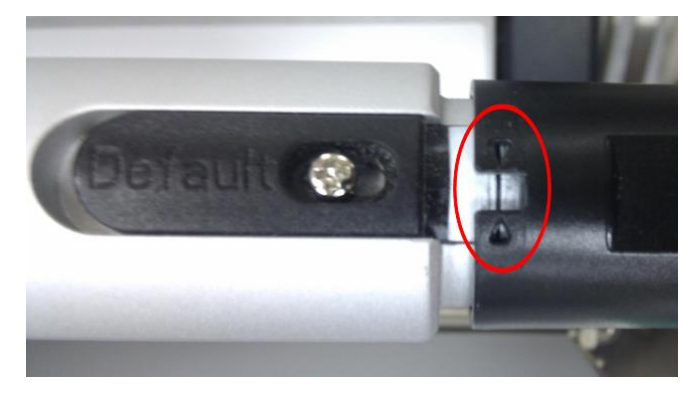

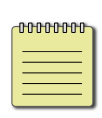

**Note** If the ribbon is wrinkled at ribbon pickup, rotate counter-clockwise control knob of ribbon pickup, to decrease ribbon tension at ribbon pickup and further improve ribbon wrinkle. If the tension is too little at ribbon pickup, ribbon will not move smoothly, and needs control knob to rotate clockwise to increase tension.

### 5.2.3 Printing Wrinkle Adjustment

During printing, ribbon may wrinkle and cause abnormal printing quality. The following describes how to solve ribbon wrinkle accordingly.

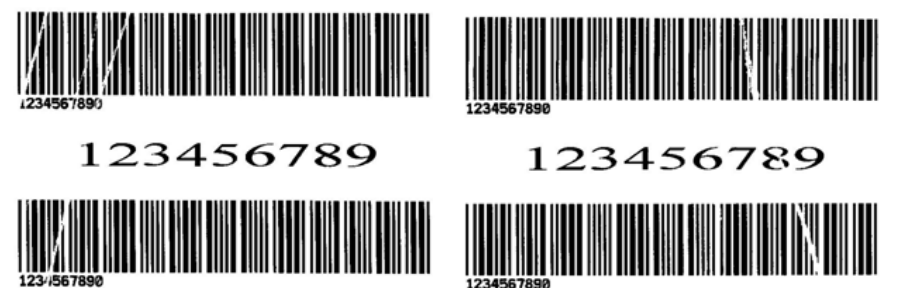

Once the printouts as above appear, the possible cause may be the unequal positions of Ribbon Bracket, which needs to be adjusted properly to make its heights equally the same at both sides. Steps to adjust are as below: iX4-280/380 Series Printer User Manual

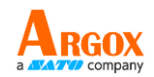

1. Loose the screws at both sides and rotate counter-clockwise:

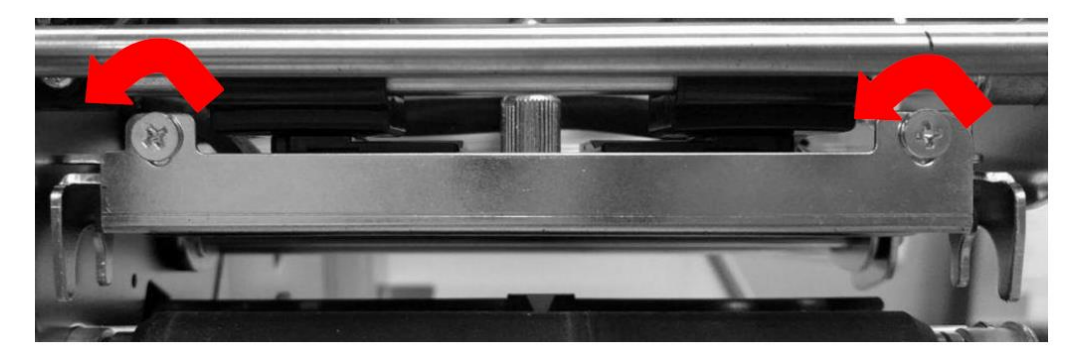

2. Make sure the Ribbon Bracket is at its **lowest** position first; then tight up the screws by rotating clockwise.

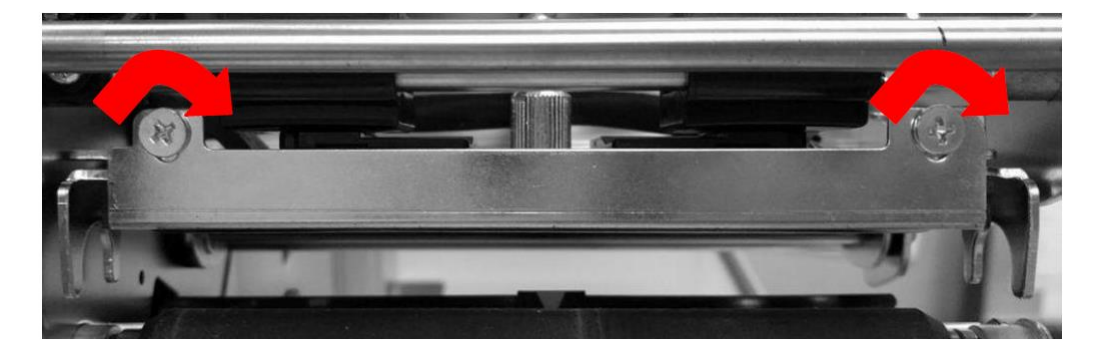

3. Alternatively, please reduce the occurrence of ribbon wrinkles through the ribbon wrinkle adjustment mechanism on both ends.

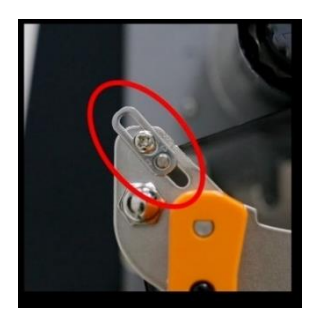

For Ribbon Rewind

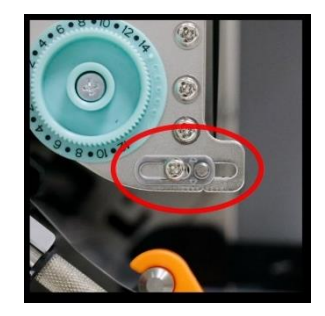

For Ribbon Supply

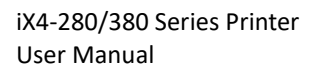

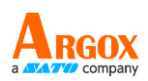

4. Also alternatively, if you need to print smaller media, you can use the latch for the TPH of the printer to secure the small-sized media to prevent printing wrinkles during printing. You can loosen and remove the screw on the right side, move the right cam to the left, and then lock it back using the screw you just removed.

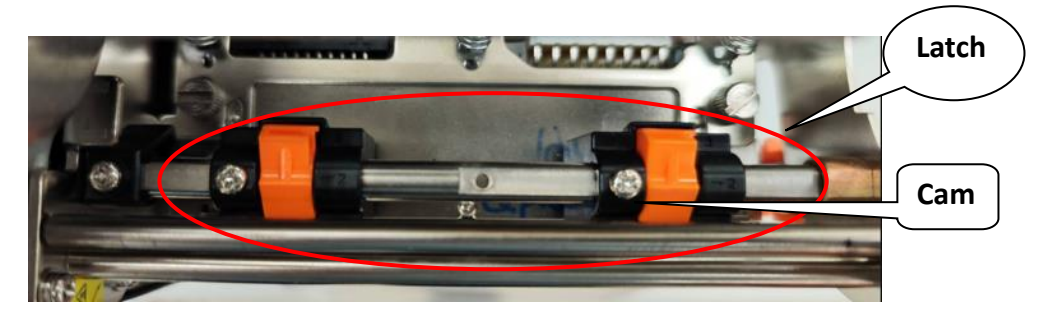

- 5. Print a test page to check print quality. If the quality is improved, stop the adjustment; if not, continue with next step.
- 6. If the test print appears as below, remain the screw at the right of Ribbon Bracket fixed, then loose the screw at the left, and gradually fine-tune upward, until the print quality gets improved.

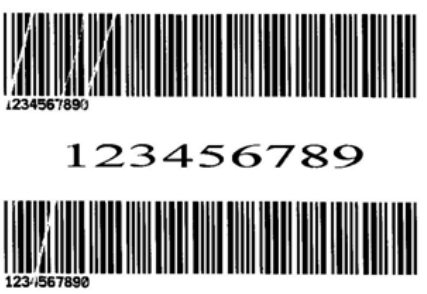

If the test print appears as Figure B, remain the screw at the left of Ribbon Bracket fixed, and then loose the screw at the right, and gradually fine-tune upward, until the print quality gets improved.

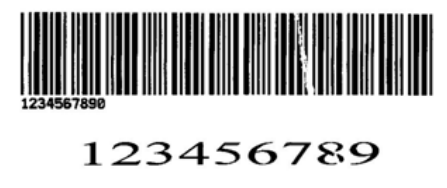

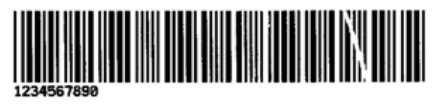

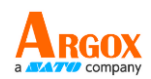

### 5.2.4 Small-size Media Offset Adjustment

To print on small media sizes, place the media against the media guide, as shown in the red circle below, to prevent the media from snaking or shifting.

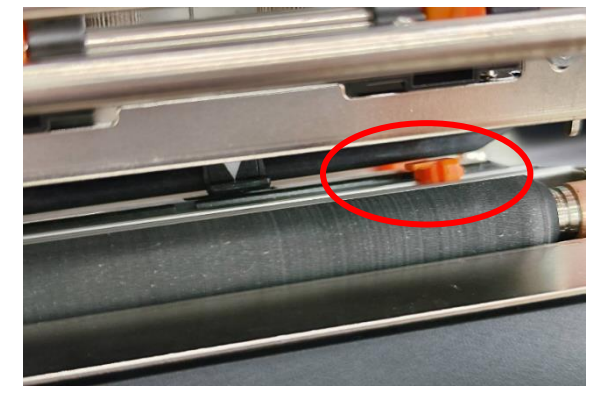

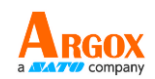

## **5.3 RTC Battery Replacement**

RTC stands for real-time clock. It is a battery powered clock that keep track of the current date and time. If your printer has a built-in RTC, you'll find the RTC battery on the main board. The RTC battery keeps the RTC running even if the printer is turned off. If the battery is low or out, you need to replace it with a new one.

To replace a RTC battery:

- 1. Open the left cover of printer. Turn off the printer.
- 2. Locate the battery on the main board.
- 3. Remove the old coin battery and install a new one.
- 4. Turn on the printer.

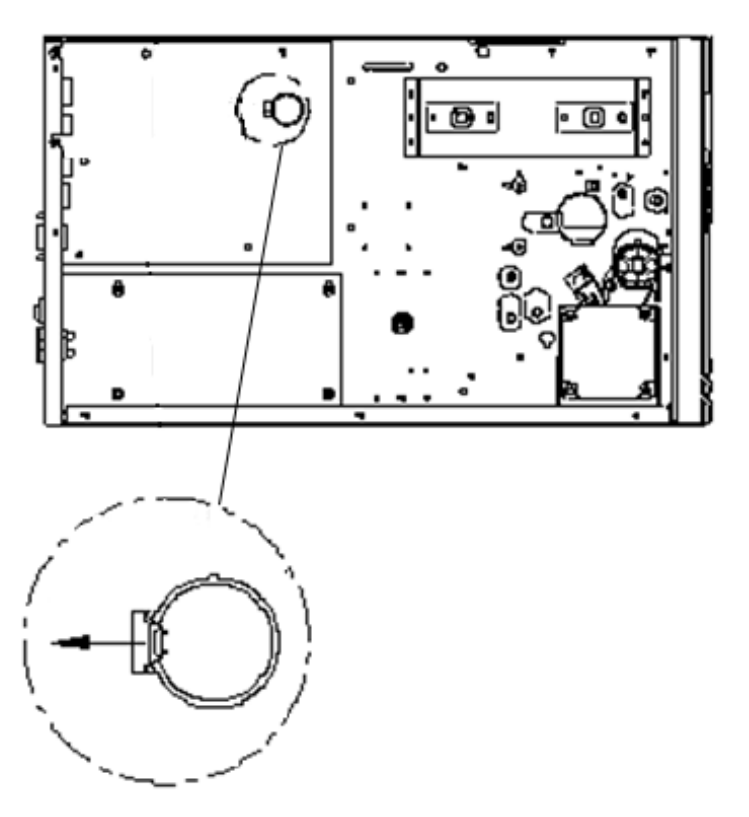

#### CAUTION:

Risk of explosion if battery is replaced by an incorrect type. Dispose of used batteries according to the instructions.

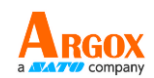

# **6** Troubleshooting

This chapter provides the information about printer problems and solutions.

## **6.1 Printer issues**

#### The printer won't turn on

- Did you attach the AC power cord?
- Check the power connection from the wall socket to the printer. Test the power cord and the socket with other electrical devices.
- Disconnect the printer from the wall socket, and connect it again.

#### The printer turns itself off

- Turn on the printer again.
- If the printer keeps turning itself off, check the socket and make sure it has enough power for the printer.

#### The printer does not feed the media out

- The media is not loaded correctly. See Section 2.3, "Loading Media" to reload the media.
- If there is a paper jam, clear it.

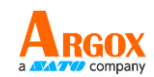

## 6.2 Media issues

#### The media is out

Load a new media roll.

#### The paper is jammed

- Open the printer and clear the jammed paper.
- Make sure the paper is held properly by the **Media Guides**.

#### The printing position is not correct

- Did you use the correct media type for printing?
- The media is not loaded correctly. See Section 2.3, "Loading Media" to reload the media.
- The media sensor needs to be calibrated. See Section 3.2, "<u>Printing</u> <u>Media Calibration & Configuration</u>" to calibrate the sensor.
- The media sensor is dirty. Clean the media sensor.

#### Nothing is printed

- The media is not loaded correctly. See Section 2.3, "Loading Media" to reload the media.
- The print data might not be sent successfully. Make sure the interface is set correctly in the printer driver, and send the print data again.
- Make sure the media and ribbon are both matched.

#### The print quality is poor

- The printhead is dirty. Clean the printhead.
- The platen roller is dirty. Clean the platen roller.
- Adjust the print darkness, or lower the print speed.
- The media is incompatible for the printer. Use appropriate media roll instead.

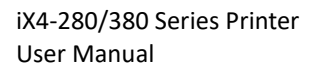

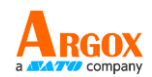

## 6.3 Ribbon issues

#### The ribbon is out

Load a new ribbon roll.

#### The ribbon is broken

Check the print darkness and adjust it if it is too high, and take the following steps to fix the broken ribbon:

- 1. Unload the ribbon supply roll and take-up roll from the printer.
- 2. Pull the ribbon from the supply roll so it overlaps the broken end

of the take-up roll.

- 3. Tape the overlapped parts together.
- 4. Reload both rolls into the printer.

#### The ribbon is "printed out" with the media

The ribbon is not loaded correctly. See Section 2.4, "Loading Ribbon" to reload the ribbon.

The printhead temperature is too high. Reload the ribbon and print a configuration label to check the settings (See Section 3.2, "<u>Printing</u> <u>Media Calibration & Configuration</u>"). If the print darkness is very high, adjust it in printer preference, or reset your printer (see Section 3.3, "<u>Resetting to Factory Default Setting</u>").

#### The ribbon is wrinkled

1. Make sure the ribbon is loaded correctly.

Rotate Thumb Wheel of Ribbon spindles to straighten the ribbon.

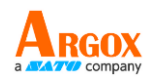

## 6.4 Other issues

#### There are broken lines in the printed label

The printhead is dirty. Clean the printhead.

#### The printhead temperature is extremely high

The printhead temperature is controlled by the printer. If it is extremely high, the printer will stop printing automatically, until the printhead is cool down. After that, the printer will resume printing automatically, if there is any unfinished print job.

#### The printhead is broken

Contact your local dealer for assistance.

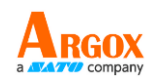

# 7 Specifications

This chapter provides specifications for the printer.

## 7.1 Printer

| Model                                                | iX4-280/380                                                                                                    |  |  |
|------------------------------------------------------|----------------------------------------------------------------------------------------------------|--|--|
| Printing Method                                      | Direct Thermal/Thermal Transfer                                                                                                    |  |  |
| Printing Resolution                                  | on 203 (8 dots/mm) / 300 dpi (12 dots/mm)                                                                                                    |  |  |
| Printing Speed                                       | iX4-280:<br>Max. 10ips (304.8mm/s)<br>(even with optional peeler and rewinder)                                                               |  |  |
|                                                      | iX4-380:<br>Max. 8ips                                                                                                    |  |  |
| Printing Longth                                      | iX4-280:<br>100" (2540mm)                                                                                                    |  |  |
| Finding Length                                       | iX4-380:<br>Max.50" (1270mm)                                                                                                    |  |  |
| Drinting Width                                       | iX4-280:<br>Max 4.13" (105mm)                                                                                                    |  |  |
| Printing width                                       | iX4-380:<br>Max 4.16" (105.7mm)                                                                                                    |  |  |
| Memory                                               | 128MB DRAM, 128MB Flash (USB storage up to 32GB)                                                                                             |  |  |
| СРИ Туре                                             | 32-bit RISC microprocessor                                                                                                    |  |  |
| Sensors Reflective sensor *1, Transmissive sensor *1 |                                                                                                    |  |  |
| LCD                                                  | 20*2 lines mono backlit LCD                                                                                                    |  |  |
| Operation Interface                                  | LED indicator x 3, Button x 3                                                                                                    |  |  |
| Comm. Interface                                      | Ethernet, USB device, RS-232, USB host                                                                                                    |  |  |
| Fonts                                                | Internal character sets standard<br>5 alpha-numeric fonts from 0.049"H ~ 0.23" H (1.25mm ~<br>6.0mm)<br>All fonts are expandable up to 24x24 |  |  |
|                                                      | 4 direction 0 ~ 270 rotation<br>Soft fants are downloadable (up to 72 points)                                                                |  |  |
|                                                      | PPLA: PCX_BMP_IMG_HEX_GDI: PPLB: PCX_BMP_Binary raster                                                                                       |  |  |
| Graphics                                             | GDI: PPI 7: GRE Hex GDI                                                                                                    |  |  |
| Fraulation                                           | iX4-280:<br>PPLA / PPLB / PPLZ / Auto                                                                                                    |  |  |
| EIIIUIduon                                           | iX4-380:<br>PPLA / PPLB / PPLZ / Auto                                                                                                    |  |  |
| Software                                             | BarTender, Printer Tool, Font Utility                                                                                                    |  |  |

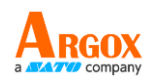

| Modia Type                                                              | Roll-feed, die-cut, continuous, fan-fold, black mark, tags, ticket                                                                                                    |  |  |  |
|-------------------------------------------------------------------------|----------------------------------------------------------------------------------------------------|--|--|--|
| ivieula Type                                                            | in thermal paper or plain paper                                                                                                    |  |  |  |
|                                                                         | Max. width: 4.48"(114mm); Min. width: 1"(25.4 mm)                                                                                                    |  |  |  |
| Media                                                                   | Thickness: 0.0025"~0.01" (0.0635mm~0.254mm);                                                                                                    |  |  |  |
| Wedia                                                                   | 3" (76mm) ID core $\rightarrow$ 8" (203mm) OD                                                                                                    |  |  |  |
|                                                                         | 1.5" (38mm) ID core → 6" (152.4mm) OD                                                                                                    |  |  |  |
|                                                                         | Max. width: 4.4"(112 mm); Min. width: 1" (25.4 mm);                                                                                                    |  |  |  |
| Ribbon                                                                  | Length: Max 450m Wax, Max OD 3.2" (81.3 mm);                                                                                                    |  |  |  |
| Nibboli                                                                 | Core size ID 1"(25.4 mm); Wax, Wax/Resin, Resin (Ribbon                                                                                                    |  |  |  |
|                                                                         | wound ink-side out or ink-side in: auto-detect)                                                                                                    |  |  |  |
| Dimensions                                                              | W 250 mm x H 260 mm x L 405 mm                                                                                                    |  |  |  |
|                                                                         |                                                                                                    |  |  |  |
| Weight                                                                  | 13kgs                                                                                                    |  |  |  |
| Weight                                                                  | 13kgs<br>Internal Universal Switching Power supply.                                                                                                    |  |  |  |
| Weight<br>Power Source                                                  | 13kgs<br>Internal Universal Switching Power supply.<br>Input voltage: 100~240V, 50~60Hz                                                                                                    |  |  |  |
| Weight Power Source Operation                                           | 13kgsInternal Universal Switching Power supply.Input voltage: 100~240V, 50~60HzOperation Temperature: 40°F~104°F (4°C~40°C), 5% ~ 90%                                                                                                    |  |  |  |
| Weight Power Source Operation                                           | 13kgs<br>Internal Universal Switching Power supply.<br>Input voltage: 100~240V, 50~60Hz<br>Operation Temperature: 40°F~104°F (4°C~40°C), 5% ~ 90%<br>non-condensing;                                                                                                    |  |  |  |
| Weight Power Source Operation Environment                               | 13kgs<br>Internal Universal Switching Power supply.<br>Input voltage: 100~240V, 50~60Hz<br>Operation Temperature: 40°F~104°F (4°C~40°C), 5% ~ 90%<br>non-condensing;<br>Storage Temperature: -4°F~122°F (-20°C~50°C)                                                                                                    |  |  |  |
| Weight Power Source Operation Environment                               | 13kgs<br>Internal Universal Switching Power supply.<br>Input voltage: 100~240V, 50~60Hz<br>Operation Temperature: 40°F~104°F (4°C~40°C), 5% ~ 90%<br>non-condensing;<br>Storage Temperature: -4°F~122°F (-20°C~50°C)<br>Cutter, Peeler, Internal rewinder, External label rewinder,                                                                     |  |  |  |
| Weight Power Source Operation Environment Optional Items                | 13kgsInternal Universal Switching Power supply.<br>Input voltage: 100~240V, 50~60HzOperation Temperature: 40°F~104°F (4°C~40°C), 5% ~ 90%<br>non-condensing;<br>Storage Temperature: -4°F~122°F (-20°C~50°C)Cutter, Peeler, Internal rewinder, External label rewinder,<br>WiFi/BT combo module, GPIO kit                                               |  |  |  |
| Weight Power Source Operation Environment Optional Items Agency Listing | 13kgs<br>Internal Universal Switching Power supply.<br>Input voltage: 100~240V, 50~60Hz<br>Operation Temperature: 40°F~104°F (4°C~40°C), 5% ~ 90%<br>non-condensing;<br>Storage Temperature: -4°F~122°F (-20°C~50°C)<br>Cutter, Peeler, Internal rewinder, External label rewinder,<br>WiFi/BT combo module, GPIO kit<br>CE, CB, FCC, cULus, BSMI, RoHS |  |  |  |

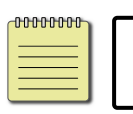

**Note** Print quality and speed is based on 15% print coverage.

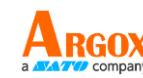

## 7.2 Media & Ribbon

| Properties  | Description                                                     |  |  |  |  |
|-------------|-----------------------------------------------------------------|--|--|--|--|
| Media Size  | Max. width:4.4" (112mm)                                         |  |  |  |  |
|             | Min. width: 1" (25.4 mm)                                        |  |  |  |  |
|             | Thickness: 0.0025"~0.01" (0.0635mm~0.254mm)                     |  |  |  |  |
|             | 3" (76mm) ID core → 8" (203mm) OD                               |  |  |  |  |
|             | 1.5" (38mm) ID core → 6" (152.4mm) OD                           |  |  |  |  |
|             | Min. width 2.3" (58mm) for partial cutter options               |  |  |  |  |
|             | Min. length 1" (25.4mm) for cutter options                      |  |  |  |  |
| Media Type  | Roll-feed, die-cut, continuous, fan-fold, tags, ticket or plain |  |  |  |  |
|             | paper or label                                                  |  |  |  |  |
| Ribbon Size | Width: 1"~4" (25.4 mm~101.6 mm)                                 |  |  |  |  |
|             | Length: max 450m Wax, 450m Semi-Resin                           |  |  |  |  |
|             | Max OD 3.2" (81.3 mm)                                           |  |  |  |  |
|             | Core size ID 1" (25.4 mm)                                       |  |  |  |  |
| Ribbon Type | Wax, Wax/Resin, Resin (Ribbon wound ink-side out or             |  |  |  |  |
|             | ink-side in)                                                    |  |  |  |  |

## 7.3 Electrical and operating environment

| Properties   | Description                                   |
|--------------|-----------------------------------------------|
| Power Supply | Voltage: AC 100 V ~ 240 V ± 10 % (full range) |
|              | Frequency: 50 Hz - 60 Hz ± 5 %                |
| Temperature  | Operating: 40°F~104°F (4°C~40°C)              |
|              | Storage: -4°F~122°F (-20°C~50°C)              |
| Humidity     | Operating: 25 %RH ~ 85 %RH (non-condensing)   |
|              | Storage: 10 %RH ~ 90 %RH (non-condensing)     |

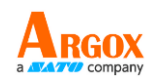

## 7.4 Physical dimension

| Dimension | Size and Weight              |
|-----------|------------------------------|
| Size      | W 250mm x H 263mm x D 418 mm |
| Weight    | 11 kg(24lbs)                 |

| 00000000 | l |
|----------|---|
|          |   |
|          |   |
|          |   |

**Note** The specifications may be changed at any time without prior notice. For

more information about the new specifications, visit Argox website or contact your dealer.

## 7.5 Fonts, Barcodes, and Graphics Specification

The specifications for fonts, bar codes, and graphics depend on the printer emulation. The PPLA, PPLB, and PPLZ emulations are printer programming languages that allow the host to communicate with your printer.

| Programming Language | PPLA                                                                                                    |  |  |  |
|----------------------|----------------------------------------------------------------------------------------------------|--|--|--|
| Internal fonts       | 9 fonts with different point size<br>6 fonts with ASD smooth font<br>Courier font with different symbol sets                                                                                                    |  |  |  |
| Symbol sets          | Symbol set for Courier font: Roman-8, ECMA-94, PC,                                                                                                    |  |  |  |
| (Code pages)         | PC-A, PC-B, Legal and PC437 (Greek), Russian                                                                                                    |  |  |  |
| Soft fonts           | Downloadable by Print Tool                                                                                                    |  |  |  |
| Font size            | 1x1 to 24x24 times                                                                                                    |  |  |  |
| Character rotation   | 0, 90, 180, and 270 degrees, 4 directions of rotation                                                                                                    |  |  |  |
| Graphics             | PCX, BMP, IMG, GDI and HEX format files                                                                                                    |  |  |  |
| 1D Barcodes          | Code 39, UPC-A, UPC-E, Code 128 subset A/B/C,<br>EAN-13, EAN-8, HBIC, Codabar, Plessey, UPC2, UPC5,<br>Code 93, Postnet, UCC/EAN-128, UCC/EAN-128<br>K-MART, UCC/EAN-128 Random weight, Telepen, FIM,<br>Interleaved 2 of 5 (Standard/with modulo 10<br>checksum/with human readable check digit/with<br>modulo 10 checksum & shipping bearer bars), and GS1<br>Data bar (RSS) |  |  |  |
| 2D Barcodes          | MaxiCode, PDF417, Data Matrix (ECC 200 only),<br>QR code, Composite Codes, and Aztec                                                                                                    |  |  |  |

#### **Printer Programming Language PPLA**

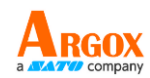

### Printer Programming Language PPLB

| Programming Language | PPLB                                                                                |  |  |  |
|----------------------|-------------------------------------------------------------------------------------|--|--|--|
| Internal fonts       | 5 fonts with different point sizes                                                  |  |  |  |
|                      | 8 bits code page: 437, 850, 852, 860, 863, 865, 857, 861, 862,                      |  |  |  |
| Symbol cots          | 855, 866, 737, 851, 869, 1252, 1250, 1251,                                          |  |  |  |
| (Codo pagos)         | 1253, 1254, and 1255                                                                |  |  |  |
| (Coue pages)         | 7 bits code page: USA, BRITISH, GERMAN, FRENCH, DANISH,                             |  |  |  |
|                      | ITALIAN, SPANISH, SWEDISH, and SWISS                                                |  |  |  |
| Soft fonts           | Downloadable by Print Tool                                                          |  |  |  |
| Font size            | 1x1 to 24x24 times                                                                  |  |  |  |
| Character rotation   | 0, 90, 180, and 270 degrees, 4 directions of rotation                               |  |  |  |
| Graphics             | PCX , Binary Raster, BMP, and GDI                                                   |  |  |  |
|                      | Code 39, UPC-A, UPC-E, Matrix 2 of 5, UPC-Interleaved 2 of 5,                       |  |  |  |
|                      | Code 39 with check sum digit, Code 93, EAN-13, EAN-8                                |  |  |  |
|                      | (Standard, 2/5 digit add-on), Codabar, Postnet, Code128                             |  |  |  |
|                      | subset A/B/C, Code 128 UCC (shipping container code), Code                          |  |  |  |
| 1D Barcodes          | 128 auto, UCC/EAN code 128 (GS1-128), Interleave 2 of 5,                            |  |  |  |
|                      | Interleaved 2 of 5 with check sum, Interleaved 2 of 5 with                          |  |  |  |
|                      | human readable check digit, German Postcode, Matrix 2 of 5,                         |  |  |  |
|                      | UPC Interleaved 2 of 5, EAN-13 2/5 digit add-on, UPCA 2/5                           |  |  |  |
|                      | digit add-on, UPCE 2/5 digit add-on, and GS1 Data bar (RSS)                         |  |  |  |
| 2D Barcodes          | MaxiCode, PDF417, Data Matrix (ECC 200 only), QR code<br>Composite Codes, and Aztec |  |  |  |

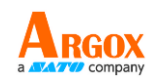

### Printer Programming Language PPLZ

| Programming Language | PPLZ                                                             |  |  |  |
|----------------------|------------------------------------------------------------------|--|--|--|
|                      | 8 (A~H) fonts with different point sizes                         |  |  |  |
| Internal fonts       | 8 AGFA fonts: 7 ( $P^V$ ) fonts with fixed different point sizes |  |  |  |
| memarionis           | (not scalable)                                                   |  |  |  |
|                      | 1 (0) font with scaling point size                               |  |  |  |
|                      | USA1, USA2, UK, HOLLAND, DENMARK/NORWAY,                         |  |  |  |
| Course had a set o   | SWEDEN/FINLAND, GERMAN, FRANCE1, FRANCE2, ITALY,                 |  |  |  |
| (Codo pagos)         | SPAIN, MISC, JAPAN, IBM850, Multibyte Asian Encodings,           |  |  |  |
| (code pages)         | UTF-8, UTF-16 Big-Endian, UTF-16 Little-Endian, and Code         |  |  |  |
|                      | page 1250, 1251, ,1252, 1253, and 1254                           |  |  |  |
| Soft fonts           | Downloadable by Print Tool                                       |  |  |  |
| Font size            | 1x1 to 10x10                                                     |  |  |  |
| Character rotation   | 0, 90, 180, 270 and degrees, 4 directions of rotation            |  |  |  |
| Graphics             | GRF, Hex and GDI                                                 |  |  |  |
|                      | Code39, UPC-A, UPC-E, Postnet, Code128 subset A/B/C,             |  |  |  |
|                      | Interleave 2 of 5, Interleaved 2 of 5 with check sum,            |  |  |  |
| 1D Daraadaa          | Interleaved 2 of 5 with human readable check digit, Code         |  |  |  |
| ID Barcoues          | 93, Code 39 with check sum digit, MSI, EAN-8, Codabar,           |  |  |  |
|                      | Code 11, EAN-13, Plessey, GS1 Data bar (RSS), Industrial 2       |  |  |  |
|                      | of 5, Standard 2 of 5, and Logmars                               |  |  |  |
|                      | MaxiCode, PDF417, Data Matrix (ECC 200 only), QR code,           |  |  |  |
| 2D Barcodes          | Composite Codes, and Aztec                                       |  |  |  |
|                      |                                                                  |  |  |  |

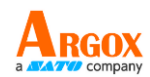

## 7.6 Wireless LAN (Optional)

|          | Properties           | Wireless LAN I/F  |                                         |           |                          |
|----------|----------------------|-------------------|-----------------------------------------|-----------|--------------------------|
| Hardware | Protocol             | IEEE 802.11 b/g/n |                                         |           |                          |
|          | Enabled Device       | Wireless F        | Printer                                 |           |                          |
|          | Operating            | -20°C ~ + 3       | 85°C                                    |           |                          |
|          | Temperature          |                   |                                         |           |                          |
|          | Destination          | USA               | JSA Europe<br>2412 ~ 2462 MHz 2412 ~ 24 |           |                          |
|          | Frequency            | 2412 ~ 24         |                                         |           | 2472 MHz                 |
|          | (Center Channel)     |                   |                                         |           |                          |
|          | Channel              | 1 ~ 11 ch         |                                         | 1 ~ 13 cl | h                        |
|          | Spacing              |                   |                                         | 5M F      | łz                       |
|          | Transmission Speed / | IEEE              | Transmission                            | า         | Conforming to IEEE       |
|          | Modulation           | 802.11b           | Method                                  |           | 802.11b DSSS method      |
|          |                      |                   | Channel                                 |           | Depending on the country |
|          |                      |                   | Data Transm                             | nission   | 11/5.5 Mbps: CCK         |
|          |                      |                   | Speed / Moo                             | dulation  | 2 Mbps: DQPSK            |
|          |                      |                   |                                         |           | 1 Mbps: DBPSK            |
|          |                      | IEEE              | Transmission                            | า         | Conforming to IEEE       |
|          |                      | 802.11g           | Method                                  |           | 802.11g OFDM method      |
|          |                      |                   |                                         |           | DSSS method              |
|          |                      |                   | Channel                                 |           | Depending on the country |
|          |                      |                   | Data Transm                             | nission   | 54/48 Mbps: 64 QAM       |
|          |                      |                   | Speed / Moo                             | dulation  | 36/24 Mbps: 16 QAM       |
|          |                      |                   |                                         |           | 18/12 Mbps: QPSK         |
|          |                      |                   |                                         |           | 9/6 Mbps: BPSK           |
|          |                      | IEEE              | Transmission                            | า         | Conforming to            |
|          |                      | 802.11n           | Method                                  |           | IEEE802.11n OFDM         |
|          |                      |                   |                                         |           | method                   |
|          |                      |                   | Channel                                 |           | (US)1-11ch               |
|          |                      |                   |                                         |           | (JP/DE)1-13ch            |
|          |                      |                   | Data Transm                             | nission   | 20MHz: 6.5M / 7.2M /     |
|          |                      |                   | Speed / Moo                             | dulation  | 13M / 14.4M / 19.5M /    |
|          |                      |                   |                                         |           | 21.7M / 26M /28.9M /     |
|          |                      |                   |                                         |           | 39M / 43.3M / 52M /      |
|          |                      |                   |                                         |           | 57.8M / 58.5M / 65M /    |

iX4-280/380 Series Printer User Manual

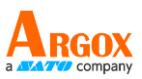

Properties

Wireless LAN I/F 72.2M (Auto-sensing)

|          |                       | · · · · · · · · · · · · · · · · · · ·                 |  |  |
|----------|-----------------------|-------------------------------------------------------|--|--|
|          | Antenna               | External antenna                                      |  |  |
|          | Aerial power          | 802.11b Max +15 dBm                                   |  |  |
|          |                       | 802.11g Max +17 dBm                                   |  |  |
|          |                       | 802.11n Max +17 dBm                                   |  |  |
| Software | Connection mode       | Infrastructure and Adhoc                              |  |  |
|          | Default IP Address    | 192.168.1.1                                           |  |  |
|          | Default Subnet Mask   | 255.255.0.0                                           |  |  |
|          | Default ESSID         | WIRELESS PRINTER                                      |  |  |
|          | Security              | IEEE 802.11i                                          |  |  |
|          |                       | Cryptography: WEP 128 bit, TKIP (WPA), and AES (WPA2) |  |  |
|          |                       | Authorization: Open Key (for WEP) and PSK             |  |  |
|          | Protocol (*)          | TCP/IP, Socket, and DHCP                              |  |  |
|          | Wireless LAN          | Parameter Setting: Command (PC Setting Tool)          |  |  |
|          | Parameter Setting and |                                                       |  |  |
|          | Status Monitor        |                                                       |  |  |
|          |                       |                                                       |  |  |

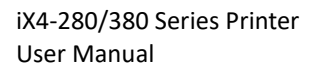

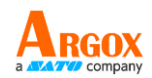

## 7.7 Interfaces

This section provides information about I/O port specifications for the printer.

### 7.7.1 USB

There are two common types of USB connector. Typically, Type A is found on hosts and hubs, and Type B is found on devices. The figure below shows their pinout.

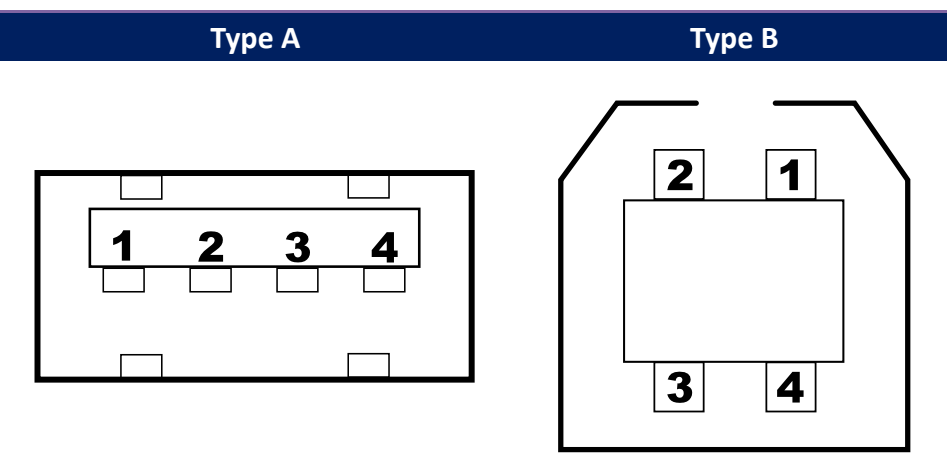

| Pin | Signal | Description                        |
|-----|--------|------------------------------------|
| 1   | VBUS   | +5V                                |
| 2   | D-     | Differential data signaling pair - |
| 3   | D+     | Differential data signaling pair + |
| 4   | Ground | Ground                             |

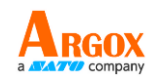

## 7.7.2 RS-232C

The RS-232C on the printer is a DB9 female connector. It transmits data bit by bit in asynchronous start-stop mode. The figure below shows its pin assignment.

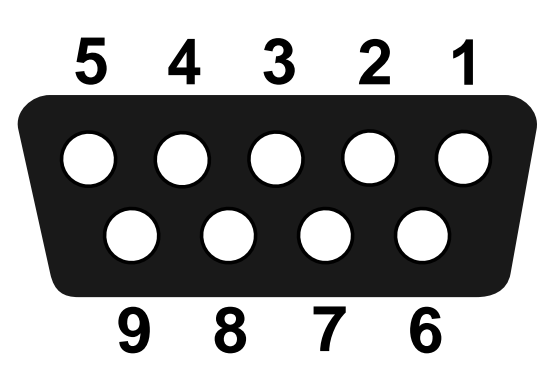

| Pin | Signal | Description     |
|-----|--------|-----------------|
| 1   | NA     | No Function     |
| 2   | TxD    | Transmit        |
| 3   | RxD    | Receive         |
| 4   | NA     | No Function     |
| 5   | GND    | Ground          |
| 6   | NA     | No Function     |
| 7   | CTS    | Clear to Send   |
| 8   | RTS    | Request to Send |
| 9   | NC     | No Connection   |

|        | Host (DB9)          |     |     | Printer (DB9)   |        |
|--------|---------------------|-----|-----|-----------------|--------|
| Signal | Description         | Pin | Pin | Description     | Signal |
| CD     | Carrier Detect      | 1   | 1   | No Function     | NC     |
| RxD    | Receive             | 2   | 2   | Transmit        | TxD    |
| TxD    | Transmit            | 3   | 3   | Receive         | RxD    |
| DTR    | Data Terminal Ready | 4   | 4   | No Function     | NC     |
| GND    | Ground              | 5   | 5   | Ground          | GND    |
| DSR    | Data Set Ready      | 6   | 6   | No Function     | NC     |
| RTS    | Request to Send     | 7   | 7   | Clear to Send   | CTS    |
| CTS    | Clear to Send       | 8   | 8   | Request to Send | RTS    |
| CI     |                     | 9   | 9   | No Function     | NC     |

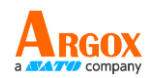

## 7.7.3 GPIO

| DB15 Pin No. | Direction (Power / In / Out) | Name        |
|--------------|------------------------------|-------------|
| 1            | Power                        | GND         |
| 2            | Power                        | 5V          |
| 3            | Input                        | Start Print |
| 4            | Input                        | Feed        |
| 5            | Input                        | Pause       |
| 6            | Input                        | Reprint     |
| 7            | Power                        | 24V         |
| 8            | Power                        | GND         |
| 9            | NC                           | NC          |
| 10           | Output                       | Ser_Req     |
| 11           | Output                       | End_Print   |
| 12           | Output                       | Media Out   |
| 13           | Output                       | Ribbon Out  |
| 14           | Output                       | Data Ready  |
| 15           | Output                       | OPT_Fault   |

The input and output definitions are shown below.

Initialization:

- (1) During the initialization process, please set all output ports to high for status clear; this means that all outputs are active low.
- (2) The active level may need to be adjusted.
- (3) The normal input state (idle) is high level, so all inputs are also active low.
- (4) Information About Printer GPIO Power Supply Settings is important, as listed below. Isolated power supply:
  - Do not install jumpers on J3 and J4.

#### Non-isolated power supply (5V):

- Short-circuit J3 pins 2 and 3 with a jumper.
- Short-circuit J4 pins 2 and 3 with a jumper.

#### Non-isolated power supply (24V):

- Short-circuit J3 pins 1 and 2 with a jumper.
- Short-circuit J4 pins 2 and 3 with a jumper.

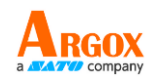

### 7.7.4 Ethernet

The Ethernet uses an 8P8C (8-Position 8-Contact) RJ-45 cable. The figure below shows its pin assignment.

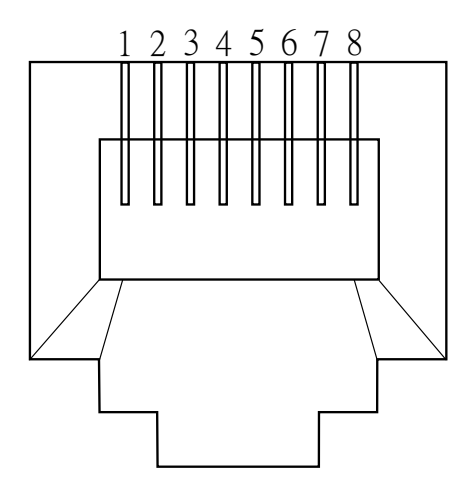

| Pin | Signal    |
|-----|-----------|
| 1   | Transmit+ |
| 2   | Transmit- |
| 3   | Receive+  |
| 4   | Reserved  |
| 5   | Reserved  |
| 6   | Receive-  |
| 7   | Reserved  |
| 8   | Reserved  |